Привлеченные займы, учет, начисление процентов

# Оглавление

| Формирование лицевых счетов                                                                              |
|----------------------------------------------------------------------------------------------------|
| Предварительные настройки для отражения привлеченных займов7                                             |
| Привлеченный займ, расчет амортизированной стоимости12                                                   |
| Отражение привлеченных займов15                                                                          |
| Пример 1. Займ от физ. лица, линейный метод, наличный расчет 15                                          |
| Пример 2. Займ от физ. лица, линейный метод, безналичный расчет, фиксированная выплата основного долга19 |
| Пример 3. Займ от физ. лица, метод ЭСП (ставка по договору ниже рыночной)21                              |
| Пример 4. Займ от физ. лица, Метод ЭСП (ставка по договору выше рыночной)25                              |
| Пример 5. Займ от физ. лица, досрочное закрытие привлеченного займа (линейный метод, метод ЭСП)          |
| Пример 6. Займ от физ. лица, частичное досрочное погашение основного долга по займу, линейный метод      |
| Пример 7. Займ от физ. лица, частичное досрочное погашение основного долга по займу, метод ЭСП           |
| Пример 8. Займ от юр. лица, метод ЭСП, изменение % ставки                                                |

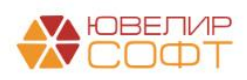

### Формирование лицевых счетов

Для формирования проводок по привлеченным займам используются следующие счета, подробно расписанные в таблице 1 (пояснения взяты из Положения О плане счетов бухгалтерского учета в некредитных финансовых организациях и порядке его применения № 486-П)

- Счета учета из группы 423 «Привлеченные средства физических лиц»
- Счета учета из группы 437 «Привлеченные средства негосударственных финансовых организаций»
- Счета учета из группы 438 «Привлеченные средства негосударственных коммерческих организаций»

Аналитический учет ведется в разрезе кредиторов и договоров по видам валют

• Счета учета из группы 616 «Вспомогательные счета»

Таблица 1. Счета учета по привлеченным займам

| 423    | Привлеченные средства физических лиц                                    |
|--------|-------------------------------------------------------------------------|
| 42316  | Привлеченные средства физических лиц                                    |
| 42317  | Начисленные проценты (к уплате) по привлеченным средствам физических    |
|        | лиц                                                                     |
| 42318  | Начисленные расходы, связанные с привлечением средств физических лиц    |
| 42319  | Расчеты по расходам, связанным с привлечением средств физических лиц    |
| 42320  | Корректировки, увеличивающие стоимость привлеченных средств             |
|        | физических лиц                                                          |
| 42321  | Корректировки, уменьшающие стоимость привлеченных средств физических    |
|        | лиц                                                                     |
| 42322  | Начисленные проценты (к получению) по привлеченным средствам            |
|        | физических лиц                                                          |
| 437    | Привлеченные средства негосударственных финансовых организаций          |
| 43708  | Привлеченные средства негосударственных финансовых организаций          |
| 43709  | Начисленные проценты (к уплате) по привлеченным средствам               |
|        | негосударственных финансовых организаций                                |
| 43718  | Начисленные расходы, связанные с привлечением средств негосударственных |
|        | финансовых организаций                                                  |
| 43719  | Расчеты по расходам, связанным с привлечением средств негосударственных |
| 10700  | финансовых организаций                                                  |
| 43720  | Корректировки, увеличивающие стоимость привлеченных средств             |
| 40701  | негосударственных финансовых организаций                                |
| 43721  | Корректировки, уменьшающие стоимость привлеченных средств               |
| 40700  | негосударственных финансовых организации                                |
| 43722  | Начисленные проценты (к получению) по привлеченным средствам            |
| 420    | негосударственных финансовых организации                                |
| 438    | привлеченные средства негосударственных коммерческих организации        |
| 43808  | Привлеченные средства негосударственных коммерческих организации        |
| 43809  | Начисленные проценты (к уплате) по привлеченным средствам               |
| 12010  | негосударственных коммерческих организации                              |
| 43010  | пачисленные расходы, связанные с привлечением средств негосударственных |
| 12810  | коммерческих организации                                                |
| 147019 | DOMATIL HO DOMADOM ODDOMININ O HOUDBOUGHUON ODDATE HODOOUTOPOTO         |

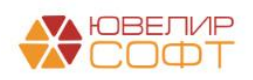

| 43820 | Корректировки, увеличивающие        | стоимость привлеченных средств  |  |  |  |  |  |  |  |  |  |  |
|-------|-------------------------------------|---------------------------------|--|--|--|--|--|--|--|--|--|--|
|       | негосударственных коммерческих орга | анизаций                        |  |  |  |  |  |  |  |  |  |  |
| 43821 | Корректировки, уменьшающие с        | стоимость привлеченных средств  |  |  |  |  |  |  |  |  |  |  |
|       | негосударственных коммерческих орга | анизаций                        |  |  |  |  |  |  |  |  |  |  |
| 43822 | Начисленные проценты (к получе      | нию) по привлеченным средствам  |  |  |  |  |  |  |  |  |  |  |
|       | негосударственных коммерческих орга | анизаций                        |  |  |  |  |  |  |  |  |  |  |
| 616   | Вспомогательные счета               |                                 |  |  |  |  |  |  |  |  |  |  |
| 61603 | Вспомогательный счет для отражения  | Назначение счета – учет выбытия |  |  |  |  |  |  |  |  |  |  |
|       | досрочного выбытия и существенного  | производных финансовых          |  |  |  |  |  |  |  |  |  |  |
|       | изменения условий финансовых        | инструментов, промежуточных     |  |  |  |  |  |  |  |  |  |  |
|       | обязательств                        | расчетов по производным         |  |  |  |  |  |  |  |  |  |  |
|       |                                     | финансовым инструментам и       |  |  |  |  |  |  |  |  |  |  |
|       |                                     | выведения результатов этих      |  |  |  |  |  |  |  |  |  |  |
|       |                                     | операций. Счет применяется в 2х |  |  |  |  |  |  |  |  |  |  |
|       |                                     | случаях:                        |  |  |  |  |  |  |  |  |  |  |
|       |                                     | 1. Для отражения досрочного     |  |  |  |  |  |  |  |  |  |  |
|       |                                     | погашения привлеченного         |  |  |  |  |  |  |  |  |  |  |
|       |                                     | займа                           |  |  |  |  |  |  |  |  |  |  |
|       |                                     | 2. Для изменения существенных   |  |  |  |  |  |  |  |  |  |  |
|       |                                     | условий, т.е. когда по займу    |  |  |  |  |  |  |  |  |  |  |
|       |                                     | происходит изменение            |  |  |  |  |  |  |  |  |  |  |
|       |                                     | условий предоставления через    |  |  |  |  |  |  |  |  |  |  |
|       |                                     | закрытие старого договора и     |  |  |  |  |  |  |  |  |  |  |
|       |                                     | открытие нового                 |  |  |  |  |  |  |  |  |  |  |

Лицевые счета формируются согласно установленных правил в справочнике «Правила создания лицевых счетов» (подсистема «Единый план счетов», раздел «Аналитический учет», справочник «Правила создания лицевых счетов»). Правила были составлены исходя из описания групп счетов, которые были приведены выше. Рассмотрим более подробно созданные правила, в таблице 2 приведено соответствие счетов, созданных для них правил и параметров отражения в БУ

Таблица 2. Соответствие данных для открытия лицевых счетов

| Счет  | Правило создания лицевых счетов     | Параметр отражения в БУ               |
|-------|-------------------------------------|---------------------------------------|
| 423XX | Привлеченные займы: 423 (группа     | Привлеченные средства физических      |
|       | «Привлеченные займы»)               | лиц: 423 (группа «Параметры           |
|       |                                     | отражения расчетов» - «Прочие         |
|       |                                     | расчеты»)                             |
| 437XX | Привлеченные займы (юр. лица): 437, | Привлеченные средства юридических     |
|       | 438 (группа «Привлеченные займы»)   | лиц (коммерческие банки): 437 (группа |
|       |                                     | «Параметры отражения расчетов» -      |
|       |                                     | «Прочие расчеты»)                     |
| 438XX |                                     | Привлеченные средства юридических     |
|       |                                     | лиц: 438 (группа «Параметры           |
|       |                                     | отражения расчетов» - «Прочие         |
|       |                                     | расчеты»)                             |
| 61603 | Вспомогательный счет для досрочного | Вспомогательный счет для досрочного   |
|       | выбытия условий фин. обязательств:  | выбытия условий фин. обязательств:    |
|       | 61603 (группа «Привлеченные займы») | 61603 (группа «Параметры отражения    |
|       |                                     | расчетов» - «Прочие расчеты»)         |

Пример правила «Привлеченные займы: 423» представлен на рисунке 1

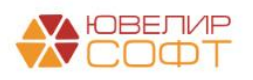

| ☆ Привлеченные займы: 423 (Правила создания лицевых счетов) | ∂ I □ ×               | 🚖 При                                                                                                    | влече      | енные    | э зайг  | мы: 4    | 23 (П   | рави   | ласс | здан | ния л | ице | вых сче  | TOE  | 3)       |      |     |    | 8 6 | 20 | 1  |       |
|-------------------------------------------------------------|-----------------------|----------------------------------------------------------------------------------------------------|------------|----------|---------|----------|---------|--------|------|------|-------|-----|----------|------|----------|------|-----|----|-----|----|----|-------|
| Основное Настройки открытия счетов по правилу               |                       | Основно                                                                                                    | e Hac      | тройки ( | открыти | ия счето | а по пр | авилу  |      |      |       |     |          |      |          |      |     |    |     |    |    |       |
| Записать и закрыть Записать                                 | Еще -                 | Записа                                                                                                    | гь и зан   | фыть     | 3a      | писать   |         |        |      |      |       |     |          |      |          |      |     |    |     |    |    | Еще - |
| Наименование: Привлеченные займы: 423 Код: 00000020         |                       | Наименова                                                                                                    | ание: П    | ривлече  | інные з | займы: 4 | 123     |        |      |      |       |     | Код:     | 000  | 000020   |      |     |    |     |    |    |       |
| Аналитика счета Номер счета Наименование счета              |                       | Аналития                                                                                                    | а счета    | Ном      | ер счет | ra Ha    | именов  | ание с | чета |      |       |     |          |      |          |      |     |    |     |    |    |       |
| Добавить                                                    | Еще •                 | Еще • Предопределенные символы номера счета:                                                                                      |            |          |         |          |         |        |      |      |       |     |          |      |          |      |     |    |     |    |    |       |
| Вид аналитики                                               | Заполнять обязательно | номер счета учета второго порядка (з-значного)     В - валнота     валнота     валнота     полиции в воеритале имер и порядка (0) |            |          |         |          |         |        |      |      |       |     |          |      |          |      |     |    |     |    |    |       |
| Подразделение                                               | ✓                     | д - признак доверительного управления (всегда 0)<br>П - вид деятельности негосударственного фонда (всегда 0)                      |            |          |         |          |         |        |      |      |       |     |          |      |          |      |     |    |     |    |    |       |
| Контрагент                                                  |                       | × - nop                                                                                                    | set contra | номер    | (10 см  | мволов)  |         |        |      |      |       |     |          |      |          | _    |     |    |     |    |    |       |
| Договор контрагента                                         |                       | Формат:                                                                                                    | Е          | E        | Е       | Е        | E       | в      | в    | в    | Д     | п   | X>       | (    | X        | ĸ    | x   | Х  | Х   | Х  | Х  | Х     |
|                                                             |                       |                                                                                                    | 1          | 2        | 3       | 4        | 5       | 6      | 7    | 8    | 9     | 10  | 11 1     | 2    | 13 1     | 4    | 15  | 16 | 17  | 18 | 19 | 20    |
|                                                             |                       | Пример:                                                                                                    | 4          | 2        | 3       | 1        | 6       | 8      | 1    | 0    | 0     | 0   | 0 1      |      | X        | X    | Х   | Х  | Х   | х  | х  | х     |
|                                                             |                       | Символ                                                                                                    | 1          |          |         |          |         |        |      |      |       |     | Описани  | 10   |          |      |     |    |     |    |    |       |
|                                                             |                       | 11-12                                                                                                    |            |          |         |          |         |        |      |      |       |     | Прав([По | одра | зделение | Код] | ,2) |    |     |    |    |       |
|                                                             |                       |                                                                                                    |            |          |         |          |         |        |      |      |       |     |          |      |          |      |     |    |     |    |    |       |
|                                                             |                       |                                                                                                    |            |          |         |          |         |        |      |      |       |     |          |      |          |      |     |    |     |    |    |       |
|                                                             |                       |                                                                                                    |            |          |         |          |         |        |      |      |       |     |          |      |          |      |     |    |     |    |    |       |
|                                                             |                       |                                                                                                    |            |          |         |          |         |        |      |      |       |     |          |      |          |      |     |    |     |    |    |       |
|                                                             |                       |                                                                                                    |            |          |         |          |         |        |      |      |       |     |          |      |          |      |     |    |     |    |    |       |
|                                                             |                       |                                                                                                    |            |          |         |          |         |        |      |      |       |     |          |      |          |      |     |    |     |    |    |       |
| Комментарий                                                 |                       | Коммента                                                                                                    | mā:        |          |         |          |         |        |      |      |       |     |          |      |          |      |     |    |     |    |    |       |

Рисунок 1. Правило открытия лицевых счетов "Привлеченные займы: 423"

На закладке «Аналитика счета» указывается перечень параметров, которые будут храниться в каждом создаваемом лицевом счете, так же эти аналитики могут использоваться для формирования номера и наименования счета

На второй закладке «Номер счета», задаются правила для формирования самого лицевого счета. В данном примере задано, что 11 и 12 символы лицевого счета будут соответстовать двум символам из кода подразделения

На последней закладке «Наименование счета» указано, что наименование счета будет формироваться следующим образом: «"Займ привлеченный от: " + [Контрагент.НаименованиеПолное]»

Непосредствено создание лицевых счетов происходит автоматически при проведении документа «Привлеченный займ» с помощью документа «Открытие лицевых счетов» (подсистема «Единый план счетов», раздел «Открытие лицевых счетов», документ «Открытие лицевых счетов»), в котором лицевые счета отражаются в разрезе параметра отражения в БУ (подсистема «Единый план счетов», раздел «Отражение в учете», справочник «Параметры отражения объектов в БУ»), указанного для счетов учета, по которым происходит открытие (рисунок 2)

| 🔶 🔶 Откры                                                                                                    | ← → ☆ Открытие лицевых счетов ЛВЕС-0000000219 от 01.02.2021 0:00:00 |                      |                     |                          |  |  |  |  |  |  |
|----------------------------------------------------------------------------------------------------|---------------------------------------------------------------------|----------------------|---------------------|--------------------------|--|--|--|--|--|--|
| Провести и закрыть Записать Провести Сровести Ср |                                                                     |                      |                     |                          |  |  |  |  |  |  |
| Окумент создается обработкой "Открытие лицевых счетов" и недоступен для редактирования!                                                                                                    |                                                                     |                      |                     |                          |  |  |  |  |  |  |
| Дата: 01.02.2021 0:00.00 🗂 Номер. ЛВЕС-0000000219                                                                                                    |                                                                     |                      |                     |                          |  |  |  |  |  |  |
| Организация:                                                                                                    | Ломбард Выбор ООО 🖉                                                 |                      |                     |                          |  |  |  |  |  |  |
| Параметр отражения в БУ:                                                                                                    | Привлеченные средства физических лиц: 423 @                         | Валюта: руб. 🖉       |                     |                          |  |  |  |  |  |  |
| Объект учета                                                                                                    | Наименование                                                        | Лицевой счет         | Вид аналитики       | Значение аналитики       |  |  |  |  |  |  |
|                                                                                                    | Правило открытия                                                    | Вид счета учета      | Подразделение       | Основное подразделение   |  |  |  |  |  |  |
| № 1 от 01.02.2021                                                                                                    | Займ привлеченный от: Шилов Дмитрий Арсеньевич                      | 42316810000100000001 | Контрагент          | Шилов Дмитрий Арсеньевич |  |  |  |  |  |  |
|                                                                                                    | Привлеченные займы: 423                                             | Счет учета           | Договор контрагента | № 1 or 01.02.2021        |  |  |  |  |  |  |
| № 1 от 01.02.2021                                                                                                    | Займ привлеченный от: Шилов Дмитрий Арсеньевич                      | 42317810000100000001 |                     |                          |  |  |  |  |  |  |
|                                                                                                    | Привлеченные займы: 423                                             | Счет учета           |                     |                          |  |  |  |  |  |  |
|                                                                                                    |                                                                     |                      |                     |                          |  |  |  |  |  |  |

Рисунок 2. Документ "Открытие лицевых счетов"

Посмотреть открытые лицевые счета по договору можно через документ «Привлеченный займ» из формы списка документов (рисунок 3)

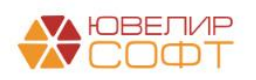

| 🗲 🔶 🏠 Привл         | еченный займ            |                      |                        |                          |                         |                 |                | € i ×                       |
|---------------------|-------------------------|----------------------|------------------------|--------------------------|-------------------------|-----------------|----------------|-----------------------------|
| Создать 🐻 🌆         | 🌣 Лицевые счета 🖌       |                      |                        |                          |                         |                 | Поиск (Ctrl+F) | × Q • Еще •                 |
| Дата                | Используемые лицевые сч | ета                  | Подразделение          | Контрагент               | Договор займа           | Сумма документа | Ответственный  | Комментарий                 |
| 01.02.2021 12:00:00 | ЛВЕС-000001             | Ломбард Зыбор ООО    | Основное подразделение | Шилов Дмитрий Арсеньевич | № 1 or 01.02.2021       | 100 000,00      | Администратор  |                             |
|                     |                         |                      |                        |                          |                         |                 |                |                             |
|                     |                         |                      |                        |                          |                         |                 |                | X A V X                     |
| ☆ Используемые и    | лицевые счета           |                      |                        |                          |                         |                 |                | 0 i ×                       |
|                     |                         |                      |                        |                          |                         |                 | Поиск (Ctrl+F) | х Q т Ещет                  |
| Организация         | Счет учета              | Лицевой счет         | Аналитика 1            | Аналитика 2              | Аналитика 3             | Анали           | итика 4        | Документ открытия           |
| 📟 Ломбард Выбор ООО | 42316                   | 42316810000100000001 | Основное подразделе    | ение Шилов Дмитрий А     | рсеньевич № 1 от 01.02. | 2021            |                | Открытие лицевых счетов ЛВЕ |
| 📼 Ломбард Выбор ООО | 42317                   | 42317810000100000001 | Основное подразделе    | ение Шилов Дмитрий А     | рсеньевич № 1 от 01.02. | 2021            |                | Открытие лицевых счетов ЛВЕ |
|                     |                         |                      |                        |                          |                         |                 |                |                             |

Рисунок 3. Привлеченный займ, используемые лицевые счета

При оформлении операции «Привлеченный займ» по договору изначально открывается следующий перечень лицевых счетов:

- Лицевой счет для отражения основного долга (по счету 42316 / 43708 / 43808)
- Лицевой счет для отражения начисления процентов (по счету 42317 / 43709 / 43809)
- Лицевой счет для отражения корректировок, увеличивающих стоимость привлеченных средств физических лиц (по счету 42320 / 43720 / 43820). Если по займу выбран метод расчета амортизированной стоимости «Метод ЭСП»
- Лицевой счет для отражения корректировок, уменьшающих стоимость привлеченных средств физических лиц (по счету 42321 / 43721 / 43821). Если по займу выбран метод расчета амортизированной стоимости «Метод ЭСП»

Остальные счета открываются при необходимости (автоматически при проведении соответствующих операций), например, при отражении досрочного закрытия займа (лицевой счет по счету 61603)

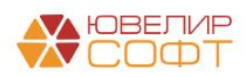

### Предварительные настройки для отражения привлеченных займов

Для отражения операций по привлеченным займам в программе требуется выполнить первоначальное заполнение базы БЮЛ (ЕПС). При этой операции будут выполнены действия, которые можно увидеть на рисунке 4

| +                   | 🗻 ☆ Первоначальное заполнение базы БЮЛ (ЕПС)                       |                                                           |                                                                                     | ∂ I × |
|---------------------|--------------------------------------------------------------------|-----------------------------------------------------------|-------------------------------------------------------------------------------------|-------|
| Спи                 | ок операций первоначального заполнения                             | Настройки                                                 | выполнения начального заполнения                                                    |       |
| 3                   | Вылопнить                                                          | Дата:                                                     | 01.01.2021                                                                          |       |
| <ul><li>✓</li></ul> | Обновить единый план счетов                                        | Организация                                               | Ломбард Выбор ООО                                                                   | * P   |
| ☑                   | Обновить коды валют для работы с ERC                               | По указанны                                               | им настройкам будут созданы и открыты счета:                                        |       |
| ☑                   | Обновить типы и виды контактной информации для работы с ФИАС       | 1. Счет учета                                             | НДС при поступлении/продаже                                                         |       |
| ☑                   | Заполнение регистра "Парные счета учета"                           | <ol> <li>Счета учет</li> <li>Счета затр</li> </ol>        | а по страховым взносам<br>ат на имущественные налоги по символу ОФР                 |       |
| ☑                   | Заполнение регистра "Соответствие счетов СПОД"                     | <ol> <li>4. Счета учет<br/>(транспортны)</li> </ol>       | а имущественных налогов по виду налога<br>й, имущественный)                         |       |
| ☑                   | Заполнение классификатора единиц измерения                         | <ol> <li>5. Счет учета</li> <li>6. Счета учета</li> </ol> | расходов по налогу на прибыль<br>а расчетов по налогу на прибыль по уровню          |       |
| ☑                   | Заполнение видов аналитик лицевых счетов                           | бюджета (рег                                              | иональный, федеральный)                                                             |       |
| ☑                   | Заполнение справочника "Символы ОФР"                               | г. очета для                                              | учетной политики повкоарда                                                          |       |
| ☑                   | Заполнение справочника "Статъи доходов и расходов"                 | B COOTBETCTBY                                             | ъдс при поступлении и продаже оудут установлены<br>пощие реквизиты учетной политики |       |
| ☑                   | Заполнение справочника "Параметры отражения объектов в БУ"         | Счета учета,                                              | созданные для ломбардных операций, можно                                            |       |
| ☑                   | Заполнение справочника "Правила создания лицевых счетов"           | заполнить пр<br>ломбарда                                  | и создании/дозаполнении учетной политики                                            |       |
| ☑                   | Заполнение справочника "Регламетные операции"                      |                                                           |                                                                                     |       |
| ☑                   | Заполнение реквизита "Параметр отражения в БУ" у налогов и взносов |                                                           |                                                                                     |       |
| ☑                   | Заполнение справочника "Виды номенклатуры"                         |                                                           |                                                                                     |       |
| ☑                   | Заполнение справочника "Вид затрат капитальных вложений в ОС"      |                                                           |                                                                                     |       |
| ☑                   | Открытие лицевых счетов                                            |                                                           |                                                                                     |       |
| ☑                   | Заполнение вкладки ЕПС учетной политики помбарда                   |                                                           |                                                                                     |       |
| ☑                   | Заполнение порядка отражения зарплаты                              |                                                           |                                                                                     |       |
| ☑                   | Заполнение констант настроек функциональности                      |                                                           |                                                                                     |       |
| ☑                   | Заполнение структуры налоговых регистров                           |                                                           |                                                                                     |       |
| ☑                   | Заполнение счетов учета налога на прибыль                          |                                                           |                                                                                     |       |
| ☑                   | Заполнение счетов учета ОНО и ОНА                                  |                                                           |                                                                                     |       |
| ☑                   | Заполнение справочника "Однородные группы учета ОС и НМА"          |                                                           |                                                                                     |       |
| ☑                   | Заполнение счетов учета обесценения ОС и НМА                       |                                                           |                                                                                     |       |
| ☑                   | Заполнение справочника "Способы отражения расходов по амортизации" |                                                           |                                                                                     |       |
|                     | Заполнение справочника "Целевое назначение подотчетных сумм"       |                                                           |                                                                                     |       |

Рисунок 4. Первоначальное заполнение базы БЮЛ (ЕПС)

По привлеченным займам будут созданы все необходимые статьи доходов и расходов, которые мы предлагаем использовать. Основное отличие от операций по выданным займам состоит в том, что автоматически НЕ будут открыты лицевые счета, так как операции по привлеченным займам используются не повсеместно

Для того чтобы открыть лицевые счета по статьям доходов и расходов будет удобно использовать учетную политику ломбарда, открыв закладку «Единый план счетов», выбрав страницу «Привлеченные займы» (подсистема «Настройки и сервисы», раздел «Настройки», регистр сведений «Учетная политика ломбарда»). В базе предусмотрено заполнение статей доходов и расходов по умолчанию (рисунок 5)

Помимо этого в учетной политике ломбарде на закладке «Статьи движения денежных средств» нужно указать те статьи, которые автоматически будут подставлять в документы: «Приходный кассовый ордер» (вид операции «Получение займа от контрагента») и «Расходный кассовый ордер» (вид операции «Возврат займа контрагенту»)

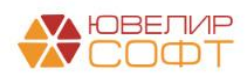

#### ☆ Учетная политика ломбарда: Учетная политика ломбарда

| 🐃 Учетная политика ломбарда: Учетная                                                                                                    | политика ломбарда                                    |          |                                        |                        |             |                   | ∂ : □                    |
|----------------------------------------------------------------------------------------------------|------------------------------------------------------|----------|----------------------------------------|------------------------|-------------|-------------------|--------------------------|
| Записать и закрыть Записать                                                                                                    |                                                      |          |                                        |                        |             |                   | Еще -                    |
| рганизация:                                                                                                    | Ломбард Выбор ООО                                    |          | • dP Период: 01.04.2022                |                        |             |                   |                          |
| егистрационный номер в реестре ломбардов:                                                                                                    |                                                      |          | ?                                      |                        |             |                   |                          |
| дрес официального сайта ломбарда в<br>«формационно-телекоммуникационной сети «Интернет» :                                                                            |                                                      |          | ?                                      |                        |             |                   |                          |
| Выдача, выбытие займов Расчет начислений Опла                                                                                                    | іта процентов и займа без закрытия залогового билета | Стать    | и движения денежных средств            | Единый план счетов     | Печать      | Финмониторинг     | Пополнение карты клиента |
| Заполнить по умолчанию Заполнение по умолчани<br>> Настраиваемые счето учета<br>Выданные займы Привлеченые займы Прочее                                              | ию подставит статьи доходов и расходов, которые были | 1 создан | ны в обработке " <b>Первоначальн</b> о | ое заполнение базы I   | БЮЛ(ЕПС)"   | •                 | Проверка лицевых счетов  |
| <ul> <li>Физические лица (группа счетов 423)</li> <li>Статья для отражения процентных расходов:</li> </ul>                                                           |                                                      |          |                                        |                        |             |                   |                          |
| Процентные расходы по привлеченным займам (441                                                                                                    | 18)                                                  |          |                                        |                        |             |                   | · c) ?                   |
| Статья для отражения корректировок, увеличивающи                                                                                                    | их процентные расходы:                               |          | Статья для отражения корректир         | ровок, уменьшающих п   | роцентные   | расходы:          |                          |
| Корректировки, увеличивающие процентные расход                                                                                                    | ы, на разницу между процентными расходами (4441 -    | P ?      | Корректировки, уменьшающие             | проценты расходы по г  | привлеченн  | ым займам (44518  | 3) - 0?                  |
| Статья для отражения расходов по операциям с при                                                                                                    | влеченными средствами:                               |          | Статья для отражения доходов г         | по операциям с привлеч | ченными ср  | редствами:        |                          |
| Расходы от операций с привлеченными средствами                                                                                                    | физических лиц (45301) -                             | c ?      | Доходы от операций с привлече          | енными средствами фи   | зических ли | иц (35301)        | · @ ?                    |
| <ul> <li>Негосударственные финансовые организа<br/>Статья для отражения процентных расходов (НФО):</li> <li>Процентные расходы по привлеченным займам НФО</li> </ul> | ции (группа счетов 437)<br>                          |          |                                        |                        |             |                   | - e 7                    |
| Статья для отражения корректировок, увеличивающи                                                                                                    | их процентные расходы (НФО):                         |          | Статья для отражения корректир         | ровок, уменьшающих п   | роцентные   | расходы (НФО):    |                          |
| Статья для отражения корректировок, увеличивающ                                                                                                    | их процентных расходы (НФО, 44401) -                 | ₽?       | Статья для отражения корректи          | ровок, уменьшающих г   | процентных  | расходы (НФО, 4   | 4501) - @ ?              |
| Статья для отражения расходов по операциям с при                                                                                                    | влеченными средствами (НФО):                         |          | Статья для отражения доходов г         | по операциям с привлеч | ченными ср  | редствами (НФО):  |                          |
| Статья для отражения расходов по привлеченным с                                                                                                    | редствам (НФО, 45101) -                              | ₽?       | Статья для отражения доходов           | по привлеченным сред   | ствам (НФО  | O, 35101)         | * @ ?                    |
| <ul> <li>Негосударственные коммерческие органи<br/>Статья для отражения процентных расходов (НКО):</li> </ul>                                                        | зации (группа счетов 438)                            |          |                                        |                        |             |                   |                          |
| Процентные расходы по привлеченным займам НКС                                                                                                    | ) (44113)                                            |          |                                        |                        |             |                   | · @ ?                    |
| Статья для отражения корректировок, увеличивающи                                                                                                    | их процентные расходы (НКО):                         |          | Статья для отражения корректир         | ровок, уменьшающих п   | роцентные   | расходы (НКО):    |                          |
| Статья для отражения корректировок, увеличивающ                                                                                                    | их процентных расходы (НКО, 44413) -                 | 0?       | Статья для отражения корректи          | ровок, уменьшающих г   | процентных  | с расходы (НКО, 4 | 4513) - 🗗 ?              |
| C                                                                                                    | влеченными средствами (НКО):                         |          | Статья для отражения доходов г         | по операциям с привлеч | ченными ср  | редствами (НКО):  |                          |
| Статья для отражения расходов по операциям с при                                                                                                    |                                                      |          |                                        |                        |             |                   |                          |

Рисунок 5. Учетная политика ломбарда, Единый план счетов, Привлеченные займы

При заполнении будет выполнена проверка открытых лицевых счетов и выдан перечень результатов этой проверки

Для открытия лицевых счетов вручную требуется выполнить следующий алгоритм действий:

Открыть выбранную статью доходов и расходов (рисунок 6) 1.

| 🗲 🔶 ☆ Процентные расходы по привлеченным займам (44118) (Статьи доходов и расходов) |
|-------------------------------------------------------------------------------------|
| Записать и закрыть Записать 🌣 Лицевые счета 🗸                                       |
| Наименование: Процентные расходы по привлеченным займам (44118)                     |
| Группа статей: Основная деятельность – × ட                                          |
| Символы ОФР доходов/расходов                                                        |
| Символ ОФР доходов: 🛛 🗸 🖉                                                           |
| Символ ОФР расходов: по привлеченным средствам физических лиц (44118) 🔹 🗗 44118     |
| ✓ Принимается к налоговому учету ?                                                  |

🗌 Расходы на оплату труда (для расчета налога на прибыль) ?

Рисунок 6. Статья доходов и расходов по символу ОФР 44118

2. После этого выбрать символ ОФР доходов / расходов и выбрать команду «Лицевые счета» - «Открыть лицевые счета» (рисунок 7)

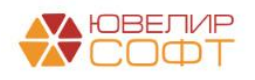

| 🛣 по привл       | еченным средствам физических лиц (44118) (Символ 🔗 :                                 |           |
|------------------|--------------------------------------------------------------------------------------|-----------|
| Основное Сч      | ета учета параметров отражения в БУ                                                  |           |
| Записать и за    | хрыть Записать 🛱 Лицевые счета -                                                     | Еще 🕶     |
| Группа:          | 1. Процентные расходы Используемые лицевые счета                                     |           |
| Наименование:    | по привлеченным средств                                                              |           |
| Символ ОФР:      | 44118 Вид символа: Расход                                                            | •         |
| Отражение в н    | налоговой декларации                                                                 |           |
| Налоговый регист | тр: Внереализационные расходы                                                        |           |
| Лист: 02         | Приложение: 2                                                                        |           |
| Строка: Строка   | 200 - "Внереализационные расходы"                                                    |           |
| Показатель:      | Процентные расходы                                                                   |           |
| Лист: 02         | Приложение: 2                                                                        |           |
| Строка: Строка   | 201 - "Проценты по долговым обязательствам (кредитам, займам, ценным бумагам, в связ | и с рестр |
| Добавить         | ••                                                                                   | Еще -     |
| Используется     | Вид счета учета                                                                      |           |
|                  | Счет учета                                                                           |           |
|                  | Счет учета СПОД                                                                      |           |
|                  |                                                                                      |           |
|                  |                                                                                      |           |
|                  |                                                                                      |           |
|                  |                                                                                      |           |
|                  |                                                                                      |           |
|                  |                                                                                      |           |

Рисунок 7. Символ ОФР, команда "Открыть лицевые счета"

3. После этого помощник по открытию лицевых счетов предложит пройти ряд шагов по открытию (указать дату и организацию для открытия лицевых счетов, проверить правильно указанного символа ОФР)

Лицевые счета по символам ОФР открываются по правилу «Расходы/доходы (по символам ОФР)» (подраздел «Единый план счетов», раздел «Аналитический учет», справочник «Правила создания лицевых счетов»), которое создается при первоначальном заполнении базы

После выполнения работы помощника можно проверить открытые лицевые счета с помощью команды «Лицевые счета» - «Используемые лицевые счета» (рисунок 8)

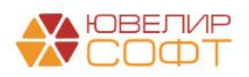

| <ul> <li> </li> <li>Записать и закрыть             </li> </ul> <li>Наименование:         <ul> <li>Группа статей:             </li> <li>Симеродь (ОФР. доуодор/)         </li> </ul> </li> | алисать Спроцентные рак<br>Основная деяти     | ады по привлеченным займам (44<br>- Лицевые счета -<br>сходы по привлеченным займам (44118)<br>ельность • • × | 118) (Статьи доходов и   | расходов)                                                                                                    |                                                                                                    | ×<br>?     |
|----------------------------------------------------------------------------------------------------|-----------------------------------------------|----------------------------------------------------------------------------------------------------|--------------------------|----------------------------------------------------------------------------------------------------|----------------------------------------------------------------------------------------------------|------------|
| Симеоп ОФР доходос:<br>Симеоп ОФР расходое<br>Симеоп ОФР расходое<br>Э Принимается к напотозом<br>Вид статьи (не используется)                                                            | привлеченным с<br>у учету ?<br>Проценты к пол | + Ф<br>радстали физические лиц (45113) + Ф<br>учению (уплате)                                                 | •                        | Наименование по привлеченным средств. Открить лицевые счета Симпол ОФР: 44118 Вид симелла: Расход • Отражение в налотовой декларации Налотовый регистр: Внереализационные расходы Лист: 02 Приложение: 2 Строка: Строка 200 - "Внереализационные расходы" Показатель: Проценти по долговым обязательствам (кредитам, зайкам, ценным бумагам, в связи с рестр: Строка: Строка: Отрика Онгона обязательствам (кредитам, зайкам, ценным бумагам, в связи с рестр: |                                                                                                    |            |
|                                                                                                    |                                               |                                                                                                    |                          |                                                                                                    | Добавить     ▲     Eще •       Используется     Big cvera yvera       ✓     Cver yvera       ✓     Cver yvera CПОД |            |
| 🕺 Используемые л                                                                                                    | ицевые сче                                    | та                                                                                                    |                          |                                                                                                    | :<br>Eu                                                                                                    | ×<br>1.0 • |
| Счет учета:                                                                                                    |                                               |                                                                                                    |                          |                                                                                                    |                                                                                                    | •          |
| Организация                                                                                                    | Счет учета                                    | Лицевой счет                                                                                                  | Аналитика 1              | Аналитика 2                                                                                                    | Аналитика 3 Аналитика 4 Документ открытия                                                                          |            |
| Помбард Выбор ООО                                                                                                    | 71101                                         | 71101810004411800001                                                                                          | по привлеченным средства | Да                                                                                                    | Открытие лицевых счетов ЛВЕС-000000218 от 01.01.2021 14:44:42                                                      |            |
| ны ломоард высор ООО                                                                                                    | 72101                                         | 12101010004411000001                                                                                          | по привлеченным средства | да                                                                                                    | Umpanne megeeax cveroa i ibbvu00000218 of 01.01.2021 144.42                                                        | ×          |

Рисунок 8. Используемые по символу ОФР лицевые счета

Помимо вышеуказанных настроек требуется открыть лицевые счета по элементу справочника «Налоги и взносы», «НДФЛ при исполнении обязанностей налогового агента» - так как при расчете по процентам по привлеченному займу возникает необходимость удержания НДФЛ

Чтобы это сделать необходимо:

- 1. Перейти в подсистему «Справочники», раздел «Банк и касса», справочник «Налоги и взносы»
- 2. Открыть элемент справочника, который называется «НДФЛ при исполнении обязанностей налогового агента». В появившемся окне (рисунок 9) требуется выбрать команду «Лицевые счета» «Открыть лицевые счета»

| ☆ НДФЛ при испо         | лнении обязанностей налогового агента (Налог) 🧷 🤃 🗠 🗙                                                                                                    |  |  |  |  |  |  |
|-------------------------|----------------------------------------------------------------------------------------------------|--|--|--|--|--|--|
| Записать и закрыть      | Записать 🄯 Лицевые счета 🗸 Еще 🗸                                                                                                    |  |  |  |  |  |  |
| Наименование:           | НДФЛ при исг Используемые лицевые счета                                                                                                    |  |  |  |  |  |  |
| Параметр отражения в БУ | Открыть лицевые счета<br>Расчеты по налогами и соорами, кроме налога на пристите со работ и<br>Определяет набор счетов для отражения операций в бух учете                                                                                                    |  |  |  |  |  |  |
| КБК:                    | 18210102010011000110                                                                                                    |  |  |  |  |  |  |
|                         | Налог на доходы физических лиц с доходов, источником которых является налоговый агент, за<br>исключением доходов, в отношении которых исчисление и уплата налога осуществляются в<br>соответствии со статьями 227, 227.1 и 228 Налогового кодекса Российской Федерации |  |  |  |  |  |  |
| Назначение<br>платежа:  | Налог на доходы физических лиц <Период>                                                                                                    |  |  |  |  |  |  |
|                         | <Период> - текст, вместо которого в назначение платежа будет подставлен налоговый период платежа                                                                                                    |  |  |  |  |  |  |

Рисунок 9. НДФЛ, команда для открытия лицевого счета

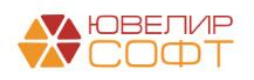

3. После этого откроется стандартный помощник по открытию лицевых счетов (рисунок 10). Все параметры для открытия будут подставлены автоматически

| ☆ Открытие лицевых счетов - Шаг 1                    | ଟି                                                          |        | ×   |       |
|------------------------------------------------------|-------------------------------------------------------------|--------|-----|-------|
| Дата открытия: 01.01.2021 15:38:03 📋 Организация: Ло | мбард Выбор ООО 🔹 🗗                                         |        |     |       |
| Объект аналитики                                     | Параметр отражения в БУ                                     | Валюта | a   |       |
| НДФЛ при исполнении обязанностей налогового агента   | Расчеты по налогам и сборам, кроме налога на прибыль: 60301 | руб.   |     |       |
|                                                      |                                                             |        |     |       |
|                                                      |                                                             |        |     |       |
|                                                      |                                                             |        |     |       |
|                                                      |                                                             |        |     |       |
|                                                      |                                                             |        |     |       |
|                                                      |                                                             |        |     |       |
|                                                      |                                                             |        |     | <br>_ |
|                                                      | Далее >>                                                    | Отме   | ена | 2     |

Рисунок 10. Открытие лицевого счета по НДФЛ

4. Дополнительно для открытия счетов по налогам требуется заполнение аналитики «Регистрация в налоговом органе». Это необходимо для удобства перечисления начисленной суммы в конкретное отделение налоговой (рисунок 11)

| ✓       ● НДФП при исполнении обязанностей налогового а       Расчеты по налогам и сборам, кроме налога на прибыль: 60301         ✓       ● Расчеты по налогам и сборам, кроме налога на прибыль: 60301,60302         Виды налогов и платежей в бюджет       НДФЛ при исполнении обязанностей         Регистрация в налоговом органе       ФНС 2222 КПП 22222222 | Å | Открытие лицевых счетов - Шаг 2                                                                  | ି                       | :      |    | × |
|----------------------------------------------------------------------------------------------------|---|--------------------------------------------------------------------------------------------------|-------------------------|--------|----|---|
| ✓         ● Расчеты по налогам и сборам, кроме налога на прибыль: 60301,60302           Виды налогов и платежей в бюджет         НДФЛ при исполнении обязанностей           Регистрация в налоговом органе         ФНС 2222 КПП 22222222                                                                                                    | ✓ | ⊖ НДФЛ при исполнении обязанностей налогового а Расчеты по налогам и сборам, кроме налога на при | ібыль: 60301            |        |    |   |
| Виды налогов и платежей в бюджет         НДФЛ при исполнении обязанностей           Регистрация в налоговом органе         ФНС 2222 КПП 22222222                                                                                                    | ✓ | ⊙ Расчеты по налогам и сборам, кроме налога на прибыль: 60301,60302                              |                         |        |    |   |
| Регистрация в налоговом органе ФНС 2222 КПП 22222222                                                                                                    |   | Виды налогов и платежей в бюджет НДС                                                             | ФЛ при исполнении обяза | нносте | йн |   |
|                                                                                                    |   | Регистрация в налоговом органе ФН                                                                | С 2222 КПП 222222222    |        |    |   |
|                                                                                                    |   |                                                                                                  |                         |        |    |   |

Рисунок 11. Открытие лицевого счета по НДФЛ, регистрация в налоговом органе

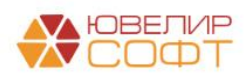

### Привлеченный займ, расчет амортизированной стоимости

Для отражения условий привлечения займа от физических лица (резидентов) и юр. лиц в конфигурации «Бухгалтерия ювелирного ломбарда ЕПС, редакция 5.0» предусмотрен документ «Привлеченный займ» (подсистема «Привлеченные займы», раздел «Документы», документ «Привлеченный займ»). В шапке документа (рисунок 12) задаются основные параметры (организация, подразделение, контрагент, наименование для договора), на закладке «Параметры займа» задаются все основные характеристики, на закладке «График платежей» составляется таблица с ожидаемыми выплатами по займу

| 🔶 🔶 🏠 Привле              | ченный займ: Проведен                                                                        | ් : ×   |
|---------------------------|----------------------------------------------------------------------------------------------|---------|
| Провести и закрыть        | Записать Провести 🗟 👫 🖹 Создать на основании - 🌣 Лицевые счета - 🔒 Печать -                  | Еще - ? |
| Номер: ЛВЦБ-000005        | Дата: 01.02.2021 12:00:00 🛍                                                                  |         |
| Организация: Ломбард Выбо | р ООО 🔹 🕹 Подразделение: Основное подразделение 🔹 🖉                                          |         |
| Контрагент: Ши            | пов Дмитрий Арсеньевич - छ                                                                   |         |
| Наименование договора: №  | 1 or 01.02.2021                                                                              |         |
| Параметры займа Графин    | платежей Расчет АС по ЭСП Дополнительно                                                      |         |
| Сумма займа               |                                                                                              |         |
| Сумма займа:              | 100 000,00 🗐 руб. Сумма финансового обязательства: 100 000,00 руб.                           |         |
| Сроки займа               |                                                                                              |         |
| Дата привлечения: 01.02.2 | J21 📋 Дата окончания: 01.02.2022 🗎                                                           |         |
| Срок привлечения: От 181  | дня до 1 года                                                                                |         |
| Параметры оплаты по       | договору                                                                                     |         |
| Процентная ставка:        | 10,000000 Годовых Расчет % ставки от РАНАЛИЗ                                                 |         |
|                           | фактического количества ЭСП по 10,449 Средневзвешенная<br>дней в году договору: ставка:      | 13,590  |
| Периодичность оплаты по г | зафику Месяц 🔹 🗌 Составлять график платежей на последний день 🛛 ? Диапазон рыночных значений |         |
| inaremen.                 | периода Минимум: 10,500 Максимум:                                                            | 16,400  |
| Сумма процентов:          | 10 000,04 Решение по договору                                                                |         |
| Способ привлечения:       | Наличная • Метод расчета: Линейный способ                                                    | •       |
| Использовать фиксированну | ию выплату основного долга: 🗌                                                                |         |
| Параметры по умолчанию    |                                                                                              |         |
| капитализация процентов:  | _ удерживать ндФЛ: ▶                                                                         |         |
|                           |                                                                                              |         |
|                           |                                                                                              |         |
| Комментарий:              |                                                                                              | ]       |

Рисунок 12. Документ "Привлеченный займ", "Параметры займа

Разберем более подробно все те реквизиты, которые требуется заполнить для отражения привлечения денежных средств:

- Сумма займа. Общая сумма займа, которая будет ожидаться по договору
- Сумма финансового обязательства. Сумма транша, которая будет отражена на данный момент
- Дата привлечения и дата окончания. Даты, на которые заключается договор по привлечению займа
- Срок привлечения. Величина, которая рассчитывается автоматически при установке дат. В зависимости от срока привлечения берутся средневзвешенная ставка и диапазоны рыночных значений для принятия решения о том, какой метод расчета (линейный или метод ЭСП) будет применен к оформляемому договору Указанные выше ставки хранятся в регистре сведений «Средневзвешенные ставки по привлеченным займам» (подсистема «Привлеченные займы», раздел «Категоризация», регистр сведений «Средневзвешенные ставки по привлеченным займам»). На рисунке 13 можно увидеть, что регистр хранит данные в разрезе периода, по которому определяется актуальность записи, типа вкладчика (в нашем

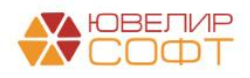

случае это всегда «Физическое лицо», срок привлечения, значение средневзвешенной ставки и диапазоны рыночных значений)

| 🔶 🔶 🕁 Cpe      | дневзвешенные ставки по привлеченным займам |                                           |                | €? : ×                                   |
|----------------|---------------------------------------------|-------------------------------------------|----------------|------------------------------------------|
| Создать        |                                             |                                           | Поиск (Ctrl+F) | × Q • Еще •                              |
| Период ↓       | Тип вкладчика                               | Срок привлечения                          | Значение       | Мин. значение диапазона рыночных ставок  |
|                |                                             |                                           |                | Макс. значение диапазона рыночных ставок |
| o1.01.2021     | Физическое лицо                             | От 31 до 90 дней                          | 6,120          | 5,700                                    |
|                |                                             |                                           |                | 6,500                                    |
| 01.01.2021     | Физическое лицо                             | От 181 дня до 1 года                      | 13,590         | 10,500                                   |
|                |                                             |                                           |                | 16,400                                   |
| 01.01.2021     | Физическое лицо                             | До 30 дней, кроме "до востребования"      | 6,580          | 5,600                                    |
|                |                                             |                                           | 0.000          | 7,010                                    |
| 01.01.2021     | Физическое лицо                             | До 1 года, кроме до востревования         | 6,280          | 5,700                                    |
| Per 01 01 2021 | Физическое лино                             | По 1 года, включая до востоебования       | 6 100          | 5,700                                    |
|                | e non roondo ringo                          | Ma , i alifar muna inni Ma maa kaaanniini | 0,100          | 8,300                                    |
| 01.01.2021     | Физическое лицо                             | От 1 года до 3 лет                        | 13,590         | 10,000                                   |
|                |                                             |                                           |                | 14,000                                   |
| o1.01.2021     | Физическое лицо                             | Свыше 3 лет                               | 7,000          | 5,500                                    |
|                |                                             |                                           |                | 9,100                                    |
| 📼 01.01.2021   | Физическое лицо                             | Свыше 1 года                              | 6,980          | 5,500                                    |
|                |                                             |                                           |                | 9,100                                    |
| 01.01.2021     | Физическое лицо                             | До 30 дней, включая "до востребования"    | 4,500          | 4,000                                    |
|                |                                             |                                           |                | 5,600                                    |
| 01.01.2021     | Физическое лицо                             | От 91 до 180 дней                         | 6,260          | 5,720                                    |
|                |                                             |                                           | 0.500          | 6,900                                    |
| we 01.01.2021  | Физическое лицо                             | "До востреоования"                        | 2,560          | 2,100                                    |
|                |                                             |                                           |                | 3,200                                    |

Рисунок 13. Средневзвешенные ставки по привлеченным займам

- Процентная ставка. Ставка, по которой происходит оформление договора (в процентах годовых)
- **Расчет % ставки от фактического количества дней в году**. При установленном флаге в расчете ставки за день будет учитываться високосный год (получение ставки от 366 дней)
- Периодичность оплаты по графику платежей. Периодичность оплат, которая будет использоваться при составлении графика платежей
- Составлять график платежей на последний день периода. При поднятом флаге составление графика платежей будет происходить на последний день рассчитанного периода, не смотря на день привлечения
- Сумма процентов. Итоговая сумма процентов, которая получается из рассчитанного графика
- Способ привлечения. Отражается вид получения займа по договору наличный или безналичный расчет
- Использовать фиксированную выплату основного долга. При составлении графика платежей общая сумма основного долга будет равномерно распределена по датам выплат по займу
- Капитализация процентов. Параметр по умолчанию выставлен в значение «Ложь», в программе не предусмотрен подобный механизм
- Удерживать НДФЛ. Параметр по умолчанию выставлен в значение «Истина», но может быть изменен. При оформлении выплат по займу будет удержана сумма НДФЛ (с суммы процентов)
- ЭСП по договору. Эффективная процента ставка по договору, которая рассчитывается по формуле:

**ЭСП по договору = ЧИСТВНДОХ (Денежные потоки, Даты денежных потоков)** Денежные потоки и даты денежных поток – это те данные, которые находятся в таблице «График платежей»

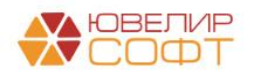

- Средневзвешенная ставка. Ставка, подобранная исходя из даты оформления займа и срока привлечения из регистра «Средневзвешенные ставки по привлеченным займам»
- Диапазон рыночный значений, минимум и максимум. Ставки, подобранные исходя из даты оформления займа и срока привлечения из регистра «Средневзвешенные ставки по привлеченным займам»
- Решение по договору. Организация сама принимает решение о том, какой метод расчета (линейный или метод ЭСП) выбрать по оформляемому договору. Средневзвешенная ставка и диапазоны рыночных значений должны помочь произвести экспертную оценку для принятия решения

На закладке «График платежей» (рисунок 14) можно увидеть даты всех выплат и платежей, которые предусмотрены договором

| Дата платежа | Сумма платежа | Расшифровка, руб |            | Остаток основного долга, руб |
|--------------|---------------|------------------|------------|------------------------------|
|              |               | Основной долг    | Проценты   |                              |
| 01.02.2021   | 100 000,00    |                  |            | 100 000,00                   |
| 01.03.2021   | -767,12       |                  | -767,12    | 100 000,00                   |
| 01.04.2021   | -849,32       |                  | -849,32    | 100 000.00                   |
| 01.05.2021   | -821,92       |                  | -821,92    | 100 000,00                   |
| 01.06.2021   | -849,32       |                  | -849,32    | 100 000,00                   |
| 01.07.2021   | -821,92       |                  | -821,92    | 100 000,00                   |
| 01.08.2021   | -849,32       |                  | -849,32    | 100 000,00                   |
| 01.09.2021   | -849,32       |                  | -849,32    | 100 000,00                   |
| 01.10.2021   | -821,92       |                  | -821,92    | 100 000,00                   |
| 01.11.2021   | -849,32       |                  | -849,32    | 100 000,00                   |
| 01.12.2021   | -821,92       |                  | -821,92    | 100 000,00                   |
| 01.01.2022   | -849,32       |                  | -849,32    | 100 000,00                   |
| 01.02.2022   | -100 849,32   | -100 000,00      | -849,32    |                              |
|              |               |                  |            |                              |
|              |               |                  |            |                              |
|              |               |                  |            |                              |
|              |               |                  |            |                              |
|              |               |                  |            |                              |
|              | -10 000,04    |                  | -10 000,04 |                              |
|              |               |                  |            |                              |

Рисунок 14. Документ "Привлеченный займ", график платежей

Если по договору будет выбран метод расчета «Метод ЭСП», то в документе появится еще одна вкладка «Расчет АС по ЭСП» (рисунок 15)

| Ν  | Дата расчета | Разность дат | Сумма платежа |                           |                |                   | Pa                  | асчет АС по ЭСП        |               |
|----|--------------|--------------|---------------|---------------------------|----------------|-------------------|---------------------|------------------------|---------------|
|    |              |              |               | АС после денежного потока | % доход по ЭСП | Начисление по ЭСП | % доход по договору | Начисление по договору | Корректировка |
| 1  | 01.02.2021   |              | 100 000,00    | -97 375,28                |                |                   |                     |                        | -2 624,72     |
| 2  | 28.02.2021   | 27           |               | -98 297,48                | -922,20        | -922,20           | -739,73             | -739,73                | 182,47        |
| 3  | 01.03.2021   | 1            | -767,13       | -97 564,67                |                | -34,32            |                     | -27,40                 |               |
| 4  | 31.03.2021   | 30           |               | -98 591,87                | -1 061,51      | -1 027,19         | -849,32             | -821,92                | 212,19        |
| 5  | 01.04.2021   | 1            | -849,32       | -97 776,97                |                | -34,43            |                     | -27,40                 |               |
| 6  | 30.04.2021   | 29           |               | -98 771,91                | -1 029,37      | -994,94           | -821,92             | -794,52                | 207,45        |
| 7  | 01.05.2021   | 1            | -821,92       | -97 984,48                |                | -34,49            |                     | -27,40                 |               |
| 8  | 31.05.2021   | 30           |               | -99 016,10                | -1 066,10      | -1 031,61         | -849,32             | -821,92                | 216,78        |
| 9  | 01.06.2021   | 1            | -849,32       | -98 201,35                |                | -34,57            |                     | -27,40                 |               |
| 10 | 30.06.2021   | 29           |               | -99 200,61                | -1 033,83      | -999,26           | -821,92             | -794,52                | 211,91        |
| 11 | 01.07.2021   | 1            | -821,92       | -98 413,33                |                | -34,64            |                     | -27,40                 |               |
| 12 | 31.07.2021   | 30           |               | -99 449,46                | -1 070,77      | -1 036,13         | -849,32             | -821,92                | 221,45        |
| 13 | 01.08.2021   | 1            | -849,32       | -98 634,86                |                | -34,72            |                     | -27,40                 |               |
| 14 | 31.08.2021   | 30           |               | -99 673,32                | -1 073,18      | -1 038,46         | -849,32             | -821,92                | 223,86        |
| 15 | 01.09.2021   | 1            | -849,32       | -98 858,81                |                | -34,80            |                     | -27,40                 |               |
| 16 | 30.09.2021   | 29           |               | -99 864,76                | -1 040,75      | -1 005,95         | -821,92             | -794,52                | 218,83        |
| 17 | 01.10.2021   | 1            | -821,92       | -99 077,71                |                | -34,87            |                     | -27,40                 |               |
| 18 | 31.10.2021   | 30           |               | -100 120,83               | -1 077,99      | -1 043,12         | -849,32             | -821,92                | 228,67        |
| 19 | 01.11.2021   | 1            | -849,32       | -99 306,47                |                | -34,96            |                     | -27,40                 |               |
| 20 | 30.11.2021   | 29           |               | -100 316,98               | -1 045,47      | -1 010,51         | -821,92             | -794,52                | 223,55        |
| 21 | 01.12.2021   | 1            | -821,92       | -99 530,08                |                | -35,03            |                     | -27,40                 |               |
| 22 | 31.12.2021   | 30           |               | -100 577,97               | -1 082,92      | -1 047,89         | -849,32             | -821,92                | 233,60        |
| 23 | 01.01.2022   | 1            | -849,32       | -99 763,77                |                | -35,12            |                     | -27,40                 |               |
| 24 | 31.01.2022   | 30           |               | -100 814,12               | -1 085,47      | -1 050,35         | -849,32             | -821,92                | 236,15        |
| 25 | 01.02.2022   | 1            | -100 849,32   |                           | -35,20         | -35,20            | -27,40              | -27,40                 | 7,80          |

Рисунок 15. Документ "Привлеченный займ", расчет амортизированной стоимости по ЭСП

**ВНИМАНИЕ!!!** Согласно налогового кодекса операция по начислению AC по привлеченным займам не приносит экономической выгоды, поэтому не отражается в налоговом учете, эти расходы и доходны необходимы только для целей МСФО (возникает постоянная разница между БУ и НУ)

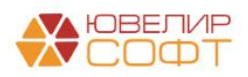

## Отражение привлеченных займов

#### Пример 1. Займ от физ. лица, линейный метод, наличный расчет

В качестве первого примера рассмотрим самый простой случай, который возможен в случае привлечения займа: по займу было принято решение оценивать амортизированную стоимость по линейному методу, привлечение займа было отражено через наличный расчет, плановые выплаты по графику платежей включали только выплату процентов, весь основной долг закрывается при закрытии договора (таблица 3)

| Дата        | Операция                | Проводка                                           | Расшифровка                                                                         |
|-------------|-------------------------|----------------------------------------------------|-------------------------------------------------------------------------------------|
| 01.02.2021  | Привлеченный            |                                                    | Зафиксированы условия по                                                            |
|             | займ                    |                                                    | привлечению займа, составлен                                                        |
|             | Документ №              |                                                    | график платежей                                                                     |
|             | ЛВЕС-000001             |                                                    |                                                                                     |
| 01.02.2021  | Получение               |                                                    | Отражено получение займа, создан                                                    |
|             | займов                  |                                                    | платежный документ                                                                  |
|             | Документ №              |                                                    |                                                                                     |
|             | JIBEC-000001            |                                                    |                                                                                     |
| 01.02.2021  | Поступление             | 1. Дт 20202 Кт 42316 100000                        | Отражение основного долга по                                                        |
|             | наличных                |                                                    | привлеченному займу                                                                 |
|             | Документ №              |                                                    |                                                                                     |
|             | JIBEC-000006            |                                                    |                                                                                     |
| 28.02.2021  | Начисление %            | 1. Дт /1101 (44118) Кт 4231/ 739,73                | Начисление % по привлеченному                                                       |
|             | Документ №              |                                                    | займу                                                                               |
| 01.02.2021  | JIBEC-000001            | 1 1 71101 (44110) 16 40017 07 00                   | 11 0/                                                                               |
| 01.03.2021  | Выплаты по              | 1. Дт /1101 (44118) Кт 4231/ 2/,39                 | Начисление % по привлеченному                                                       |
|             | заимам                  | $2 = 42217 K_{-} (0201 100)$                       | заиму                                                                               |
|             | Документ №              | 2. ДТ 42317 КТ 60301 100                           | удержан $HД\Psi JI$                                                                 |
|             | JIDEC-000001            |                                                    | $H\Psi \mu I = Cymma \% K ynname (759,75)$<br>+ 27 20) * 12% (ormung anne do namus) |
|             |                         |                                                    | +2/,39) 15/6 (округление оо целых)                                                  |
| 01 03 2021  | Вилано                  | 1 Π <sub>T</sub> 42317 K <sub>T</sub> 20202 667 12 | Отражена винната процентов на                                                       |
| 01.05.2021  | рыдача<br>напинных      | 1. Д1 42517 К1 20202 007,12                        | привлененному займу                                                                 |
|             | паличных<br>Покумент Мо |                                                    | привлеченному заиму                                                                 |
|             | ПВЕС-000003             |                                                    |                                                                                     |
| Кажлый мес  | ян происходит на        | ичисление % и выплата согласно график              | а платежей перейлем к рассмотрению                                                  |
| операции по | оследнего оформл        | ения документа «Начисление %» и пла                | нового закрытия займа                                                               |
| 30.01.2022  | Начисление %            | 1. Дт 71101 (44118) Кт 42317 794,52                | Начисление % по привлеченному                                                       |
|             | Документ №              |                                                    | займу                                                                               |
|             | ЛВЕС-000012             |                                                    | 5                                                                                   |
| 01.02.2022  | Выплаты по              | 1. Дт 71101 (44118) Кт 42317 54,80                 | Начисление % по привлеченному                                                       |
|             | займам                  |                                                    | займу                                                                               |
|             | Документ №              | 2. Дт 42317 Кт 60301 110                           | Удержан НДФЛ                                                                        |
|             | ЛВЕС-000002             |                                                    | НФДЛ = Сумма % к уплате (749,52                                                     |
|             |                         |                                                    | + 54,8) * 13% (округление до целых                                                  |
|             |                         |                                                    | Создан платежный документ                                                           |
| 01.02.2022  | Выдача                  | 1. Дт 42317 Кт 20202 739,32                        | Отражена выплата процентов по                                                       |
|             | наличных                |                                                    | привлеченному займу                                                                 |
|             | Документ №              | 2. Дт 42316 Кт 20202 10000                         | Отражено погашение основного                                                        |
|             | ЛВЕС-000002             |                                                    | долга по привлеченному займу                                                        |

Таблица 3. Привлеченный займ, договор с Шилов Дмитрий Арсеньевич № 1 от 01.02.2021

В отчете «Оборотно-сальдовая ведомость» по этому договору (рисунок 16) можно увидеть, что всего в рамках договора были начислены и оплачены проценты в размере 10000,04 рубля (как на графике платежей в документе «Привлеченный займ» № ЛВЕС-000001 от 01.02.2021), а так же отражена и списана задолженность по основному долгу в размере 100000 рублей

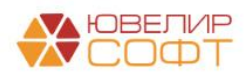

| $\leftarrow$ $\rightarrow$                               | 🗲 🔿 ☆ Оборотно-сальдовая ведомость по счету 423                                                |                                  |                                            |            |            |                         |        |  |  |  |
|----------------------------------------------------------|------------------------------------------------------------------------------------------------|----------------------------------|--------------------------------------------|------------|------------|-------------------------|--------|--|--|--|
| Период:                                                  | Период:                                                                                        |                                  |                                            |            |            |                         |        |  |  |  |
| Сформировать Показать настройки Печать 🖾 Регистр учета 🗸 |                                                                                                |                                  |                                            |            |            |                         |        |  |  |  |
|                                                          | ООО "Ломбард Выбор"<br>Оборотно-сальдовая вед<br>Выводимые данные: БУ (данные бухгал<br>Огбор: | ОМОСТЬ ПО СЧЕ<br>терского учета) | ту 423                                     |            |            |                         |        |  |  |  |
|                                                          | Счет                                                                                           | Сальдо на на                     | Сальдо на начало периода Обороты за период |            |            | Сальдо на конец дериода |        |  |  |  |
|                                                          | Подразделение                                                                                  | Дебет Кредит                     |                                            | Дебет      | Кредит     | Дебет                   | Кредит |  |  |  |
|                                                          | Контрагенты                                                                                    |                                  |                                            |            |            |                         |        |  |  |  |
|                                                          | Лицевой счет                                                                                   |                                  |                                            |            |            |                         |        |  |  |  |
| P                                                        | 423                                                                                            |                                  |                                            | 110 000,04 | 110 000,04 |                         |        |  |  |  |
| I 🖻                                                      | 42316                                                                                          |                                  |                                            | 100 000,00 | 100 000,00 |                         |        |  |  |  |
|                                                          | Основное подразделение                                                                         |                                  |                                            | 100 000,00 | 100 000,00 |                         |        |  |  |  |
| 戸                                                        | Шилов Дмитрий Арсеньевич                                                                       |                                  |                                            | 100 000,00 | 100 000,00 |                         |        |  |  |  |
|                                                          | 4231681000010000006                                                                            |                                  |                                            | 100 000,00 | 100 000,00 |                         |        |  |  |  |
| I F                                                      | 42317                                                                                          |                                  |                                            | 10 000,04  | 10 000,04  |                         |        |  |  |  |
| II P                                                     | Основное подразделение                                                                         |                                  |                                            | 10 000,04  | 10 000,04  |                         |        |  |  |  |
| <del>P</del>                                             | Шилов Дмитрий Арсеньевич                                                                       |                                  |                                            | 10 000,04  | 10 000,04  |                         |        |  |  |  |
|                                                          | 4231781000010000006                                                                            |                                  |                                            | 10 000,04  | 10 000,04  |                         |        |  |  |  |
|                                                          | Итого                                                                                          |                                  |                                            | 110 000,04 | 110 000,04 |                         |        |  |  |  |

Рисунок 16. Оборотно-сальдовая ведомость по договору № 1 от 01.02.2021

Оформление документа «Привлеченный займ» было подробно разобрано в разделе <u>Привлеченный займ, расчет амортизированной стоимости</u>. Давайте так же подробно рассмотрим оформление других документов на первом примере

В конце каждого месяца требуется оформлять документ «Начисление % по привлеченным займа» (подсистема «Привлеченные займы», раздел «Документы», документ «Начисление % по привлеченным займам»). Внешний вид документа представлен на рисунке 17

| ← →        | 🛫 Начисление % по привлеченным займам: Проведен                   |                     |                       | c? i ×           |
|------------|-------------------------------------------------------------------|---------------------|-----------------------|------------------|
| Провести   | и закрыть Записать Провести 4х                                    |                     |                       | Еще - ?          |
| 🔍 Номер    | ЛВЕС-000001 от: 28.02.2021.23:59:59 📋                             |                     |                       |                  |
| Организаци | Помбард Выбор ООО + из Подразделение: Основное подразделение + из |                     |                       |                  |
| Начислен   | а Дололнительно                                                   |                     |                       |                  |
| Заполн     | пь таблицу начислений                                             |                     |                       |                  |
| Ν          | Договор займа                                                     | Начисленный процент | Доначислить процентов | Корректировка АС |
|            | 1 Nr 1 or 01.02.2021                                              |                     | 739,73                |                  |
|            |                                                                   |                     |                       |                  |
|            |                                                                   |                     |                       |                  |
|            |                                                                   |                     |                       |                  |
|            |                                                                   |                     |                       |                  |
|            |                                                                   |                     |                       |                  |
|            |                                                                   |                     |                       |                  |

Рисунок 17. Документ "Начисление % по привлеченным займам"

При создании документа в шапке требуется заполнить организацию, по которой происходит начисление, подразделение, на котором требуется отразить начисленные %. После этого необходимо нажать кнопку «Заполнить таблицу начислений». Таблица будет заполнена и в ней наглядно можно будет увидеть список договоров, по которым будет происходить доначисление % (а так же корректировка по амортизированной стоимости по тем договорам, кто метод расчета был выбран «Метод ЭСП»)

В день, который указан в графике платежей как «Дата платежа» в программе требуется создавать документ «Выплаты по займам» (подсистема «Привлеченные займы», раздел «Документы», документ «Выплаты по займам»). В форме списка документа (рисунок 18) создано меню «Создать», с помощью которого можно выбрать, какая операция требуется

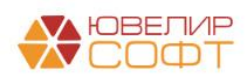

| 🔶 🔶 🏠 Вь                  | платы по займам               |                      |                           |                           |                             |            |                          |               | 01    |
|---------------------------|-------------------------------|----------------------|---------------------------|---------------------------|-----------------------------|------------|--------------------------|---------------|-------|
| 🔈 🐁 🗟 🔽                   | оздать -                      |                      |                           |                           |                             |            | Поиск (Ctrl+F)           | ×Q            | • Еще |
| Контрагент: Ко            | Досрочное закрытие займа      |                      | - Догово                  | ор займа: 🗌               |                             |            |                          |               |       |
| 1                         | Плановая выплата по займу     |                      | D                         |                           | 0                           | 0          |                          | 0             |       |
| дата                      | Плановое закрытие займа       |                      | вид операции              | контрагент                | договор заима               | Сумма      | комментарии              | Ответственный |       |
| B 29.06.2022 15           | Частичное гашение основного д | олга по займу        | Внеплановая выплата по з  | Зимин Олег Константинович | 3-7 or 07.05.2022           | 101 048,48 |                          | Абрамов А.С.  |       |
| 29.06.2022 16:            | Внеплановая выплата по займу  |                      | Внеплановая выплата по з  | Зимин Олег Константинович | 3-8 от 07.05.2022           | 50 000,00  |                          | Абрамов А.С.  |       |
| □ 29.06.2022 6L           |                               |                      | Внеплановая выплата по з  | Зимин Олег Константинович | 3-9 от 07.05.2022           | 103 336,62 |                          | Абрамов А.С.  |       |
| 1 29.06.2022 <b>Code</b>  |                               | Hentepg Unitep (101) | Внеплановая выплата по з  | Розов Михаил Валерьевич   | P-1 or 10.01.2022           | 300 000,00 |                          | Абрамов А.С.  |       |
| □ 30.06.2022 11:25:0      | 9 ЛВЦБ-000026                 | Ломбард Выбор ООО    | Внеплановая выплата по з  | Розов Михаил Валерьевич   | P-3 ot 10.01.2022           | 30 000,00  |                          | Абрамов А.С.  |       |
| □ 01.07.2022 12:00:0<br>□ | 10 ЛВЦБ-000045                | Ломбард Выбор ООО    | Плановая выплата по займу | Бабашев Артем Сергеевич   | № 3 ot 01.06.2022           | 143,38     |                          | Абрамов А.С.  |       |
| □ 03.07.2022 12:00:0      | 00 ЛВЦБ-000047                | Ломбард Выбор ООО    | Плановая выплата по займу | Московский банк ПАО СБ    | Кредит № 1/1 от 03.06.2022  | 493,15     |                          | Абрамов А.С.  |       |
| □ 05.07.2022 12:00:0      | 00 ЛВЦБ-000057                | Ломбард Выбор ООО    | Плановая выплата по займу | Меридиан АО               | Займ № 1/1 от 05.06.2022    | 493,15     | Сформирован обработкой " | Абрамов А.С.  |       |
| □ 08.07.2022 12:00:0      | 0 ЛВЦБ-000061                 | Ломбард Выбор ООО    | Плановая выплата по займу | Меридиан АО               | Займ № 1/2 от 08.06.2022    | 575,34     | Сформирован обработкой " | Абрамов А.С.  |       |
| ➡ 10.07.2022 12:00:0      | 0 ЛВЦБ-000052                 | Ломбард Выбор ООО    | Плановая выплата по займу | Московский банк ПАО СБ    | Кредит № 1/2 от 10.06.2022  | 82,19      | Сформирован обработкой " | Абрамов А.С.  |       |
| ■ 10.07.2022 13:00:0      | 00 ЛВЦБ-000054                | Ломбард Выбор ООО    | Частичное гашение основ   | Московский банк ПАО СБ    | Кредит № 1/2 от 10.06.2022  | 50 000,00  |                          | Абрамов А.С.  |       |
| 20.07.2022 12:00:0        | 1 ЛВЦБ-000059                 | Ломбард Выбор ООО    | Внеплановая выплата по з  | Меридиан АО               | Займ № 1/1 от 05.06.2022    | 10 246,58  |                          | Абрамов А.С.  |       |
| ➡ 20.07.2022 12:00:0      | 2 ЛВЦБ-000062                 | Ломбард Выбор ООО    | Внеплановая выплата по з  | Меридиан АО               | Займ № 1/2 от 08.06.2022    | 40 230,14  |                          | Абрамов А.С.  |       |
| ➡ 30.07.2022 12:00:0      | 00 ЛВЦБ-000019                | Ломбард Выбор ООО    | Внеплановая выплата по з  | Зимин Олег Константинович | 3-7 от 07.05.2022           | 50 043,32  |                          | Абрамов А.С.  |       |
| □ 01.08.2022 12:00:0      | 00 ЛВЦБ-000046                | Ломбард Выбор ООО    | Частичное гашение основ   | Бабашев Артем Сергеевич   | № 3 от 01.06.2022           | 50 000,00  |                          | Абрамов А.С.  |       |
| □ 03.08.2022 12:00:0      | 2 ЛВЦБ-000050                 | Ломбард Выбор ООО    | Плановая выплата по займу | Московский банк ПАО СБ    | Кредит № 1/1 от 03.06.2022  | 509,59     |                          | Абрамов А.С.  |       |
| ⇒ 10.08.2022 12:00:0      | 00 ЛВЦБ-000027                | Ломбард Выбор ООО    | Внеплановая выплата по з  | Розов Михаил Валерьевич   | P-3 ot 10.01.2022           | 100 000,00 |                          | Абрамов А.С.  |       |
| ■ 10.08.2022 12:00:0      | 00 ЛВЦБ-000042                | Ломбард Выбор ООО    | Плановая выплата по займу | Зимин Олег Константинович | 3-10 or 07.05.2022          | 1 477,63   | Сформирован обработкой " | Абрамов А.С.  |       |
| □ 10.08.2022 12:00:0      | 00 ЛВЦБ-000044                | Ломбард Выбор ООО    | Плановая выплата по займу | Зимин Олег Константинович | 3-10 от 07.05.2022          | 1 477,63   | Сформирован обработкой " | Абрамов А.С.  |       |
| ⊞ 10.08.2022 12:00:0      | лвцБ-000043                   | Ломбард Выбор ООО    | Плановая выплата по займу | Зимин Олег Константинович | 3-10 от 07.05.2022          | 1 477,63   |                          | Абрамов А.С.  |       |
| ■ 10.08.2022 12:00:0      | 02 ЛВЦБ-000055                | Ломбард Выбор ООО    | Плановая выплата по займу | Московский банк ПАО СБ    | Кредит № 1/2 от 10.06.2022  | 42,47      |                          | Абрамов А.С.  |       |
| □ 13.08.2022 12:00:0      | 0 ЛВЦБ-000039                 | Ломбард Выбор ООО    | Плановая выплата по займу | Бабашев Артем Сергеевич   | № 1 or 13.07.2022           | 147,86     |                          | Абрамов А.С.  |       |
| ➡ 20.08.2022 12:00:0      | 0 ЛВЦБ-000051                 | Ломбард Выбор ООО    | Внеплановая выплата по з  | Московский банк ПАО СБ    | Кредит № 1/1 от 03.06.2022  | 30 279,45  |                          | Абрамов А.С.  |       |
| ➡ 20.08.2022 12:00:0      | лвцБ-000060                   | Ломбард Выбор ООО    | Частичное гашение основ   | Меридиан АО               | Займ № 1/1 от 05.06.2022    | 50 000,00  |                          | Абрамов А.С.  |       |
| □ 20.08.2022 12:00:0      | 2 ЛВЦБ-000064                 | Ломбард Выбор ООО    | Плановая выплата по займу | Меридиан АО               | Займ № 1/2 от 08.06.2022    | 560,55     |                          | Абрамов А.С.  |       |
| ➡ 20.08.2022 14:00:0      | 0 ЛВЦБ-000065                 | Ломбард Выбор ООО    | Частичное гашение основ   | Меридиан АО               | Займ № 1/2 от 08.06.2022    | 160 000,00 |                          | Абрамов А.С.  |       |
|                           | DDUE 0000FC                   | R                    | D                         | Maaaaaaa Saaa BAO OF      | Kanana No 4/2 -= 40.00 2022 | 45 044 40  |                          | A5 A C 7      | ·     |

Рисунок 18. Форма списка документа "Выплаты по займам"

Возможны следующие варианты:

1. Досрочное закрытие займа. В этом случае будет выполнено доначисление % по займу, удержание НДФЛ, а так же через счет 61603 отражено досрочное погашение основного долга и процентов. Создание платежного документа на сумму выплаченных процентов и погашение основного долга

Операция может быть оформлена не по графику платежей, в произвольный день

2. Плановая выплата по займу. Начисление процентов, удержание НДФЛ, создание платежного документа на сумму выплаченных процентов. Возможно отражение изменения % ставки с созданием доп. соглашения

Операция должна быть оформлена согласно установленного графика платежей

- 3. **Плановое закрытие займа**. Начисление процентов, удержание НДФЛ, создание РКО на сумму выплаченных процентов и погашение основного долга Операция должна быть оформлена согласно установленного графика платежей
- 4. Частичное гашение основного долга по займу. Оформление доп. соглашения с отражением в нем нового графика платежей и расчета АС по ЭСП. Создание платежного документа на погашение основного долга. Возможно отражение изменения % ставки с созданием доп. соглашения

Операция должна быть оформлена согласно установленного графика платежей

5. Внеплановая выплата по займу. Выплата ранее не оплаченных процентов с возможностью расчета процентов с последней оплаты по графику до даты документа, погашение основного долга при необходимости. Оформление доп. соглашения с отражением в нем нового графика платежей и расчета АС по ЭСП. Создание платежного документа на погашение основного долга и оплаты процентов. Возможно отражение изменения % ставки с созданием доп. соглашения *Операция может быть оформлена не по графику платежей, в произвольный день* 

После выбора нужно операции открывается форма подбора договора привлеченного займа (рисунок 19), в котором можно найти договор либо по наименованию, либо через выбор контрагента

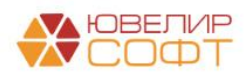

| Форма    | а выбора договор   | а займа |                  |             | : □ >            |
|----------|--------------------|---------|------------------|-------------|------------------|
| По конт  | рагенту            |         |                  |             |                  |
| Контраге | нт:                |         |                  |             | - C              |
| По наи   | менованию договора | займа   |                  |             |                  |
| Наимено  | вание:             |         |                  |             | P                |
| Цогово   | ра займа           |         |                  |             |                  |
| Год      | Контрагент         | Договор | Дата привлечения | Сумма займа | Остаток по займу |
|          |                    |         |                  |             |                  |
|          |                    |         | Выбрать Закрыть  |             |                  |

Рисунок 19. Форма выбора договора привлеченного займа

Создание плановых выплат так же возможно выполнять с помощью обработки «Формирование документов 'Выплаты по займам'» (подсистема «Привлеченные займы», раздел «Сервис»). Обработка позволяет проанализировать заданный период и создать выплаты сразу по нескольким договорам (рисунок 20)

| +    | 🔶 ☆ Формировани            | е документов "Выплат        | гы по займам"                               |                                 |             |                     |               |          |                      | ė                                   | ? I × |
|------|----------------------------|-----------------------------|---------------------------------------------|---------------------------------|-------------|---------------------|---------------|----------|----------------------|-------------------------------------|-------|
|      |                            |                             |                                             |                                 |             |                     |               |          |                      |                                     | Еще - |
| Пери | од: 01.07.2022 🗂 - З       | 31.07.2022                  |                                             |                                 |             |                     |               |          |                      |                                     |       |
| Орга | низация: Ломбард Выбор ООО |                             | * LD                                        |                                 |             |                     |               |          |                      |                                     |       |
| •    | 🔹 🦪 🗇 Заполнить            | Действия - Создать в        | выплаты по займам                           | Платежные докум                 | енты -      |                     |               |          | Поиск (Ctrl+F)       | ×                                   | Еще - |
|      | Контрагент                 | Договор займа               | Актуальный ГП                               | Вид операции                    | Не отражать | Дата выплаты        | Основной долг | НДФЛ     | Подразделение        | Документ "Выплаты                   | ol no |
|      |                            |                             |                                             |                                 | факт оплаты | Тип оплаты          | Проценты      |          | Регистрация обособл. | займам"                             |       |
|      | Зимин Олег Константинович  | 3-2 от 02.04.2022           | 3-2 от 02.04.2022                           | Плановая выплата                |             | 02.07.2022 12:00:00 |               | 96,00    |                      |                                     |       |
|      |                            |                             |                                             | по займу                        |             | Наличные            | 739,73        |          |                      |                                     |       |
|      | Иванов Петр Викторович     | Nº 1 ot 31.12.2021          | № 1 от 31.12.2021                           | Плановая выплата                |             | 31.07.2022 12:00:00 |               | 828,00   |                      |                                     |       |
|      |                            |                             |                                             | по заиму                        |             | Наличные            | 6 369,86      |          |                      |                                     |       |
|      | Лукин Олег Викторович      | № 3 or 01.11.2021           | № 3 or 01.11.2021                           | Плановая выплата<br>по займу    |             | 01.07.2022 12:00:00 |               | 27,00    |                      |                                     |       |
|      |                            |                             |                                             | no daning                       |             | Наличные            | 204,13        |          |                      |                                     |       |
|      | Лукин Олег Викторович      | Nº 4 or 01.11.2021          | № 4 от 01.11.2021                           | Плановая выплата<br>по займу    |             | 01.07.2022 12:00:00 |               | 6 368,00 |                      |                                     |       |
|      |                            |                             |                                             |                                 |             | Наличные            | 48 986,29     |          |                      |                                     |       |
|      | Лукин Олег Викторович      | № 4 or 01.01.2022           | № 4 от 01.01.2022                           | Плановая выплата<br>по займу    |             | 01.07.2022 12:00:00 | 0.405.75      | 321,00   |                      |                                     |       |
|      | Маакаракий Башк ПАО        | Keenur No 1/1 or 02 06 2022 | Keenur No 1/1 or                            |                                 |             | Наличные            | 2 465,75      |          |                      | Russen i no ooviiio                 |       |
|      | СБЕРБАНК                   | Кредин № 1/1 01 03.00.2022  | 03.06.2022                                  | по займу                        |             | Напициие            | 936 99        |          |                      | ЛВЦБ-000047 от                      | м     |
|      | Московский банк ПАО        | Кредит № 1/2 от 10.06.2022  | График платежей от                          | Частичное                       |             | 10.07.2022 12:00:00 | 50 000.00     |          |                      | Выплаты по займан                   | м     |
|      | СБЕРБАНК                   |                             | 10 июля 2022 г. к                           | гашение                         |             | Наличные            | 136,98        |          |                      | ЛВЦБ-000054 от                      |       |
|      | Зимин Олег Константинович  | 3-1 от 01.04.2022           | 3-1 от 01.04.2022                           | Плановая выплата                |             | 01.07.2022 12:00:00 |               | 43,00    |                      |                                     |       |
|      |                            |                             |                                             | по займу                        |             | Наличные            | 328,77        |          |                      |                                     | _     |
|      | Зимин Олег Константинович  | 3-4 от 04.04.2022           | 3-4 от 04.04.2022                           | Плановая выплата                |             | 04.07.2022 12:00:00 |               | 192,00   |                      |                                     |       |
|      |                            |                             |                                             | по заиму                        |             | Наличные            | 1 479,45      |          |                      |                                     |       |
|      | Зимин Олег Константинович  | 3-5 от 05.04.2022           | График платежей от<br>5 мая 2022 г. и 3-5   | Плановая выплата                |             | 05.07.2022 12:00:00 |               | 64,00    |                      |                                     | _     |
|      |                            |                             | 5 MB/ 1012 1. K 5 5                         | no sunny                        |             | Наличные            | 493,15        |          |                      |                                     |       |
|      | Зимин Олег Константинович  | 3-7 от 07.05.2022           | График платежей от<br>30 июля 2022 г. к 3-7 | Плановая выплата<br>по займу    |             | 29.07.2022 12:00:00 |               | 192,00   |                      |                                     |       |
|      |                            |                             |                                             |                                 |             | Наличные            | 1 479,45      |          |                      |                                     |       |
|      | Зимин Олег Константинович  | 3-7 от 07.05.2022           | График платежей от<br>30 июля 2022 г. к 3-7 | Внеплановая<br>выплата по займу |             | 30.07.2022 12:00:00 | 50 000,00     | 6,00     |                      | Выплаты по займам<br>ЛВЦБ-000019 от | м 🛛   |
|      |                            |                             |                                             |                                 |             | Наличные            | 49.32         |          |                      |                                     |       |

Рисунок 20. Обработка "Формирование документов 'Выплаты по займам""

После создания выплат по займам можно прямо из этой обработки перейти к групповому созданию платежных документов (команда «Платежные документы») с помощью обработки «Формирование платежных документов по выплатам (привлеченные займы)»

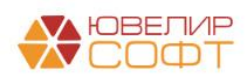

# Пример 2. Займ от физ. лица, линейный метод, безналичный расчет, фиксированная выплата основного долга

Во втором примере мы рассмотрим вариант оформления займа (таблица 4), в котором привлечение будет выполнено с помощью безналичного расчета, а так же укажем, что по займу будет использоваться фиксированная выплата основного долга (сумма основного долга будет равномерно распределена по графику платежей). Метод расчета амортизированной стоимости укажем как «Линейный способ»

| Дата Операция |                   | Проводка                            | Расшифровка                             |
|---------------|-------------------|-------------------------------------|-----------------------------------------|
| 01.02.2021    | Привлеченный      |                                     | Зафиксированы условия по                |
|               | займ              |                                     | привлечению займа, составлен            |
|               | Документ №        |                                     | график платежей                         |
|               | ЛВЕС-000002       |                                     |                                         |
| 01.02.2021    | Получение         |                                     | Отражено получение займа                |
|               | займов            |                                     |                                         |
|               | Документ №        |                                     |                                         |
|               | ЛВЕС-000002       |                                     |                                         |
| 02.02.2021    | Поступление       | 1. Дт 20501 Кт 42316 50000          | Отражение основного долга по            |
|               | на расчетный      |                                     | привлеченному займу                     |
|               | счет              |                                     |                                         |
|               | Документ №        |                                     |                                         |
|               | ЛВЕС-000001       |                                     |                                         |
| 28.02.2021    | Начисление %      | 1. Дт 71101 (44118) Кт 42317 221,92 | Начисление % по привлеченному           |
|               | Документ №        |                                     | займу                                   |
|               | ЛВЕС-000001       |                                     |                                         |
| 01.03.2021    | Выплаты по        | 1. Дт 71101 (44118) Кт 42317 8,22   | Начисление % по привлеченному           |
|               | займам            |                                     | займу                                   |
|               | Документ №        | 2. Дт 42317 Кт 60301 30             | Удержан НДФЛ                            |
|               | ЛВЕС-000011       |                                     | НФДЛ = Сумма % к уплате (221,92         |
|               |                   |                                     | + 8,22) * 13% (округление до целых)     |
|               |                   |                                     | Создан платежный документ               |
| 01.03.2021    | Выдача            | 1. Дт 42317 Кт 20202 200,14         | Отражена выплата процентов по           |
|               | наличных          |                                     | привлеченному займу                     |
|               | Документ №        | 2. Дт 42316 Кт 20202 16666,67       | Отражено погашение основного            |
|               | ЛВЕС-000013       |                                     | долга по привлеченному займу            |
| Каждый мес    | сяц происходит на | числение % и выплата согласно графи | ка платежей, перейдем к рассмотрению    |
| операции по   | оследнего оформл  | ения документа «Начисление %» и пла | анового закрытия займа                  |
| 30.04.2021    | Начисление %      | 1. Дт 71101 (44118) Кт 42317 79,45  | Начисление % по привлеченному           |
|               | Документ №        |                                     | займу                                   |
|               | ЛВЕС-000003       |                                     |                                         |
| 01.05.2021    | Выплаты по        | 1. Дт 71101 (44118) Кт 42317 2,74   | Начисление % по привлеченному           |
|               | займам            |                                     | займу                                   |
|               | Документ №        | 2. Дт 42317 Кт 60301 11             | Удержан НДФЛ                            |
|               | ЛВЕС-000013       |                                     | <b>НФДЛ = Сумма % к уплате (79,45 +</b> |
|               |                   |                                     | 2,74) * 13% (округление до целых)       |
|               |                   |                                     | Создан платежный документ               |
| 01.05.2021    | Выдача            | 1. Дт 42317 Кт 20202 71,19          | Отражена выплата процентов по           |
|               | наличных          |                                     | привлеченному займу                     |
|               | Документ №        | 2. Дт 42316 Кт 20202 16666,66       | Отражено погашение основного            |
|               | ЛВЕС-000015       |                                     | долга по привлеченному займу            |

Таблица 4. Привлеченный займ, договор с Шилов Дмитрий Арсеньевич № 2 от 01.02.2021

В карточке счета на рисунке 20 можно увидеть карточку счета по счету 42316, счету учета основного долга по этому договору. По карточке можно увидеть планомерность закрытия основного долга

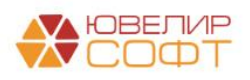

| +   | + 7                                       | 🝸 Карточка сч                                                                            | ıета 42316                                                                    |                                                                               |           |                |       |           |                |           |
|-----|-------------------------------------------|------------------------------------------------------------------------------------------|-------------------------------------------------------------------------------|-------------------------------------------------------------------------------|-----------|----------------|-------|-----------|----------------|-----------|
| Пер | иод: [                                    | <b>—</b> (                                                                               |                                                                               | Счет: 42316                                                                   | ;         | • C            |       |           |                |           |
| Co  | формирова                                 | ть                                                                                       | астройки Печа                                                                 | ать 🛛 Регис                                                                   | стр учета | 1 -            |       |           |                |           |
|     | 000 "Лом<br>Карточк                       | бард Выбор''<br>а счета 42316                                                            |                                                                               |                                                                               |           |                |       |           |                |           |
|     | Выводимые ,                               | данные: БУ (данные бу                                                                    | хгалтерского учета)                                                           |                                                                               |           |                |       |           |                |           |
|     | Отбор:                                    | Договоры Рав                                                                             | но "№ 2 от 01.02.2021"                                                        |                                                                               |           |                |       |           |                |           |
|     | Сортировка:                               | Период По воз                                                                            | растанию, Регистратор                                                         | р По возрастанию, Номе                                                        | ер строки | По возрастанию |       |           |                |           |
|     | Период Документ Аналитика Дт Аналитика Кт |                                                                                          |                                                                               |                                                                               |           | Дебет          |       | Кредит    | Текущее сальдо |           |
|     |                                           |                                                                                          | Счет                                                                          |                                                                               | Счет      |                |       |           |                |           |
| Ð   | Сальдо на начало                          |                                                                                          |                                                                               |                                                                               |           |                |       | 0,00      |                |           |
|     | 02.02.2021                                | Поступление на<br>расчетный счет<br>ЛВЕС-000001 от<br>02.02.2021 12:00:03                | Основное<br>подразделение<br><><br>Получение<br>крепитов и займов             | Основное<br>подразделение<br>Шилов Дмитрий<br>Арсеньевич<br>№ 2 от 01 02 2021 | 20501     |                | 42316 | 50 000,00 | К              | 50 000,00 |
|     | 01.03.2021                                | Выдача наличных<br>ЛВЕС-000013 от<br>01.03.2021 12:00:01<br>Плановая выплата<br>по займу | Основное<br>подразделение<br>Шилов Дмитрий<br>Арсеньевич<br>№ 2 от 01.02.2021 | Основное<br>подразделение<br><>                                               | 42316     | 16 666,67      | 20202 |           | К              | 33 333,33 |
|     | 01.04.2021                                | Выдача наличных<br>ЛВЕС-000014 от<br>01.04.2021 12:00:01<br>Плановая выплата<br>по займу | Основное<br>подразделение<br>Шилов Дмитрий<br>Арсеньевич<br>№ 2 от 01.02.2021 | Основное<br>подразделение<br><>                                               | 42316     | 16 666,67      | 20202 |           | к              | 16 666,66 |
|     | 01.05.2021                                | Выдача наличных<br>ЛВЕС-000015 от<br>01.05.2021 12:00:01<br>Плановое<br>закрытие займа   | Основное<br>подразделение<br>Шилов Дмитрий<br>Арсеньевич<br>№ 2 от 01.02.2021 | Основное<br>подразделение<br><>                                               | 42316     | 16 666,66      | 20202 |           |                |           |
|     | Обороты :                                 | за период и сальд                                                                        | о на конец                                                                    |                                                                               |           | 50 000,00      |       | 50 000,00 |                | 0,00      |

Рисунок 21. Карточка счета 42316 по договору № 2 от 01.02.2021

Далее перейдем к рассмотрению договоров, по которым организация примет решение о том, что требуется учитывать договор не по линейному методу, а по методу ЭСП. Здесь возможны два варианта: в первом ставка по договору будет ниже рыночной, во втором ставка будет выше

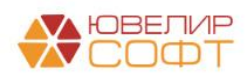

#### Пример 3. Займ от физ. лица, метод ЭСП (ставка по договору ниже рыночной)

Начнем с первого примера, в котором ставка по договору оказалась ниже рыночной. Для этого примера создан документ «Привлеченный займ» № ЛВЕС-000003 от 10.03.2021. Внешний вид документа на рисунке 21

| 🗲 🕂 🏠 Привлеченный зай                                                                             | м: Проведен                                                                                                   | € i × |  |  |  |  |  |  |  |
|----------------------------------------------------------------------------------------------------|----------------------------------------------------------------------------------------------------|-------|--|--|--|--|--|--|--|
| Провести и закрыть 🛛 Записать 🛛 Провести 🦓 📉 Создать на основании - 🔯 Лицевие счета - 🖨 Печать - 🗮 |                                                                                                    |       |  |  |  |  |  |  |  |
| Homep: I/BEC-000003 Дага: 10.03.2021 12:00:00                                                      |                                                                                                    |       |  |  |  |  |  |  |  |
| урганизация; Помбард Выбор ООО + Ø Подразделение: Основное подразделение + Ø                       |                                                                                                    |       |  |  |  |  |  |  |  |
| онтратент: Алферов Алексей Валерьевич + В                                                          |                                                                                                    |       |  |  |  |  |  |  |  |
| Наименование договора: № 1 от 10.03.2021                                                           |                                                                                                    |       |  |  |  |  |  |  |  |
| Параметры займы График платекей Расчет AC по ЭСП Дополнительно                                     |                                                                                                    |       |  |  |  |  |  |  |  |
| Сумма займа                                                                                        |                                                                                                    |       |  |  |  |  |  |  |  |
| Сумма займа: 80 000,00 🗉                                                                           | руб. Сумма финансового обязательства: 80 000.00 руб.                                                          |       |  |  |  |  |  |  |  |
| Сроки займа<br>Дата привлечения: 10.03.2021 🛱 Дат                                                  | a oconsamua 10.06 2021 m                                                                                      |       |  |  |  |  |  |  |  |
| Срок привлечения: От 91 до 180 дней                                                                |                                                                                                    |       |  |  |  |  |  |  |  |
| Параметры оплаты по договору                                                                       |                                                                                                    |       |  |  |  |  |  |  |  |
| Процентная ставка:                                                                                 | 3,000000 В годовых — Расчет % ставки от фактического количества дней в году ? Анализ                          |       |  |  |  |  |  |  |  |
| Периодичность оплаты по графику платежей:                                                          | Месяц • Составлять график платежей на последний день периода ? ЗСП по договору: 3,03/ Среднеззешенная ставка: | 6,260 |  |  |  |  |  |  |  |
| Сумма процентов:                                                                                   | 604,94 Дипазон рыночных значении<br>Миницузг 5,720 Максимузг 6,900                                            |       |  |  |  |  |  |  |  |
| Способ привлечения:                                                                                | Наличная • Решение по договору                                                                                |       |  |  |  |  |  |  |  |
| Использовать фиксированную выплату основ                                                           | Merog pacvera: Merog 3CCT                                                                                     | -     |  |  |  |  |  |  |  |
|                                                                                                    | Выбранное значение ЭСП: 6,260 🖽                                                                               |       |  |  |  |  |  |  |  |
| Параметры по умолчанию                                                                             |                                                                                                    |       |  |  |  |  |  |  |  |
| Капитализация процентов: Удерживать Н                                                              | Tent A                                                                                                    |       |  |  |  |  |  |  |  |
|                                                                                                    |                                                                                                    |       |  |  |  |  |  |  |  |
|                                                                                                    |                                                                                                    |       |  |  |  |  |  |  |  |
|                                                                                                    |                                                                                                    |       |  |  |  |  |  |  |  |
|                                                                                                    |                                                                                                    |       |  |  |  |  |  |  |  |
|                                                                                                    |                                                                                                    |       |  |  |  |  |  |  |  |
|                                                                                                    |                                                                                                    |       |  |  |  |  |  |  |  |
| Комментарий:                                                                                       |                                                                                                    |       |  |  |  |  |  |  |  |

Рисунок 22. Документ "Привлеченный займ" № ЛВЕС-000003 от 10.03.2021

Процентная ставка по договору 3%, что является ниже наблюдаемых рыночных значений. Обратите внимание, что при выборе метода расчета «Метод ЭСП» программа позволяет указать значения ЭСП, по которому будет произведен расчет. По умолчанию подставляется значение средневзвешенной ставки (Средневзвешенные ставки по привлеченным займам). Так же в документе появляется вкладка «Расчет АС по ЭСП» (рисунок 22), на которой можно увидеть требуемые корректировки по амортизированной стоимости

| Ν | Дата расчета | Разность дат | Сумма платежа |                           | Расчет АС по ЭСП |                   |                     |                        |               |
|---|--------------|--------------|---------------|---------------------------|------------------|-------------------|---------------------|------------------------|---------------|
|   |              |              |               | АС после денежного потока | % доход по ЭСП   | Начисление по ЭСП | % доход по договору | Начисление по договору | Корректировка |
| 1 | 10.03.2021   |              | 80 000,00     | -79 383,75                |                  |                   |                     |                        | -616,25       |
| 2 | 31.03.2021   | 21           |               | -79 661,55                | -277,80          | -277,80           | -138,08             | -138,08                | 139,72        |
| 3 | 10.04.2021   | 10           | -203,83       | -79 590,35                |                  | -132,63           |                     | -65,75                 |               |
| 4 | 30.04.2021   | 20           |               | -79 855,60                | -397,87          | -265,24           | -197,26             | -131,51                | 200,61        |
| 5 | 10.05.2021   | 10           | -197,26       | -79 791,29                |                  | -132,95           |                     | -65,75                 |               |
| 6 | 31.05.2021   | 21           |               | -80 070,52                | -412,18          | -279,23           | -203,83             | -138,08                | 208,35        |
| 7 | 10.06.2021   | 10           | -80 203,83    |                           | -133,31          | -133,31           | -65,75              | -65,75                 | 67,56         |

Рисунок 23. Расчет АС по ЭСП, договор № 1 от 10.03.2021

В таблице 5 можно увидеть порядок отражения операций по данному договору. Относительно прошлых примеров появляются корректировки по амортизированной стоимости. Разберем более подробно, как были получены эти значения. Порядок действий при расчете таблицы следующий:

1. Относительно графика платежей строится график начисления по корректировкам: к датам графика платежей добавляется последний день каждого месяца до даты окончания действия договора

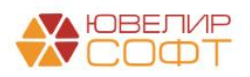

2. Заполнение таблицы идет исходя из формул, которые описаны в письме Банка России от 27.04.2020 № 59-Т. При первоначальном признании ЭСП определяется по формуле:

$$\sum_{i=0}^{n} \frac{\prod_{i}}{(1+\Im C\Pi)^{\frac{(d_i-d_0)}{365}}} = 0$$

где: ДП - сумма і-го денежного потока;

ЭСП - ЭСП, в процентах годовых;

d - дата і-го денежного потока;

- d дата начального денежного потока;
- n количество денежных потоков
- 3. Для каждой строки идет расчет % расхода по ЭСП и % расхода по договору. Корректировкой будет являться разница этих сумм. Значение в колонке «АС после денежного потока» рассчитывается по следующей формуле:

$$AC = \sum_{j=1}^{k} \frac{\varPi\Pi_{j}}{(1 + \Im C\Pi)^{t}}$$

где: ДП - сумма ј-го денежного потока;

ЭСП - ЭСП, в процентах годовых;

k - количество денежных потоков с даты определения амортизированной стоимости с применением метода ЭСП до момента прекращения признания (даты погашения) финансового инструмента;

t - частное от деления количества дней от даты выплаты основных сумм, получения (уплаты) процентов до расчетной даты на количество дней в году, принятое за 365;

j - порядковый номер денежного потока в период между датой определения амортизированной стоимости с применением метода ЭСП до момента прекращения признания (даты погашения) финансового инструмента

При составлении проводок по корректировкам амортизированной стоимости мы исходим из того, **что у нас есть наблюдаемые рыночные значения ставок** (их выкладывает ЦБ на своем сайте и именно их требуется заносить в регистр сведений <u>Средневзвешенные ставки по привлеченным займам</u>)

| Дата       | Операция     | Проводка                            | Расшифровка                    |
|------------|--------------|-------------------------------------|--------------------------------|
| 10.03.2021 | Привлеченный |                                     | Зафиксированы условия по       |
|            | займ         |                                     | привлечению займа, составлен   |
|            | Документ №   |                                     | график платежей и расчет АС по |
|            | ЛВЕС-000003  |                                     | ЭСП                            |
| 10.03.2021 | Получение    | 1. Дт 42321 Кт 71507 (35301) 616,25 | Отражено получение займа и     |
|            | займов       |                                     | корректировка по АС            |
|            | Документ №   |                                     |                                |
|            | ЛВЕС-000003  |                                     |                                |
| 10.03.2021 | Поступление  | 1. Дт 20202 Кт 42316 80000          | Отражение основного долга по   |
|            | наличных     |                                     | привлеченному займу            |
|            | Документ №   |                                     |                                |
|            | ЛВЕС-000007  |                                     |                                |
| 31.03.2021 | Начисление % | 1. Дт 71101 (44118) Кт 42317 138,08 | Начисление % по привлеченному  |
|            | Документ №   |                                     | займу                          |
|            | ЛВЕС-000002  | 2. Дт 71103 (44418) Кт 42321 139,72 | Корректировка по АС            |
|            |              |                                     |                                |

Таблица 5. Привлеченный займ, договор с Алферов Алексей Валерьевич № 1 от 10.03.2021

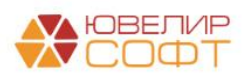

| 10.04.2021 | Выплаты по<br>займам | 1. Дт 71101 (44118) Кт 42317 65,76  | Начисление % по привлеченному займу |
|------------|----------------------|-------------------------------------|-------------------------------------|
|            | Локумент №           | 2. Лт 42317 Кт 60301 26             | Улержан НЛФЛ                        |
|            | ЛВЕС-000014          |                                     | Создан платежный документ           |
|            |                      |                                     |                                     |
| Дата       | Операция             | Проводка                            | Расшифровка                         |
| 10.04.2021 | Выдача               | 1. Дт 42317 Кт 20202 177,84         | Отражена выплата процентов по       |
|            | наличных             |                                     | привлеченному займу                 |
|            | Документ №           |                                     |                                     |
|            | ЛВЕС-000016          |                                     |                                     |
| 30.04.2021 | Начисление %         | 1. Дт 71101 (44118) Кт 42317 131,51 | Начисление % по привлеченному       |
|            | Документ №           |                                     | займу                               |
|            | ЛВЕС-000003          | 2. Дт 71103 (44418) Кт 42321 200,61 | Корректировка по АС                 |
| 10.05.2021 | Выплаты по           | 1. Дт 71101 (44118) Кт 42317 65,75  | Начисление % по привлеченному       |
|            | займам               |                                     | займу                               |
|            | Документ №           | 2. Дт 42317 Кт 60301 26             | Удержан НДФЛ                        |
|            | ЛВЕС-000015          |                                     | Создан платежный документ           |
| 10.05.2021 | Выдача               | 1. Дт 42317 Кт 20202 171,26         | Отражена выплата процентов по       |
|            | наличных             |                                     | привлеченному займу                 |
|            | Документ №           |                                     |                                     |
|            | ЛВЕС-000017          |                                     |                                     |
| 31.05.2021 | Начисление %         | 1. Дт 71101 (44118) Кт 42317 138,08 | Начисление % по привлеченному       |
|            | Документ №           |                                     | займу                               |
|            | ЛВЕС-000004          | 2. Дт 71103 (44418) Кт 42321 208,35 | Корректировка по АС                 |
| 10.06.2021 | Выплаты по           | 1. Дт 71101 (44118) Кт 42317 65,75  | Начисление % по привлеченному       |
|            | займам               |                                     | займу                               |
|            | Документ №           | 2. Дт 42317 Кт 60301 26             | Удержан НДФЛ                        |
|            | ЛВЕС-000016          | 3. Дт 71103 (44418) Кт 42321 67,57  | Корректировка по АС                 |
|            |                      |                                     | Создан платежный документ           |
| 10.06.2021 | Выдача               | 1. Дт 42317 Кт 20202 177,84         | Отражена выплата процентов по       |
|            | наличных             |                                     | привлеченному займу                 |
|            | Документ №           | 2. Дт 42316 Кт 20202 80000          | Отражено погашение основного        |
|            | ЛВЕС-000018          |                                     | долга по привлеченному займу        |

В итоге карточка счета по счету 42321 будет выглядеть следующим образом (рисунок 23)

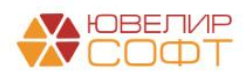

| оормиров<br>ООО "Лом<br>Карточка<br>Выводимые J<br>Отбор:<br>Сортировка:<br>Период<br>Сальдо на<br>10.03.2021 | ать Показать<br>мбард Выбор"<br>а счета 42321 за<br>договорь Рав<br>Период По вог<br>Документ<br>а начало<br>Получение займов<br>лВЕС-000003 от<br>10.03.2021 14:00:00                                                                                                | настройки Пе<br>2021 г.<br>хитантерского учета)<br>но "№ 1 от 10.03.2021"<br>диалитика Дт<br>с                                                                                                    | чать<br>Ре<br>Р По возрастанию, Ном<br>Аналитика Кт                             | егистр учета<br>иер строки По<br>Д | возрастанию |        |        |                |          |
|----------------------------------------------------------------------------------------------------|----------------------------------------------------------------------------------------------------|----------------------------------------------------------------------------------------------------|---------------------------------------------------------------------------------|------------------------------------|-------------|--------|--------|----------------|----------|
| ООО "Лом<br>Карточка<br>Выводимые и<br>Отбор:<br>Сортировка:<br>Период<br>Сальдо на<br>10.03.2021             | ибард Выбор"<br>а счета 42321 за<br>данные: БУ (данные бу<br>Договоры Раз<br>Период Повор<br>Аокумент<br>получение займов<br>лВЕС-000003 от<br>10.03.2021 41:00:00                                                                                                    | 2021 г.<br>хгалтерского учета)<br>но № 1 от 10.03.2021"<br>зрастанию, Регистрато<br>Аналитика Дт                                                                                                    | р По возрастанию, Ном<br>Аналитика Кт                                           | иер строки По                      | возрастанию |        |        |                |          |
| Карточка<br>Выводимые J<br>Отбор:<br>Сортировка:<br>Период<br>Сальдо на<br>10.03.2021                         | а счета 42321 за<br>донные: БУ (данные бу<br>Договоры Рав<br>Период По вог<br>Документ<br>а начало<br>Получение займов<br>лВЕС-000003 от<br>10.03.2021 14:00.00                                                                                                    | 2021 г.<br>хигалтерского учета)<br>но № 1 от 10.03.2021"<br>врастанию, Регистрато<br>Аналитика Дт                                                                                                    | р По возрастанию, Ном<br>Аналитика Кт                                           | иер строки По                      | возрастанию |        |        |                |          |
| Выводимые и<br>Отбор:<br>Сортировка:<br>Период<br>Сальдо на<br>10.03.2021                                     | данные: БУ (данные бу<br>Договоры Рав<br>Период По во<br>Документ<br>а начало<br>Получение займов<br>лВЕС-000003 от<br>0.03.2021 14:00:00                                                                                                    | хгалтерского учета)<br>но "№ 1 от 10.03.2021"<br>арастанию, Регистрато<br>Аналитика Дт                                                                                                    | р По возрастанию, Ном<br>Аналитика Кт                                           | иер строки По                      | возрастанию |        |        |                |          |
| Отбор:<br>Сортировка:<br>Период<br>Сальдо на<br>10.03.2021                                                    | Договоры Раз<br>Период По вос<br>Документ<br>а начало<br>Получение займов<br>ЛВЕС-000003 от<br>10.03.2021 14:00:00                                                                                                    | но "№ 1 от 10.03.2021"<br>зрастанию, Регистрато<br>Аналитика Дт                                                                                                    | р По возрастанию, Ном<br>Аналитика Кт                                           | иер строки По                      | возрастанию |        |        |                |          |
| Сортировка:<br>Период<br>Сальдо на<br>10.03.2021                                                              | Период По вос<br>Документ<br>а начало<br>Получение займов<br>ЛВЕС-000003 от<br>10.03.2021 14:00:00                                                                                                    | арастанию, Регистрато<br>Аналитика Дт                                                                                                    | р По возрастанию, Ном<br>Аналитика Кт                                           | иер строки По                      | возрастанию |        |        |                |          |
| Период<br>Сальдо на<br>10.03.2021                                                                             | Документ<br>а начало<br>Получение займов<br>ЛВЕС-000003 от<br>10.03.2021 14:00:00                                                                                                    | Аналитика Дт                                                                                                    | Аналитика Кт                                                                    | Д                                  | - 5         |        |        |                |          |
| Сальдо на<br>10.03.2021                                                                                       | начало<br>Получение займов<br>ЛВЕС-000003 от<br>10.03.2021 14:00:00                                                                                                    |                                                                                                    |                                                                                 |                                    | eper        | K      | релит  | Текуще         | е сальло |
| Сальдо на<br>10.03.2021                                                                                       | а начало<br>Получение займов<br>ЛВЕС-000003 от<br>10.03.2021 14:00:00                                                                                                    | 2                                                                                                    |                                                                                 | Счет                               |             | Счет   |        | текущее сальдо |          |
| 10.03.2021                                                                                                    | Получение займов<br>ЛВЕС-000003 от<br>10.03.2021 14:00:00                                                                                                    | 0                                                                                                    |                                                                                 | 0401                               |             | 0401   |        |                | 0.0      |
|                                                                                                    | ЛВЕС-000003 от<br>10.03.2021 14:00:00                                                                                                    | UCHOBHOR                                                                                                    | Основное                                                                        | 42321                              | 616.25      | 71507  |        | Л              | 616.2    |
|                                                                                                    | Отражение суммы<br>корректировки АС                                                                                                    | олучение заимов Основное Основное Осн<br>Основное Основное Основное Основное Основное Основное Основное Основное Основное Основное Основное Основное Осно |                                                                                 |                                    |             |        |        |                | ,-       |
| 31.03.2021                                                                                                    | 1.03.2021 Начисление % по<br>привлеченным<br>займам<br>ЛВЕС-000002 от<br>31.03.2021 23:59:59 процентные<br>Слисание<br>корректировки по<br>всходы, на разницу<br>корректировки по<br>всходы, на разницу<br>корректировки по<br>всходы, на разницу<br>корректировки по |                                                                                                    | 71103                                                                           |                                    | 42321       | 139,72 | Д      | 476,5          |          |
| 30.04.2021                                                                                                    | Начисление % по<br>привлеченным<br>займам<br>ЛВЕС-000003 от<br>30.04.2021 23:59:59<br>Списание<br>корректировки по<br>AC                                                                                                    | Основное<br>подразделение<br>Корректировки,<br>увеличивающие<br>процентные<br>расходы, на разницу<br>между процентными<br>расходами (44418)                                                                                                    | Основное<br>подразделение<br>Алферов Алексей<br>Валерьевич<br>№ 1 от 10.03.2021 | 71103                              |             | 42321  | 200,61 | Д              | 275,9    |
| 31.05.2021                                                                                                    | Начисление % по<br>привлеченным<br>займам<br>ЛВЕС-000004 от<br>31.05.2021 23:59:59<br>Списание<br>корректировки по<br>AC                                                                                                    | Основное<br>подразделение<br>Корректировки,<br>увеличивающие<br>процентные<br>расходы, на разницу<br>между процентными<br>расходами (44418)                                                                                                    | Основное<br>подразделение<br>Алферов Алексей<br>Валерьевич<br>№ 1 от 10.03.2021 | 71103                              |             | 42321  | 208,35 | Д              | 67,5     |
| 10.06.2021                                                                                                    | Выплаты по займам<br>ЛВЕС-000016 от<br>10.06.2021 12:00:00<br>Списание<br>корректировки по<br>АС                                                                                                    | Основное<br>подразделение<br>Корректировки,<br>увеличивающие<br>процентные<br>расходы, на разницу<br>между процентными<br>растории (ИЛСЯ)                                                                                                    | Основное<br>подразделение<br>Алферов Алексей<br>Валерьевич<br>№ 1 от 10.03.2021 | 71103                              |             | 42321  | 67,57  |                |          |

Рисунок 24. Карточка счета 42321 по договору с Алферов Алексей Валерьевич № 1 от 10.03.2021

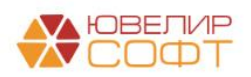

#### Пример 4. Займ от физ. лица, метод ЭСП (ставка по договору выше рыночной)

В следующем примере ставка по договору будет выше рыночной. Для этого примера создан документ «Привлеченный займ» № ЛВЕС-000004 от 10.03.2021. Внешний вид документа на рисунке 24

| 🖝 🔶 🏠 Привлеченный займ: Проведен 🖉                                                                                                    | : ×      |  |  |  |  |  |  |
|----------------------------------------------------------------------------------------------------|----------|--|--|--|--|--|--|
| Провести и заврыть Записать Провости 🦌 🐘 Создать на основении - 🗱 Лицевые счета - 🔒 Печать -                                                                                                    | - ?      |  |  |  |  |  |  |
| ≅ Howep: //BEC-00004 Дата: 10.03.2021 12.00.01 🔳                                                                                                    |          |  |  |  |  |  |  |
| Организация: Помбард Выбор ООО + В Подразделение: Основное подразделение + В                                                                                                    |          |  |  |  |  |  |  |
| Контрагент: Алферев Алексей Валерьевич • Ø                                                                                                    |          |  |  |  |  |  |  |
| Наименование договора: № 2 от 10.03.2021                                                                                                    |          |  |  |  |  |  |  |
| Парамотры займа График платекей Расчет АС по ЭСП Дополнительно                                                                                                    |          |  |  |  |  |  |  |
| Сумма займа<br>Сумма займа: 80 000.00 🗊 руб. Сумма финансового обязательства: 80 000.00 руб.                                                                                                    |          |  |  |  |  |  |  |
| Оронананика<br>Дала привлечения: 10.03.2021 🔲 Дала сисичания: 10.06.2021 🚍                                                                                                    |          |  |  |  |  |  |  |
| Cpor. npuene-weier: Or 91 дo 180 дией                                                                                                    |          |  |  |  |  |  |  |
|                                                                                                    |          |  |  |  |  |  |  |
| проделяние ставка. очнособ в торовах ставка ставка ставка ставка ставка.                                                                                                    | 6,260    |  |  |  |  |  |  |
| периодичность соплать по правику платежен, текси, • Составлять график платежен на последнии день периода / Диапазон рыночных значений<br>Окана полиния:                                                                                                    |          |  |  |  |  |  |  |
| Openation progenition         Openation         Openation <td>-</td> | -        |  |  |  |  |  |  |
|                                                                                                    | <b>F</b> |  |  |  |  |  |  |
| Bufgpanoe энзчение ЭСП: 6.280 [I]                                                                                                    |          |  |  |  |  |  |  |
| Тараметры по умолчанию<br>Салитализация процентов: 🗌 Удерживать НДФЛ: 🗹                                                                                                    |          |  |  |  |  |  |  |
|                                                                                                    |          |  |  |  |  |  |  |
|                                                                                                    |          |  |  |  |  |  |  |
|                                                                                                    |          |  |  |  |  |  |  |
|                                                                                                    |          |  |  |  |  |  |  |
| Комментарий:                                                                                                    |          |  |  |  |  |  |  |

Рисунок 25. Документ "Привлеченный займ" № ЛВЕС-000004 от 10.03.2021

Процентная ставка по договору 8%, что является выше наблюдаемых рыночных значений. В документе на вкладке «Расчет АС по ЭСП» (рисунок 25) отражаются требуемые корректировки по амортизированной стоимости

| N | Дата расчета | Разность дат | Сумма платежа | Расчет АС по ЭСП          |                |                   |                     |                        |               |
|---|--------------|--------------|---------------|---------------------------|----------------|-------------------|---------------------|------------------------|---------------|
|   |              |              |               | АС после денежного потока | % доход по ЭСП | Начисление по ЭСП | % доход по договору | Начисление по договору | Корректировка |
| 1 | 10.03.2021   |              | 80 000,00     | -80 381,74                |                |                   |                     |                        | 381,74        |
| 2 | 31.03.2021   | 21           |               | -80 663,04                | -281,30        | -281,30           | -368,22             | -368,22                | -86,92        |
| 3 | 10.04.2021   | 10           | -543,56       | -80 253,78                |                | -134,30           |                     | -175,34                |               |
| 4 | 30.04.2021   | 20           |               | -80 521,23                | -401,75        | -267,45           | -526,02             | -350,68                | -124,2        |
| 5 | 10.05.2021   | 10           | -526,02       | -80 129,27                |                | -134,06           |                     | -175,34                |               |
| 6 | 31.05.2021   | 21           |               | -80 409,68                | -414,47        | -280,41           | -543,56             | -368,22                | -129,0        |
| 7 | 10.06.2021   | 10           | -80 543,56    |                           | -133,88        | -133,88           | -175,34             | -175,34                | -41,44        |

Рисунок 26. Расчет АС по ЭСП, договор № 2 от 10.03.2021

#### В таблице 6 можно увидеть порядок отражения операций по данному договору

| Таблица 6. Привлеченный займ,         | договор с Алферов А | Алексей Валерьевич № | 2 от 10.03.2021 |
|---------------------------------------|---------------------|----------------------|-----------------|
| · · · · · · · · · · · · · · · · · · · |                     | 1                    |                 |

| Дата       | Операция     | Проводка                            | Расшифровка                    |
|------------|--------------|-------------------------------------|--------------------------------|
| 10.03.2021 | Привлеченный |                                     | Зафиксированы условия по       |
|            | займ         |                                     | привлечению займа, составлен   |
|            | Документ №   |                                     | график платежей и расчет АС по |
|            | ЛВЕС-000004  |                                     | ЭСП                            |
| 10.03.2021 | Получение    | 1. Дт 71508 (45301) Кт 42320 381,74 | Отражено получение займа и     |
|            | займов       |                                     | корректировка по АС            |
|            | Документ №   |                                     |                                |
|            | ЛВЕС-000004  |                                     |                                |
| 10.03.2021 | Поступление  | 1. Дт 20202 Кт 42316 80000          | Отражение основного долга по   |
|            | наличных     |                                     | привлеченному займу            |
|            | Документ №   |                                     |                                |
|            | ЛВЕС-000008  |                                     |                                |

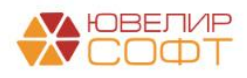

| Дата       | Операция     | Проводка                            | Расшифровка                   |
|------------|--------------|-------------------------------------|-------------------------------|
| 31.03.2021 | Начисление % | 1. Дт 71101 (44118) Кт 42317 368,22 | Начисление % по привлеченному |
|            | Документ №   |                                     | займу                         |
|            | ЛВЕС-000002  | 2. Дт 42320 Кт 71104 (44518) 86,92  | Корректировка по АС           |
| 10.04.2021 | Выплаты по   | 1. Дт 71101 (44118) Кт 42317 175,34 | Начисление % по привлеченному |
|            | займам       |                                     | займу                         |
|            | Документ №   | 2. Дт 42317 Кт 60301 71             | Удержан НДФЛ                  |
|            | ЛВЕС-000017  |                                     | Создан платежный документ     |
| 10.04.2021 | Выдача       | 1. Дт 42317 Кт 20202 472,56         | Отражена выплата процентов по |
|            | наличных     |                                     | привлеченному займу           |
|            | Документ №   |                                     |                               |
|            | ЛВЕС-000019  |                                     |                               |
| 30.04.2021 | Начисление % | 1. Дт 71101 (44118) Кт 42317 350,68 | Начисление % по привлеченному |
|            | Документ №   |                                     | займу                         |
|            | ЛВЕС-000003  | 2. Дт 42320 Кт 71104 (44518) 124,27 | Корректировка по АС           |
| 10.05.2021 | Выплаты по   | 1. Дт 71101 (44118) Кт 42317 175,35 | Начисление % по привлеченному |
|            | займам       |                                     | займу                         |
|            | Документ №   | 2. Дт 42317 Кт 60301 68             | Удержан НДФЛ                  |
|            | ЛВЕС-000018  |                                     | Создан платежный документ     |
| 10.05.2021 | Выдача       | 1. Дт 42317 Кт 20202 458,03         | Отражена выплата процентов по |
|            | наличных     |                                     | привлеченному займу           |
|            | Документ №   |                                     |                               |
|            | ЛВЕС-000020  |                                     |                               |
| 31.05.2021 | Начисление % | 1. Дт 71101 (44118) Кт 42317 368,22 | Начисление % по привлеченному |
|            | Документ №   |                                     | займу                         |
|            | ЛВЕС-000004  | 2. Дт 42320 Кт 71104 (44518) 129,09 | Корректировка по АС           |
| 10.06.2021 | Выплаты по   | 1. Дт 71101 (44118) Кт 42317 175,34 | Начисление % по привлеченному |
|            | займам       |                                     | займу                         |
|            | Документ №   | 2. Дт 42317 Кт 60301 71             | Удержан НДФЛ                  |
|            | ЛВЕС-000019  | 3. Дт 42320 Кт 71104 (44518) 41,46  | Корректировка по АС           |
| L          |              |                                     | Создан платежный документ     |
| 10.06.2021 | Выдача       | 1. Дт 42317 Кт 20202 472,56         | Отражена выплата процентов по |
|            | наличных     |                                     | привлеченному займу           |
|            | Документ №   | 2. Дт 42316 Кт 20202 80000          | Отражено погашение основного  |
|            | ЛВЕС-000021  |                                     | долга по привлеченному займу  |

В итоге карточка счета по счету 42320 будет выглядеть следующим образом (рисунок 26)

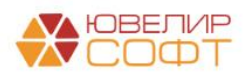

| од: 01.01  | 1.2021 🗎 –                                                                                                    | 31.12.2021                                                                                                    | 1 Счет: 423                                                                                                    | 320       | <b>▼</b> @       |       |        |        |          |
|------------|----------------------------------------------------------------------------------------------------|----------------------------------------------------------------------------------------------------|----------------------------------------------------------------------------------------------------|-----------|------------------|-------|--------|--------|----------|
| ормиров    | ать Показать                                                                                                    | настройки П                                                                                                    | ечать 🛛 Р                                                                                                    | егистр уч | чета 🔻           |       |        |        |          |
| ОО "Ло     | мбард Выбор"                                                                                                    |                                                                                                    |                                                                                                    |           |                  |       |        |        |          |
| (арточк    | а счета 42320 за                                                                                                    | 2021 г.                                                                                                    |                                                                                                    |           |                  |       |        |        |          |
| ыводимые   | данные: БУ (данные бу                                                                                                    | хгалтерского учета)                                                                                               |                                                                                                    |           |                  |       |        |        |          |
| тбор:      | Договоры Рав                                                                                                    | но "№ 2 от 10.03.2021                                                                                             |                                                                                                    |           |                  |       |        |        |          |
| ортировка: | : Период По во                                                                                                    | зрастанию, Регистрат                                                                                              | ор По возрастанию, Но                                                                                               | мер строк | и По возрастанию |       |        | _      |          |
| Іериод     | Документ                                                                                                    | Аналитика Дт                                                                                                    | Аналитика Кт                                                                                                    |           | Дебет            | -     | Кредит | Текуще | е сальдо |
|            |                                                                                                    |                                                                                                    |                                                                                                    | Счет      |                  | Счет  |        |        | 0.00     |
| альдо на   | а начало                                                                                                    | 0                                                                                                    | 0                                                                                                    | 74500     |                  | 40000 | 004.74 | 17     | 0,00     |
| 0.03.2021  | Получение заимов<br>ЛВЕС-000004 от<br>10.03.2021 14:00:00<br>Отражение суммы<br>корректировки АС                         | Основное<br>подразделение<br>Расходы от<br>операций с<br>привлеченными<br>средствами<br>физических лиц<br>(45301) | основное<br>подразделение<br>Алферов Алексей<br>Валерьевич<br>№ 2 от 10.03.2021                                     | /1508     |                  | 42320 | 381,74 | ĸ      | 361,74   |
| 1.03.2021  | Начисление % по<br>привлеченным<br>займам<br>ЛВЕС-000002 от<br>31.03.2021 23:59:59<br>Списание<br>корректировки по<br>AC | Основное<br>подразделение<br>Алферов Алексей<br>Валерьевич<br>№ 2 от 10.03.2021                                   | Основное<br>подразделение<br>Коррективроки,<br>уменьшающие<br>проценты расходы<br>по привлеченным<br>займам (44518) | 42320     | 86,92            | 71104 |        | к      | 294,82   |
| 0.04.2021  | Начисление % по<br>привлеченным<br>займам<br>ЛВЕС-000003 от<br>30.04.2021 23:59:59<br>Списание<br>корректировки по<br>AC | Основное<br>подразделение<br>Алферов Алексей<br>Валерьевич<br>№ 2 от 10.03.2021                                   | Основное<br>подразделение<br>Коррективроки,<br>уменьшающие<br>проценты расходы<br>по привлеченным<br>займам (44518) | 42320     | 124,27           | 71104 |        | к      | 170,55   |
| 1.05.2021  | Начисление % по<br>привлеченным<br>займам<br>ЛВЕС-000004 от<br>31.05.2021 23:59:59<br>Списание<br>корректировки по<br>AC | Основное<br>подразделение<br>Алферов Алексей<br>Валерьевич<br>№ 2 от 10.03.2021                                   | Основное<br>подразделение<br>Коррективроки,<br>уменьшающие<br>проценты расходы<br>по привлеченным<br>займам (44518) | 42320     | 129,09           | 71104 |        | К      | 41,46    |
| ).06.2021  | Выплаты по займам<br>ЛВЕС-000019 от<br>10.06.2021 12:00:01<br>Списание<br>корректировки по<br>АС                         | Основное<br>подразделение<br>Алферов Алексей<br>Валерьевич<br>№ 2 от 10.03.2021                                   | Основное<br>подразделение<br>Коррективроки,<br>уменьшающие<br>проценты расходы<br>по привлеченным                   | 42320     | 41,46            | 71104 |        |        |          |

Рисунок 27. Карточка счета 42320 по договору с Алферов Алексей Валерьевич № 2 от 10.03.2021

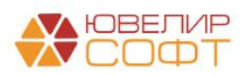

# Пример 5. Займ от физ. лица, досрочное закрытие привлеченного займа (линейный метод, метод ЭСП)

В качестве первого примера, при котором полученный займ будет досрочно и полностью погашен мы рассмотрим займ, по которому методом расчета амортизированной стоимости выбран – *Линейный метод* (таблица 7)

| Дата       | Операция     | Проводка                            | Расшифровка                    |
|------------|--------------|-------------------------------------|--------------------------------|
| 21.03.2021 | Привлеченный |                                     | Зафиксированы условия по       |
|            | займ         |                                     | привлечению займа, составлен   |
|            | Документ №   |                                     | график платежей                |
|            | ЛВЕС-000005  |                                     |                                |
| 21.03.2021 | Получение    |                                     | Отражено получение займа       |
|            | займов       |                                     |                                |
|            | Документ №   |                                     |                                |
|            | ЛВЕС-000005  |                                     |                                |
| 21.03.2021 | Поступление  | 1. Дт 20202 Кт 42316 100000         | Отражение основного долга по   |
|            | наличных     |                                     | привлеченному займу            |
|            | Документ №   |                                     |                                |
|            | ЛВЕС-000009  |                                     |                                |
| 31.03.2021 | Начисление % | 1. Дт 71101 (44118) Кт 42317 301,37 | Начисление % по привлеченному  |
|            | Документ №   |                                     | займу                          |
|            | ЛВЕС-000002  |                                     |                                |
| 21.04.2021 | Выплаты по   | 1. Дт 71101 (44118) Кт 42317 632,88 | Начисление % по привлеченному  |
|            | займам       |                                     | займу                          |
|            | Документ №   | 2. Дт 42317 Кт 60301 121            | Удержан НДФЛ                   |
|            | ЛВЕС-000020  | 3. Дт 42316 Кт 61603 100000         | Отражение досрочного погашения |
|            |              |                                     | основного долга                |
|            |              | 4 Дт 42317 Кт 61603 813,25          | Отражение досрочного погашения |
|            |              |                                     | процентов                      |
|            |              |                                     | Создан платежный документ      |
| 21.04.2021 | Выдача       | 1. Дт 61603 Кт 20202 813,25         | Отражена выплата процентов по  |
|            | наличных     |                                     | привлеченному займу            |
|            | Документ №   | 2. Дт 61603 Кт 20202 100000         | Отражена выплата по основному  |
|            | ЛВЕС-000022  |                                     | долгу                          |

Таблица 7. Привлеченный займ, договор с Алферов Алексей Валерьевич № 3 от 21.03.2021

Далее рассмотрим 2 примера по досрочному гашения займа по договорам с выбранном метод расчета амортизированной стоимости – *Метод ЭСП*. В этом случае потребуется закрытие суммы корректировок по AC

В таблице 8 рассмотрен договор займа № 1 от 01.11.2021 с Александров Игорь Борисович, займ был выдан под 16%, что превысило наблюдаемые рыночные значения

| Таблица 8. | Привлеченный займ, | договор с Александро | эв Игорь Борисов | ич № 1 от 01.11.2021 |
|------------|--------------------|----------------------|------------------|----------------------|
|            | r ,                |                      | · · · · · · · ·  |                      |

| Дата       | Операция                                          | Проводка                             | Расшифровка                                                                                          |
|------------|---------------------------------------------------|--------------------------------------|----------------------------------------------------------------------------------------------------|
| 01.11.2021 | Привлеченный<br>займ<br>Документ №<br>ЛВЕС-000013 |                                      | Зафиксированы условия по<br>привлечению займа, составлен<br>график платежей и корректировок<br>по AC |
| 01.11.2021 | Получение<br>займов<br>Документ №<br>ЛВЕС-000009  | 1. Дт 71508 (45301) Кт 42320 8936,48 | Отражено получение займа и корректировка по АС                                                       |

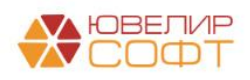

| Дата       | Операция     | Проводка                             | Расшифровка                     |
|------------|--------------|--------------------------------------|---------------------------------|
| 01.11.2021 | Поступление  | 1. Дт 20202 Кт 42316 300000          | Отражение основного долга по    |
|            | наличных     |                                      | привлеченному займу             |
|            | Документ №   |                                      |                                 |
|            | ЛВЕС-000029  |                                      |                                 |
| 30.11.2021 | Начисление % | 1. Дт 71101 (44118) Кт 42317 3813,70 | Начисление % по привлеченному   |
|            | Документ №   |                                      | займу                           |
|            | ЛВЕС-000010  | 2. Дт 42320 Кт 71104 (44518) 670,08  | Отражение корректировки по АС   |
| 01.12.2021 | Выплаты по   | 1. Дт 71101 (44118) Кт 42317 131,51  | Начисление % по привлеченному   |
|            | займам       |                                      | займу                           |
|            | Документ №   | 2. Дт 42317 Кт 60301 513             | Удержан НДФЛ                    |
|            | ЛВЕС-000034  | 3. Дт 42316 Кт 61603 300000          | Отражение досрочного погашения  |
|            |              |                                      | основного долга                 |
|            |              | 4. Дт 42317 Кт 61603 3432,21         | Отражение досрочного погашения  |
|            |              |                                      | процентов                       |
|            |              | 5. Дт 42320 Кт 61603 8266,40         | Списание суммы корректировки по |
|            |              |                                      | AC                              |
|            |              | 6. Дт 61603 Кт 71507 (35301) 8266,40 | Отражение досрочного погашения, |
|            |              |                                      | AC                              |
|            |              |                                      | Создан платежный документ       |
| 01.12.2021 | Выдача       | 1. Дт 61603 Кт 20202 3432,21         | Отражена выплата процентов по   |
|            | наличных     |                                      | привлеченному займу             |
|            | Документ №   | 2. Дт 61603 Кт 20202 300000          | Отражена выплата по основному   |
|            | ЛВЕС-000059  |                                      | долгу                           |

В таблице 9 рассмотрен договор займа № 2 от 01.12.2021 с Александров Игорь Борисович, займ был выдан под 4%, что оказалось ниже наблюдаемых рыночных значений

| Таблица 9. Привлеченный займ. | договор с Александров Игор | ъ Борисович № 2 от 01.12.2021 |
|-------------------------------|----------------------------|-------------------------------|
| · · · · ·                     |                            | 1                             |

| Дата       | Операция     | Проводка                            | Расшифровка                     |
|------------|--------------|-------------------------------------|---------------------------------|
| 01.12.2021 | Привлеченный |                                     | Зафиксированы условия по        |
|            | займ         |                                     | привлечению займа, составлен    |
|            | Документ №   |                                     | график платежей и корректировок |
|            | ЛВЕС-000014  |                                     | по АС                           |
| 01.12.2021 | Получение    | 1. Дт 42321 Кт 71507 (35301) 425,29 | Отражено получение займа и      |
|            | займов       |                                     | корректировка по АС             |
|            | Документ №   |                                     |                                 |
|            | ЛВЕС-000010  |                                     |                                 |
| 01.12.2021 | Поступление  | 1. Дт 20202 Кт 42316 50000          | Отражение основного долга по    |
|            | наличных     |                                     | привлеченному займу             |
|            | Документ №   |                                     |                                 |
|            | ЛВЕС-000030  |                                     |                                 |
| 31.12.2021 | Начисление % | 1. Дт 71101 (44118) Кт 42317 164,38 | Начисление % по привлеченному   |
|            | Документ №   |                                     | займу                           |
|            | ЛВЕС-000011  | 2. Дт 71103 (44418) Кт 42321 83,64  | Отражение корректировки по АС   |
| 01.01.2022 | Выплаты по   | 1. Дт 71101 (44118) Кт 42317 5,48   | Начисление % по привлеченному   |
|            | займам       |                                     | займу                           |
|            | Документ №   | 2. Дт 42317 Кт 60301 22             | Удержан НДФЛ                    |
|            | ЛВЕС-000003  | 3. Дт 42316 Кт 61603 50000          | Отражение досрочного погашения  |
|            |              |                                     | основного долга                 |
|            |              | 4. Дт 42317 Кт 61603 147,86         | Отражение досрочного погашения  |
|            |              |                                     | процентов                       |
|            |              | 5. Дт 61603 Кт 42321 341,65         | Списание суммы корректировки по |
|            |              |                                     | AC                              |
|            |              | 6. Дт 71508 (45301) Кт 61603 341,65 | Отражение досрочного погашения, |
|            |              |                                     | AC                              |
| 01.01.0000 | <b>D</b>     |                                     | Создан платежный документ       |
| 01.01.2022 | Выдача       | 1. Дт 61603 Кт 20202 147,86         | Отражена выплата процентов по   |
|            | наличных     |                                     | привлеченному займу             |
|            | Документ №   | 2. Дт 61603 Кт 20202 50000          | Отражена выплата по основному   |
|            | JIBEC-000004 |                                     | долгу                           |

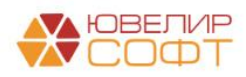

Пример 6. Займ от физ. лица, частичное досрочное погашение основного долга по займу, линейный метод

В следующем примере будет разобрана ситуация, когда после привлечения займа происходит его досрочное частичное погашение. В этом случае создается новый график платежей, а так же происходит пересчет амортизированной стоимости (если по займу выбран метод расчета «Метод ЭСП»)

В программе такой пример можно увидеть начиная с оформления документа «Привлеченный займ» № ЛВЕС-000006 от 01.04.2021 (рисунок 27)

| 🗲 → ☆ Привлеченный зайг                  | и: Проведен                                                                           |                                                 | ∂ i ×   |
|------------------------------------------|---------------------------------------------------------------------------------------|-------------------------------------------------|---------|
| Провести и закрыть Записать              | Провести 🗛 👔 Создать на основании - 🌣 Лицевые счета -                                 |                                                 | Еще - ? |
| Номер: ЛВЕС-000006                       | Дата: 01.04.2021 12:00:00 🗎                                                           |                                                 |         |
| Организация: Ломбард Выбор ООО           | •         Ф         Подразделение:         Основное подразделение         •         Ф |                                                 |         |
| Контрагент: Дмитриев Сергей Ва           | сильевич 🔹 🗗                                                                          |                                                 |         |
| Наименование договора: № 1 от 01.04.2021 |                                                                                       |                                                 |         |
| Параметры займа График платежей Рас      | чет АС по ЭСП Дополнительно                                                           |                                                 |         |
| Сумма займа                              |                                                                                       |                                                 |         |
| Сумма займа: 100 000,00 🖽                | руб. Сумма финансового обязательства: 100 000,00 руб.                                 |                                                 |         |
| Сроки займа                              |                                                                                       |                                                 |         |
| Дата привлечения: 01.04.2021 🗖 Дат.      | а окончания: 01.09.2021                                                               |                                                 |         |
| Срок привлечения: От 91 до 180 дней      |                                                                                       |                                                 |         |
| Параметры оплаты по договору             | 6 000000 🗒 годовых 🗌 Расчет % ставки от фактического количества лией в году 2         | Анализ                                          |         |
| Периодичность оплаты по графику          |                                                                                       | ЭСП по договору: 6,157 Средневзвешенная ставка: | 6,260   |
| платежей:                                | техн                                                                                  | Диапазон рыночных значений                      |         |
| Сумма процентов:                         | 2 515,07                                                                              | Минимум: 5,720 Максимум: 6,900                  |         |
| Способ привлечения:                      | Безналичная •                                                                         | Решение по договору                             |         |
| Использовать фиксированную выплату основ | ного долга: 🗌                                                                         | Метод расчета: Линейный способ                  | •       |
| Параметры по умолчанию                   |                                                                                       |                                                 |         |
| Капитализация процентов: Удерживать Н    | døl: ⊻                                                                                |                                                 |         |
|                                          |                                                                                       |                                                 |         |
|                                          |                                                                                       |                                                 |         |
|                                          |                                                                                       |                                                 |         |
|                                          |                                                                                       |                                                 |         |
|                                          |                                                                                       |                                                 |         |
|                                          |                                                                                       |                                                 |         |
|                                          |                                                                                       |                                                 |         |
|                                          |                                                                                       |                                                 |         |
| Комментарий:                             |                                                                                       |                                                 |         |

Рисунок 28. Привлеченный займ от Дмитриев Сергей Васильевич № 1 от 01.04.2021

В таблице 10 приведен список оформленных документов, сформированных проводок и расшифровка этих операций. Более подробно механизм отражения частичного погашения займа можно увидеть после таблицы

| Таблица 10.  | Привлеченный    | займ, договор с | : Дмитриев | Сергей Вас   | ильевич № 1 | от 01.04.2021 |
|--------------|-----------------|-----------------|------------|--------------|-------------|---------------|
| raomique ro. | 110010 10110111 | Sami, Acrosop   | Ampres     | e epi en Bae |             | 01 01:0=0=1   |

| Дата       | Операция     | Проводка                            | Расшифровка                   |
|------------|--------------|-------------------------------------|-------------------------------|
| 01.04.2021 | Привлеченный |                                     | Зафиксированы условия по      |
|            | займ         |                                     | привлечению займа, составлен  |
|            | Документ №   |                                     | график платежей               |
|            | ЛВЕС-000006  |                                     |                               |
| 01.04.2021 | Получение    |                                     | Отражено получение займа      |
|            | займов       |                                     |                               |
|            | Документ №   |                                     |                               |
|            | ЛВЕС-000006  |                                     |                               |
| 05.04.2021 | Поступление  | 1. Дт 20501 Кт 42316 100000         | Отражение основного долга по  |
|            | на расчетный |                                     | привлеченному займу           |
|            | счет         |                                     |                               |
|            | Документ №   |                                     |                               |
|            | ЛВЕС-000002  |                                     |                               |
| 30.04.2021 | Начисление % | 1. Дт 71101 (44118) Кт 42317 476,71 | Начисление % по привлеченному |
|            | Документ №   |                                     | займу                         |
|            | ЛВЕС-000003  |                                     |                               |
|            |              |                                     |                               |

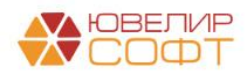

| Дата       | Операция                   | Проводка                             | Расшифровка                                       |
|------------|----------------------------|--------------------------------------|---------------------------------------------------|
| 01.05.2021 | Выплаты по                 | 1. Дт 71101 (44118) Кт 42317 16,44   | Начисление % по привлеченному                     |
|            | займам<br>Локумент №       | 2 Лт 42317 Кт 60301 64               | займу<br>Улержан НЛФП                             |
|            | ЛВЕС-000021                | 2. di 42317 ki 00301 04              | Создан платежный документ                         |
| 01.05.2021 | Выдача                     | 1. Дт 42317 Кт 20202 429,15          | Отражена выплата процентов по                     |
|            | наличных                   |                                      | привлеченному займу                               |
|            | Документ №<br>ЛВЕС-000023  |                                      |                                                   |
| 01.05.2021 | Привлеченный               |                                      | Указана новая сумма займа,                        |
|            | займ                       |                                      | составлен новый график платежей                   |
|            | Документ №<br>ЛВЕС-000007  |                                      |                                                   |
| 01.05.2021 | Выплаты по                 |                                      | Отражена сумма частичного                         |
|            | займам                     |                                      | гашения по займу                                  |
|            | Документ №<br>ЛВЕС-000022  |                                      | Создан платежный документ                         |
| 01.05.2021 | Выдача                     | 1. Дт 42316 Кт 20202 20000           | Отражена выплата основного долга                  |
|            | наличных                   |                                      | по привлеченному займу                            |
|            | Документ №<br>ЛВЕС-000024  |                                      |                                                   |
| 31.05.2021 | Начисление %               | 1. Дт 71101 (44118) Кт 42317 394,52  | Начисление % по привлеченному                     |
|            | Документ №<br>ЛВЕС-000003  |                                      | займу                                             |
| 01.06.2021 | Выплаты по<br>займам       | 1. Дт 71101 (44118) Кт 42317 13,15   | Начисление % по привлеченному займу               |
|            | Документ №                 | 2. Дт 42317 Кт 60301 53              | Удержан НДФЛ                                      |
| 01.06.2021 | ЛВЕС-000023                |                                      | Создан платежный документ                         |
| 01.06.2021 | выдача<br>напичных         | 1. Дт 42317 Кт 20202 354,67          | Отражена выплата процентов по привлеченному займу |
|            | Документ №                 |                                      |                                                   |
| 20.06.2021 | ЛВЕС-000025                | 1. Π. 71101 (44110) IC- 42217 201 27 |                                                   |
| 30.06.2021 | Пачисление %<br>Документ № | 1. ДТ /1101 (44118) КТ 4251/ 581,57  | начисление % по привлеченному займу               |
|            | ЛВЕС-000005                |                                      |                                                   |
| 01.07.2021 | Выплаты по                 | 1. Дт 71101 (44118) Кт 42317 13,15   | Начисление % по привлеченному                     |
|            | Заимам<br>Документ №       | 2. Дт 42317 Кт 60301 51              | Удержан НДФЛ                                      |
|            | ЛВЕС-000024                |                                      | Создан платежный документ                         |
| 01.07.2021 | Выдача                     | 1. Дт 42317 Кт 20202 343,52          | Отражена выплата процентов по                     |
|            | наличных<br>Документ №     |                                      | привлеченному заиму                               |
|            | ЛВЕС-000026                |                                      |                                                   |
| 01.07.2021 | Привлеченный               |                                      |                                                   |
| 0110712021 | займ                       |                                      | составлен новый график платежей                   |
|            | Документ №                 |                                      |                                                   |
| 01.07.2021 | Выплаты по                 |                                      | Отражена сумма частичного                         |
|            | займам                     |                                      | гашения по займу                                  |
|            | Документ №<br>ПРЕС 000025  |                                      | Создан платежный документ                         |
| 01.07.2021 | Выдача                     | 1. Дт 42316 Кт 20202 40000           | Отражена выплата основного долга                  |
|            | наличных                   |                                      | по привлеченному займу                            |
|            | Документ №<br>ЛВЕС-000027  |                                      |                                                   |
| 31.07.2021 | Начисление %               | 1. Дт 71101 (44118) Кт 42317 197,26  | Начисление % по привлеченному                     |
|            | Документ №<br>ПВЕС-000006  |                                      | займу                                             |
|            |                            |                                      |                                                   |
|            |                            |                                      |                                                   |
|            |                            |                                      |                                                   |

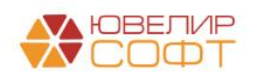

| Дата       | Операция     | Проводка                            | Расшифровка                   |
|------------|--------------|-------------------------------------|-------------------------------|
| 01.08.2021 | Выплаты по   | 1. Дт 71101 (44118) Кт 42317 6,58   | Начисление % по привлеченному |
|            | займам       |                                     | займу                         |
|            | Документ №   | 2. Дт 42317 Кт 60301 26             | Удержан НДФЛ                  |
|            | ЛВЕС-000026  |                                     | Создан платежный документ     |
| 01.08.2021 | Выдача       | 1. Дт 42317 Кт 20202 177,84         | Отражена выплата процентов по |
|            | наличных     |                                     | привлеченному займу           |
|            | Документ №   |                                     |                               |
|            | ЛВЕС-000028  |                                     |                               |
| 31.08.2021 | Начисление % | 1. Дт 71101 (44118) Кт 42317 190,68 | Начисление % по привлеченному |
|            | Документ №   |                                     | займу                         |
|            | ЛВЕС-000007  |                                     |                               |
| 01.09.2021 | Выплаты по   | 1. Дт 71101 (44118) Кт 42317 13,16  | Начисление % по привлеченному |
|            | займам       |                                     | займу                         |
|            | Документ №   | 2. Дт 42317 Кт 60301 26             | Удержан НДФЛ                  |
|            | ЛВЕС-000027  |                                     | Создан платежный документ     |
| 10.06.2021 | Выдача       | 1. Дт 42317 Кт 20202 177,84         | Отражена выплата процентов по |
|            | наличных     |                                     | привлеченному займу           |
|            | Документ №   | 2. Дт 42316 Кт 20202 40000          | Отражено погашение основного  |
|            | ЛВЕС-000056  |                                     | долга по привлеченному займу  |

Остановимся более подробно на порядке оформления операций, которые отражали частичное гашение основного долга на примере операций 01.05.2021 (согласного установленного графика платежей):

1. Первым шагом было отражение плановой выплаты согласно графика платежей. Сначала был оформлен документ «Выплаты по займу» с видом операции «Плановая выплата по займу» (рисунок 27), а из него был создан платежный документ

| 🔶 🔶 💥 Выплаты по займам: Плановая выплата по займу. Проведен                                                                                                    | C <sup>2</sup> I                                               |
|----------------------------------------------------------------------------------------------------|----------------------------------------------------------------|
| Провести и закрытъ Записать Провести 🥂                                                                                                    | Еще -                                                          |
| 🖼 Номер: ЛВЕС-000021 от: 01.05.2021 12.00:02 🛍 Вид операции:                                                                                                    | Плановая выплата по займу                                      |
| Организация: Ломбард Выбор ООО 🔹 🖉 Подразделение:                                                                                                    | Основное подразделение                                         |
| Регистрация обособл. подразделен                                                                                                    | ия: ФНС 1111 КПП 11111111 (Общество с ограниченной ответст 💌 🖉 |
| Контрагент: Дмитриев Сергей Васильевич 🔹 🖉 Договор займа: № 1 от 01.04.2021                                                                                                    | * Ø                                                            |
| Основные данные Дополнительно                                                                                                    |                                                                |
| Параметры займа                                                                                                    |                                                                |
| Общая сумма привлеченного займа: 100 000,00 Способ привлечения: Безналичная                                                                                                    | •                                                              |
| Расчетные данные на дату документа                                                                                                    |                                                                |
| Сумма фин. обязательств: 100 000,00                                                                                                    |                                                                |
| Всего получено по займу: 100 000,00 Возвращено: 0,00                                                                                                    |                                                                |
| Начислено %: 476,71 Оплачено %: 0,00                                                                                                    |                                                                |
| Выплаты по графику платежей                                                                                                    |                                                                |
| Основной долг: 20 000,00 Проценты: 493,15                                                                                                    |                                                                |
| Сумма к выплате: 429,15 🔟 НДФЛ: 64,00                                                                                                    |                                                                |
| Отразить изменение % ставки по договору При установленном флаге в создаваемом доп. соглашении<br>активно для изменения поле "Процентная ставка"                                                                                            |                                                                |
| Платеж                                                                                                    |                                                                |
| При установленном флаате в проводках по документу не будет<br>Ме отражать факт оплаты проценсе у Херхан НуоП, та на с адкомикти по регистру Толлата по<br>основному доту<br>Макти Самара и при стражена только оплата по<br>основному доту |                                                                |
| Вид денежных средств: Наличные •                                                                                                    |                                                                |
| Все созданные платежные документы ("Расходный кассовый ордер", "Списание с расчетного счета") можно увидеть, открыв форму отчета "Связанные                                                                                                | е документы" в шапке документа 🗟                               |
| Создание платежных документов                                                                                                    |                                                                |
| По общей сумме С разбивкой суммы                                                                                                    |                                                                |
| Создать платежный документ Создать платежные документы с разбивкой суммы                                                                                                    |                                                                |
|                                                                                                    |                                                                |
|                                                                                                    |                                                                |
|                                                                                                    |                                                                |
|                                                                                                    |                                                                |
| Комментарий:                                                                                                    |                                                                |

Рисунок 29. Выплата по займу ЛВЕС-000021 от 01.05.2021

2. Вторым шагом было создание документа «Выплаты по займам» с видом операции «Частичное гашение основного долга по займу» (рисунок 29). В этом документе потребовалось создание дополнительного соглашения через документ «Привлеченный займ» (рисунок 28), чтобы зафиксировать новый график платежей и получить сумму к выплате

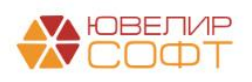

| 🗲 🔿 ☆ Выплаты по займам: Частичное гашение основного долга по займу. Проведен                                                                |                                                                  | ∂ i ×   |
|----------------------------------------------------------------------------------------------------|------------------------------------------------------------------|---------|
| Провести и закрыть Записать Провести 🧛                                                                                                    |                                                                  | Еще - ? |
| 🖼 Номер: ЛВЕС-000022 от: 01.05.2021 12:00:03 🔳 Вид операции:                                                                                 | Частичное гашение основного долга по займу                       |         |
| Организация: Ломбард Выбор ООО + 19 Подразделение:                                                                                           | Основное подразделение + d                                       |         |
| Регистрация обособл. подраздел                                                                                                    | ения: ФНС 1111 КПП 11111111 (Общество с ограниченной ответст 💌 🗗 |         |
| Контрагент: Дмитриев Сергей Васильевич • 🕑 Договор займа: Ne 1 от 01.04.2021                                                                 | * LD                                                             |         |
| Основные данные Дополнительно                                                                                                    |                                                                  |         |
| Параметры займа                                                                                                    |                                                                  |         |
| Общая сумма привлеченного займа: 100 000,00 Способ привлечения: Безналичная                                                                  | Ψ.                                                               |         |
| Расчетные данные на дату документа                                                                                                    |                                                                  |         |
| Сумма фин. обязательств: 100 000,00                                                                                                    |                                                                  |         |
| Всего получено по займу: 100 000,00 Возвращено: 0,00                                                                                         |                                                                  |         |
| Начислено %: 0,00                                                                                                    |                                                                  |         |
| Выплаты по графику платежей                                                                                                    |                                                                  |         |
| Основной долг: 0,00 Проценты: 493,15                                                                                                    |                                                                  |         |
| Сумма к выплате: 20 000,00 🗉 Укажите сумму частичного гашения, после чего перейдите к ндфл:                                                  | 0,00                                                             |         |
| Отразить изменение % ставки по договору При установленном флаге в создаваемом дол. соглашении активно для изменения поле "Процектная ставка" |                                                                  |         |
| Доп. соглашение: Привлеченный займ ЛВЕС-000007 ог 01.05.2021 12:00:01 × цэ                                                                   |                                                                  |         |
| Платеж                                                                                                    |                                                                  |         |
| Вид денежных средств: Наличные 🔹                                                                                                    |                                                                  |         |
| Все созданные платежные документы ("Расходный кассовый ордер", "Списание с расчетного счета") можно увидеть, открыв форму отчета "Связан     | ные документы" в шапке документа 🗟                               |         |
| Создание платежных документов                                                                                                    |                                                                  |         |
| По общей сумме С разбивкой суммы                                                                                                    |                                                                  |         |
| Создать платежный документ Создать платежные документы с разбивкой суммы                                                                     |                                                                  |         |

#### Рисунок 30. Выплата по займу ЛВЕС-000022 от 01.05.2021

#### На рисунке 30 выделен новый график платежей с учетом частичного гашения

| 🗲 🔶 🏠 Привлеченный займ                                                                           | : Проведен                                       |                            |                                 |                                  |                                |                                | ∂ : ×    |
|---------------------------------------------------------------------------------------------------|--------------------------------------------------|----------------------------|---------------------------------|----------------------------------|--------------------------------|--------------------------------|----------|
| Провести и закрыть Записать Г                                                                     | ровести 🥂 📳 С                                    | оздать на основании 👻 🔒    | 🗘 Лицевые счета 🗸 🔒 Печ         | ать 👻                            |                                |                                | Еще - ?  |
|                                                                                                   |                                                  | Дата: 01.05.2021 12:00:    | 00 🗎                            |                                  |                                |                                |          |
| Организация: Ломбард Выбор ООО                                                                    | *                                                | Ф Подразделение: Осно      | вное подразделение              | * @                              |                                |                                |          |
| Контрагент: Дмитриев Сергей Вас                                                                   | пьевич                                           | P3 *                       |                                 |                                  |                                |                                |          |
| Основание: № 1 от 01.04.2021                                                                      |                                                  | 4P                         |                                 |                                  |                                |                                |          |
| Наименование договора: График платежей от 1                                                       | мая 2021 г. к № 1 от 01.04.202                   | 1                          |                                 |                                  |                                |                                |          |
| Параметры займа График платежей Расч                                                              | ет АС по ЭСП Дополнителы                         | 10                         |                                 |                                  |                                |                                |          |
| Сумма займа<br>Сумма займа: 80 000,00 (Ш)<br>Сроки займа<br>Дата привлечения: 01.05.2021 Дата око | руб. Сумма финансового обя<br>нчания: 01.09.2021 | зательства: В              | 30 000,00 py6.                  |                                  |                                |                                |          |
| Срок привлечения: От 91 до 180 дней                                                               |                                                  |                            |                                 |                                  |                                |                                |          |
| Параметры оплаты по договору                                                                      | 6.000000 500.000                                 | u 🗆 Desuer 🕅 exercite er d |                                 | 2                                | Анализ                         |                                |          |
| процентная ставка.                                                                                | 6,000000 10довы                                  | х 🔄 насчет ж ставки от ф   | актического количества днеи в т | оду r                            | ЭСП по договору:               | 6,157 Средневзвешенная ставка: | 6,260    |
| Периодичность оплаты по графику платежеи:                                                         | месяц                                            |                            | Составлять график плат          | ежеи на последнии день периода 🧨 | Диапазон рыночных значений     |                                |          |
| Сумма процентов:                                                                                  | 2 110,68                                         |                            |                                 |                                  | Минимум: 5,720                 | Максимум: 6,900                |          |
| Способ привлечения:                                                                               |                                                  |                            |                                 |                                  | Решение по договору            |                                |          |
| использовать фиксированную выплату основн                                                         | ого долга:                                       |                            |                                 |                                  | Метод расчета: Линейный способ |                                |          |
| Параметры по умолчанию<br>Капитализация процентов: Удерживать НД                                  | ФЛ: 🗹                                            |                            |                                 |                                  |                                |                                |          |
|                                                                                                   | 40.007                                           |                            |                                 |                                  |                                |                                |          |
| Параметры заима Прафик платежен Расч                                                              | ет АС по ЭСП Дополнитель                         | но                         |                                 |                                  |                                |                                |          |
|                                                                                                   |                                                  |                            |                                 |                                  |                                |                                | × Еще •  |
| Дата платежа Сумма платежа                                                                        | Расшифровка, руб                                 |                            | Остаток основного долга, руб    | % ставка, годовых                |                                |                                |          |
|                                                                                                   | Основной долг                                    | Проценты                   |                                 |                                  |                                |                                |          |
| 01.04.2021 -100 000,0                                                                             | 0                                                |                            | 100 000,00                      |                                  |                                |                                | 6,000000 |
| 01.05.2021 -20.493,1                                                                              | 5 -20 000,00                                     | -493,15                    | 80 000,00                       |                                  |                                |                                | 6,000000 |
| 01.07.2021 -394.4                                                                                 | 2                                                | -407,07                    | 80 000,00                       |                                  |                                |                                | 6 000000 |
| 01.08.2021 -407.6                                                                                 | 7                                                | -407.67                    | 80 000.00                       |                                  |                                |                                | 6,000000 |
| 01.09.2021 -80 407,6                                                                              | 7 -80 000,00                                     | -407,67                    |                                 |                                  |                                |                                | 6,000000 |

Рисунок 31. Привлеченный займ № ЛВЕС-000007 от 01.05.2021

3. После проведения всех документов по договору привлеченного займа «№ 1 от 01.04.2021» поменялся актуальный график платежей. Это можно увидеть с помощью отчета «График платежей по привлеченным займам» (рисунок 31)

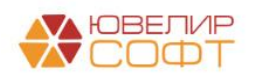

|       | 🔺 ☆ График пл                                                                                                    | атежей по привлеченным займам                                                                                                    |                                                                                                    |                                                                                    |                                                                                                    |                                                                                                   |                                                                                               |  |  |  |
|-------|----------------------------------------------------------------------------------------------------|----------------------------------------------------------------------------------------------------|----------------------------------------------------------------------------------------------------|------------------------------------------------------------------------------------|----------------------------------------------------------------------------------------------------|---------------------------------------------------------------------------------------------------|-----------------------------------------------------------------------------------------------|--|--|--|
| Перис | д: 01.06.2021 🗎 –                                                                                                    | 30.06.2021                                                                                                    |                                                                                                    |                                                                                    |                                                                                                    |                                                                                                   |                                                                                               |  |  |  |
| Сфор  | мировать 🕅 Настройк                                                                                                    | а Печать                                                                                                    |                                                                                                    |                                                                                    |                                                                                                    |                                                                                                   |                                                                                               |  |  |  |
|       | График плате<br>Параметры:<br>Отбор:                                                                                                    | жей по привлеченным займам за перио                                                                                                    | д с 1 июня 202 <sup>.</sup>                                                                                      | 1 г. по 30                                                                         | июня 202                                                                                             | 21 г.                                                                                             |                                                                                               |  |  |  |
|       | Организация Сумма Основной Проценты Остаток Общий                                                                                                    |                                                                                                    |                                                                                                    |                                                                                    |                                                                                                    |                                                                                                   |                                                                                               |  |  |  |
|       | Организация                                                                                                    |                                                                                                    | Сумма                                                                                                    | Основной                                                                           | Проценты                                                                                             | Остаток                                                                                           | Общий                                                                                         |  |  |  |
|       | Организация<br>Договор займа<br>Дата платежа                                                                                                    | Актуальный график платежей                                                                                                    | Сумма платежа                                                                                                    | Основной<br>долг                                                                   | Проценты                                                                                             | Остаток<br>основного<br>долга                                                                     | Общий<br>остаток<br>долга                                                                     |  |  |  |
| -     | Организация<br>Договор займа<br>Дата платежа<br>Ломбард Выбор О                                                                                                    | Актуальный график платежей                                                                                                    | Сумма<br>платежа<br>162 004,39                                                                                   | Основной<br>долг<br>160 000,00                                                     | Проценты<br>2 004,39                                                                                 | Остаток<br>основного<br>долга<br>180 000,00                                                       | Общий<br>остаток<br>долга<br>183 695,35                                                       |  |  |  |
|       | Организация<br>Договор займа<br>Дата платежа<br>Ломбард Выбор О<br>№ 1 от 01.02.2021                                                                                                  | Актуальный график платежей<br>ОО<br>№ 1 от 01.02.2021                                                                                                   | Сумма<br>платежа<br>162 004,39<br>849.32                                                                         | Основной<br>долг<br>160 000,00                                                     | Проценты<br>2 004,39<br>849.32                                                                       | Остаток<br>основного<br>долга<br>180 000,00<br>100 000,00                                         | Общий<br>остаток<br>долга<br>183 695,35<br>103 287.68                                         |  |  |  |
|       | Организация<br>Договор займа<br>Дата платежа<br>Ломбард Выбор О<br>№ 1 от 01.02.2021<br>01.06.2021                                                                                    | Актуальный график платежей<br>ОО<br>№ 1 от 01.02.2021                                                                                                   | Сумма<br>платежа<br>162 004,39<br>849,32<br>849,32                                                               | Основной<br>долг<br>160 000,00                                                     | Проценты<br>2 004,39<br>849,32<br>849,32                                                             | Остаток<br>основного<br>долга<br>180 000,00<br>100 000,00                                         | Общий<br>остаток<br>долга<br>183 695,35<br>103 287,68<br>103 287,68                           |  |  |  |
|       | Организация<br>Договор займа<br>Дата платежа<br>Ломбард Выбор О<br>№ 1 от 01.02.2021<br>№ 1 от 01.04.2021                                                                             | Актуальный график платежей<br>ОО<br>№ 1 от 01.02.2021<br>График платежей от 1 мая 2021 г. к № 1 от 01.04.2021                                           | Сумма<br>платежа<br>162 004,39<br>849,32<br>849,32<br>407,67                                                     | Основной<br>долг<br>160 000,00                                                     | Проценты<br>2 004,39<br>849,32<br>849,32<br>407,67                                                   | Остаток<br>основного<br>долга<br>180 000,00<br>100 000,00<br>80 000,00                            | Общий<br>остаток<br>долга<br>183 695,35<br>103 287,68<br>103 287,68<br>80 407,67              |  |  |  |
|       | Организация<br>Договор займа<br>Дата платежа<br>Ломбард Выбор О<br>№ 1 от 01.02.2021<br>01.06.2021<br>№ 1 от 01.04.2021<br>01.06.2021                                                 | Актуальный график платежей<br>ОО<br>№ 1 от 01.02.2021<br>График платежей от 1 мая 2021 г. к № 1 от 01.04.2021                                           | Сумма<br>платежа<br>162 004,39<br>849,32<br>849,32<br>407,67<br>407,67                                           | Основной<br>долг<br>160 000,00                                                     | Проценты<br>2 004,39<br>849,32<br>407,67<br>407,67                                                   | Остаток<br>основного<br>долга<br>180 000,00<br>100 000,00<br>80 000,00<br>80 000,00               | Общий<br>остаток<br>долга<br>183 695,35<br>103 287,68<br>103 287,68<br>80 407,67<br>80 407,67 |  |  |  |
|       | Организация<br>Договор займа<br>Дата платежа<br>Ломбард Выбор О<br>№ 1 ог 01.02.021<br>01.06.2021<br>№ 1 ог 01.04.2021<br>01.06.2021<br>№ 1 ог 10.03.2021                             | Актуальный график платежей<br>ОО<br>№ 1 от 01.02.2021<br>График платежей от 1 мая 2021 г. к № 1 от 01.04.2021<br>№ 1 от 10.03.2021                      | Сумма<br>платежа<br>162 004,39<br>849,32<br>407,67<br>407,67<br>80 203,84                                        | Основной<br>долг<br>160 000,00<br>80 000,00                                        | Проценты<br>2 004,39<br>849,32<br>407,67<br>407,67<br>203,84                                         | Остаток<br>основного<br>долга<br>180 000,00<br>100 000,00<br>80 000,00<br>80 000,00               | Общий<br>остаток<br>долга<br>183 695,35<br>103 287,68<br>103 287,68<br>80 407,67<br>80 407,67 |  |  |  |
|       | Организация<br>Договор займа<br>Дата платежа<br>Ломбард Выбор О<br>№1 от 01.02.2021<br>01.06.2021<br>№1 от 01.04.2021<br>01.06.2021<br>№1 от 10.03.2021<br>10.06.2021                 | Актуальный график платежей<br>ОО<br>№ 1 от 01.02.2021<br>График платежей от 1 мая 2021 г. к № 1 от 01.04.2021<br>№ 1 от 10.03.2021                      | Сумма<br>платежа<br>162 004,39<br>849,32<br>449,32<br>447,67<br>407,67<br>80 203,84<br>80 203,84                 | Основной<br>долг<br>160 000,00<br>80 000,00<br>80 000,00                           | Проценты<br>2 004,39<br>849,32<br>407,67<br>407,67<br>203,84<br>203,84                               | Остаток<br>основного<br>долга<br>180 000,00<br>100 000,00<br>100 000,00<br>80 000,00<br>80 000,00 | Общий<br>остаток<br>долга<br>183 695,35<br>103 287,68<br>103 287,68<br>80 407,67<br>80 407,67 |  |  |  |
|       | Организация<br>Договор займа<br>Дата платежа<br>Ломбард Выбор О<br>№ 1 от 01.02.2021<br>01.06.2021<br>№ 1 от 01.03.2021<br>№ 1 от 10.03.2021<br>№ 2 от 10.03.2021                     | Актуальный график платежей<br>ОО<br>№ 1 от 01.02.2021<br>График платежей от 1 мая 2021 г. к № 1 от 01.04.2021<br>№ 1 от 10.03.2021<br>№ 2 от 10.03.2021 | Сумма<br>платежа<br>162 004,39<br>849,32<br>407,67<br>407,67<br>80 203,84<br>80 203,84<br>80 203,84<br>80 503,56 | Основной<br>долг<br>160 000,00<br>80 000,00<br>80 000,00<br>80 000,00              | Проценты<br>2 004,39<br>849,32<br>407,67<br>407,67<br>203,84<br>203,84<br>543,56                     | Остаток<br>основного<br>долга<br>180 000,00<br>100 000,00<br>80 000,00<br>80 000,00               | Общий<br>остаток<br>долга<br>183 695,35<br>103 287,68<br>103 287,68<br>80 407,67<br>80 407,67 |  |  |  |
|       | Организация<br>Договор займа<br>Дата платежа<br>Ломбард Выбор О<br>№ 1 ог 01.02.021<br>01.06.2021<br>№ 1 ог 01.04.2021<br>№ 1 ог 01.03.2021<br>№ 2 ог 10.03.2021<br>№ 2 ог 10.03.2021 | Актуальный график платежей<br>ОО<br>№ 1 от 01.02.2021<br>График платежей от 1 мая 2021 г. к № 1 от 01.04.2021<br>№ 1 от 10.03.2021<br>№ 2 от 10.03.2021 | Сумма<br>платежа<br>162 004,39<br>849,32<br>407,67<br>407,67<br>80 203,84<br>80 203,84<br>80 543,56<br>80 543,56 | Основной<br>долг<br>160 000,00<br>80 000,00<br>80 000,00<br>80 000,00<br>80 000,00 | Проценты<br>2 004,39<br>849,32<br>849,32<br>407,67<br>407,67<br>203,84<br>203,84<br>543,56<br>543,56 | Остаток<br>основного<br>долга<br>180 000,00<br>100 000,00<br>80 000,00<br>80 000,00               | Общий<br>остаток<br>долга<br>183 695,35<br>103 287,68<br>103 287,68<br>80 407,67<br>80 407,67 |  |  |  |

Рисунок 32. Отчет "График платежей по привлеченным займам"

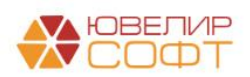

Пример 7. Займ от физ. лица, частичное досрочное погашение основного долга по займу, метод ЭСП

В этом примере рассмотрена ситуация, при которой по займу с частичным гашением при первоначальном признании выбран метода расчета «Метод ЭСП»

В программе такой пример можно увидеть начиная с оформления документа «Привлеченный займ» № ЛВЕС-000009 от 01.05.2021 (рисунок 32)

| 🗲 🔿 ☆ Привлеченный зай                            | м: Проведен                                                                                                    | ∂ I ×   |
|---------------------------------------------------|----------------------------------------------------------------------------------------------------|---------|
| Провести и закрыть Записать                       | Провести 🥂 🔞 Создать на основании - 🔯 Лицевые счета -                                                            | Еще - ? |
| Номер: ЛВЕС-000009                                | Дята 01.05.2021 12.00.01 🔳                                                                                       |         |
| Организация: Ломбард Выбор ООО                    | <ul> <li>в) Подразделение: Основное подразделение</li> <li>в)</li> </ul>                                         |         |
| Контрагент: Дмитриев Сергей Ва                    | сильевич • (2                                                                                                    |         |
| Наименование договора: № 2 от 01.05.2021          |                                                                                                    |         |
| Параметры займа График платежей Рас               | чет АС по ЭСП   Дополнительно                                                                                    |         |
| Сумма займа                                       |                                                                                                    |         |
| Сумма займа: 200 000,00 🗉                         | руб. Сумма финансового обязательства: 200 000,00 руб.                                                            |         |
| Сроки займа<br>Лата привлечения: 01.05.2021 🛱 Лат | a crouvalantes 01 08 2021                                                                                        |         |
| Спок привлечения: От 91 до 180 дней               |                                                                                                    |         |
| Параметры оплаты по договору                      |                                                                                                    |         |
| Процентная ставка:                                | 2.000000 🔟 годовых 🗌 Расчет % ставки от фактического количества дней в году ? Анализ                             |         |
| Периодичность оппаты по графику платежей:         | Месяц • □ Составлять график платежей на последний день периода ? 3СП по договору: 2.011 Средневзвешенная ставка: | 6,260   |
| Сумма процентов:                                  | 1 008,23 Дипазон рыночных значении<br>б то в 270 Максимал 6 900                                                  |         |
| Способ привлечения:                               | Наличная • Решение по договору                                                                                   |         |
| Использовать фиксированную выплату основ          | Horo gonra: Merog pacvera: Merog SCI                                                                             | •       |
|                                                   | Выбранное значение ЭСП: 6.260 🗒                                                                                  |         |
| Параметры по умолчанию                            |                                                                                                    |         |
| Капитализация процентов: 📃 Удерживать Н           | den: 🗹                                                                                                    |         |
|                                                   |                                                                                                    |         |
|                                                   |                                                                                                    |         |
|                                                   |                                                                                                    |         |
|                                                   |                                                                                                    |         |
|                                                   |                                                                                                    |         |
|                                                   |                                                                                                    |         |
| Kaunanaana                                        |                                                                                                    |         |
| комментарии.                                      |                                                                                                    |         |

Рисунок 33. Привлеченный займ № ЛВЕС-000009 от 01.05.2021

На рисунке 33 представлены график платежей (верхняя таблица), а так же график корректировок по амортизированной стоимости (нижняя таблица)

| Дата пла | тежа      | Сумма плате | ежа      | Расшифр       | овка, руб                |              | Остаток осно | вного долга, руб  |                     |                        |               |            |
|----------|-----------|-------------|----------|---------------|--------------------------|--------------|--------------|-------------------|---------------------|------------------------|---------------|------------|
|          |           |             |          | Основной      | долг Проценты            |              |              |                   |                     |                        |               |            |
| 01.05.20 | 21        |             | 200 000  | 0,00          |                          |              |              |                   |                     |                        |               | 200 000,00 |
| 01.06.20 | 21        |             | -339     | 9,73          |                          | -339,73      |              |                   |                     |                        |               | 200 000,00 |
| 01.07.20 | 21        |             | -328     | 3,77          |                          | -328,77      |              |                   |                     |                        |               | 200 000,00 |
| 01.08.20 | 21        |             | -200 339 | 9,73          | -200 000,00              | -339,73      |              |                   |                     |                        |               |            |
| Ν        | Дата расч | ета Разно   | сть дат  | Сумма платежа |                          |              |              |                   | Расчет АС по Э      | сп                     |               |            |
|          |           |             |          |               | АС после денежного поток | в % доход по | ЭСП          | Начисление по ЭСП | % доход по договору | Начисление по договору | Корректировка |            |
| 1        | 01.05.202 |             |          | 200 000,00    | -197 960,4               | 2            |              |                   |                     |                        |               | -2 039,58  |
| 2        | 31.05.202 | 1           | 30       |               | -198 950,8               | 2            | -990,41      | -990,41           | -328,77             | -328,77                |               | 661,64     |
| 3        | 01.06.202 | 1           | 1        | -339,73       | -198 644,1               | Э            |              | -33,10            |                     | -10,96                 |               |            |
| 4        | 30.06.202 | 1           | 29       |               | -199 604,8               | 1            | -993,72      | -960,62           | -328,77             | -317,81                |               | 664,95     |
| 5        | 01.07.202 | 1           | 1        | -328,77       | -199 309,2               | 5            |              | -33,21            |                     | -10,96                 |               |            |
| 6        | 31.07.202 | 1           | 30       |               | -200 306,4               | 1            | -1 030,37    | -997,16           | -339,73             | -328,77                |               | 690,64     |
| 7        | 01.08.202 | 1           | 1        | -200 339,73   |                          |              | -33,32       | -33,32            | -10,96              | -10,96                 |               | 22,36      |

Рисунок 34. График платежей и корректировкой AC по договору с Дмитриев Сергей Васильевич № 2 от 10.05.2021

В таблице 11 приведен список оформленных документов, сформированных проводок и расшифровка этих операций

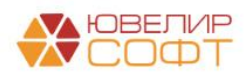

| Таблина 11         | Привлеченный займ            | логовор с Лмитриев  | сергей Васильевич      | № 2 от 01 05 2021 |
|--------------------|------------------------------|---------------------|------------------------|-------------------|
| 1 4000000440 1 1 . | Tiplibile lettilbill Selling | , gorobop • gamphes | e epi en Daeiaibebii i |                   |

| Дата       | Операция                   | Проводка                                              | Расшифровка                                              |  |  |  |
|------------|----------------------------|-------------------------------------------------------|----------------------------------------------------------|--|--|--|
| 01.05.2021 | Привлеченный               |                                                       | Зафиксированы условия по                                 |  |  |  |
|            | займ                       |                                                       | привлечению займа, составлен                             |  |  |  |
|            | Документ №<br>ПВЕС-000009  |                                                       | по АС                                                    |  |  |  |
| 01.05.2021 | Получение                  | 1. Лт 42321 Кт 71507 (35301) 2039.58                  | Отражено получение займа и                               |  |  |  |
| 0110012021 | займов                     |                                                       | корректировка по АС                                      |  |  |  |
|            | Документ №                 |                                                       |                                                          |  |  |  |
|            | ЛВЕС-000007                |                                                       |                                                          |  |  |  |
| 01.05.2021 | Поступление                | 1. Дт 20202 Кт 42316 200000                           | Отражение основного долга по                             |  |  |  |
|            | наличных<br>Покумент Мо    |                                                       | привлеченному займу                                      |  |  |  |
|            | ЛВЕС-000010                |                                                       |                                                          |  |  |  |
| 31.05.2021 | Начисление %               | 1. Дт 71101 (44118) Кт 42317 328,77                   | Начисление % по привлеченному                            |  |  |  |
|            | Документ №                 |                                                       | займу                                                    |  |  |  |
|            | ЛВЕС-000004                | 2. Дт 71103 (44418) Кт 42321 661,64                   | Отражение корректировки по АС                            |  |  |  |
| 01.06.2021 | Выплаты по                 | 1. Дт 71101 (44118) Кт 42317 10,96                    | Начисление % по привлеченному                            |  |  |  |
|            | заимам<br>Покумент №       | 2 $\Pi_{\rm T}$ 42317 K <sub>T</sub> 60301 44         | заиму<br>Удержан НДФД                                    |  |  |  |
|            | ЛВЕС-000028                | 2. AI 42317 KI 00301 44                               | Создан платежный документ                                |  |  |  |
| 01.06.2021 | Выдача                     | 1. Дт 42317 Кт 20202 295,73                           | Отражена выплата процентов по                            |  |  |  |
|            | наличных                   |                                                       | привлеченному займу                                      |  |  |  |
|            | Документ №                 |                                                       |                                                          |  |  |  |
| 20.06.2021 | JIBEC-000030               | 1. $\Pi_{-}$ 71101 (44110) $U_{-}$ 40217 217 01       |                                                          |  |  |  |
| 30.06.2021 | Пачисление %<br>Локумент № | 1. Дт /1101 (44118) Кт 4231/ 317,81                   | начисление % по привлеченному                            |  |  |  |
|            | ЛВЕС-000005                | 2. Дт 71103 (44418) Кт 42321 664,95                   | Отражение корректировки по АС                            |  |  |  |
| 01.07.2021 | Выплаты по                 | 1. Дт 71101 (44118) Кт 42317 10,96                    | Начисление % по привлеченному                            |  |  |  |
|            | займам                     |                                                       | займу                                                    |  |  |  |
|            | Документ №                 | 2. Дт 42317 Кт 60301 43                               | Удержан НДФЛ                                             |  |  |  |
| 01.07.2021 | JIBEC-000029               | 1 П <sub>т</sub> 42317 К <sub>т</sub> 20202 285 77    | Отражена винната процентов но                            |  |  |  |
| 01.07.2021 | наличных                   | 1. Ді 42317 Кі 20202 203,77                           | привлеченному займу                                      |  |  |  |
|            | Документ №                 |                                                       | L                                                        |  |  |  |
|            | ЛВЕС-000031                |                                                       |                                                          |  |  |  |
| 01.07.2021 | Привлеченный               |                                                       | Указана новая сумма займа,                               |  |  |  |
|            | заим<br>Покумент Мо        |                                                       | составлен новыи график платежеи,                         |  |  |  |
|            | ЛВЕС-000010                |                                                       | расчет корректировок по Ас                               |  |  |  |
| 01.07.2021 | Выплаты по                 | 1. Дт 42321 Кт 71104 (44518) 169,92                   | Корректировка АС                                         |  |  |  |
|            | займам                     |                                                       | Расчет суммы корректировки:                              |  |  |  |
|            | Документ №                 |                                                       | Текущий остаток по                                       |  |  |  |
|            | JIBEC-000030               |                                                       | корректировке (712,99) –<br>Трабионных сотранов (543,07) |  |  |  |
|            |                            |                                                       | Пребуемый остаток (343,07)<br>Отражена сумма частичного  |  |  |  |
|            |                            |                                                       | гашения по займу                                         |  |  |  |
|            |                            |                                                       | Создан платежный документ                                |  |  |  |
| 01.07.2021 | Выдача                     | 1. Дт 42316 Кт 20202 50000                            | Отражена выплата основного долга                         |  |  |  |
|            | наличных                   |                                                       | по привлеченному займу                                   |  |  |  |
|            | Документ №<br>ПВЕС-000032  |                                                       |                                                          |  |  |  |
| 31.07.2021 | Начисление %               | 1. Дт 71101 (44118) Кт 42317 246.58                   | Начисление % по привлеченному                            |  |  |  |
|            | Документ №                 |                                                       | займу                                                    |  |  |  |
|            | ЛВЕС-000006                | 2. Дт 71103 (44418) Кт 42321 526,31                   | Отражение корректировки по АС                            |  |  |  |
| 01.09.2021 | Dummerry                   | 1. $\Pi_{\rm T}$ 71101 (44119) $V_{\rm T}$ 42217.9.21 |                                                          |  |  |  |
| 01.08.2021 | рынлаты по<br>займам       | 1. дт /1101 (44118) КТ 4231/ 8,21                     | пачисление 70 по привлеченному                           |  |  |  |
|            | Документ №                 | 2. Дт 42317 Кт 60301 33                               | Удержан НДФЛ                                             |  |  |  |
|            | ЛВЕС-000031                | 3. Дт 71103 (44418) Кт 42321 16,76                    | Отражение корректировки по АС                            |  |  |  |
|            |                            |                                                       | Создан платежный документ                                |  |  |  |

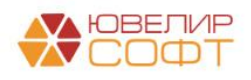

| Дата       | Операция    | Проводка                    | Расшифровка                      |
|------------|-------------|-----------------------------|----------------------------------|
| 01.08.2021 | Выдача      | 1. Дт 42316 Кт 20202 150000 | Отражена выплата основного долга |
|            | наличных    |                             | по привлеченному займу           |
|            | Документ №  | 2. Дт 42317 Кт 20202 221,79 | Отражена выплата процентов по    |
|            | ЛВЕС-000033 |                             | привлеченному займу              |

На рисунке 34 можно увидеть новый график платежей и расчета корректировок по АС после частичного погашения займа (на 50000 рублей), оформленного документом «Привлеченный займ» № ЛВЕС-000010 от 01.07.2021 (согласного установленного графика платежей)

| Дата плат | ежа (      | умма платежа    | Расшифр       | овка, руб    |                |            | Остаток основ | зного долга, руб  |                     |                        |               |            |
|-----------|------------|-----------------|---------------|--------------|----------------|------------|---------------|-------------------|---------------------|------------------------|---------------|------------|
|           |            |                 | Основной      | долг         | Проценты       |            |               |                   |                     |                        |               |            |
| 01.05.202 | 1          | 200 0           | 100,00        |              |                |            |               |                   |                     |                        |               | 200 000,00 |
| 01.06.202 | 1          | -3              | 39,73         |              |                | -339,73    |               |                   |                     |                        |               | 200 000,00 |
| 01.07.202 | 1          | -50 3           | 28,77         | -50 000,00   |                | -328,77    |               |                   |                     |                        |               | 150 000,00 |
| 01.08.202 | 1          | -150 2          | 54,79         | -150 000,00  |                | -254,79    |               |                   |                     |                        |               |            |
| N         | Дата расч  | та Разность дат | Сумма платежа |              |                |            |               |                   | Расчет АС по Э      | сп                     |               |            |
|           |            |                 |               | АС после ден | нежного потока | % доход по | ЭСП           | Начисление по ЭСП | % доход по договору | Начисление по договору | Корректировка |            |
| 1         | 01.05.2021 |                 | 200 000,00    |              | -198 128,65    |            |               |                   |                     |                        |               | -1 871,35  |
| 2         | 31.05.2021 | 30              |               |              | -199 119,90    |            | -991,25       | -991,25           | -328,77             | -328,77                |               | 662,48     |
| 3         | 01.06.2021 | 1               | -339,73       |              | -198 813,30    |            |               | -33,13            |                     | -10,96                 |               |            |
| 4         | 30.06.2021 | 29              |               |              | -199 774,73    |            | -994,57       | -961,44           | -328,77             | -317,81                |               | 665,80     |
| 5         | 01.07.2021 | 1               | -50 326,03    |              | -149 481,94    |            |               | -33,24            |                     | -8,22                  |               |            |
| 6         | 31.07.2021 | 30              |               |              | -150 229,81    |            | -781,11       | -747,87           | -254,80             | -246,58                |               | 526,31     |
| 7         | 01.08.2021 | 1               | -150 254,80   |              |                |            | -24,99        | -24,99            | -8,22               | -8,22                  |               | 16,77      |

Рисунок 35. Обновленный график платежей и корректировок по АС по договору № 2 от 01.05.2021

В итоге после планового закрытия договора займа 01.08.2021 (документ «Выплаты по займам» № ЛВЕС-000031) ОСВ по договору выглядит следующим образом (рисунок 35)

🗲 🚽 ☆ Оборотно-сальдовая ведомость по счету 423 за Январь 2021 г. - Декабрь 2022 г.

| Период   | 01.01.2021 🗰 – 31.12.20                                                    | 22 🗎               | Счет: 423    | <b>▼</b> @ |            |              |              |  |  |  |  |
|----------|----------------------------------------------------------------------------|--------------------|--------------|------------|------------|--------------|--------------|--|--|--|--|
| Сфор     | формировать Показать настройки Печать 🔤 Регистр учета 🗸                    |                    |              |            |            |              |              |  |  |  |  |
|          | ООО "Ломбард Выбор"                                                        |                    |              |            |            |              |              |  |  |  |  |
|          | Оборотно-сальдовая ведомость по счету 423 за Январь 2021 г Декабрь 2022 г. |                    |              |            |            |              |              |  |  |  |  |
|          | Выводимые данные: БУ (данные бухгал                                        | терского учета)    |              |            |            |              |              |  |  |  |  |
|          | Отбор: Договоры Равно "І                                                   | № 2 от 01.05.2021" |              |            |            |              |              |  |  |  |  |
|          | Счет                                                                       | Сальдо на на       | чало периода | Обороты за | а период   | Сальдо на ко | онец периода |  |  |  |  |
|          | Подразделение                                                              | Дебет              | Кредит       | Дебет      | Кредит     | Дебет        | Кредит       |  |  |  |  |
|          | Контрагенты                                                                |                    |              |            |            |              |              |  |  |  |  |
| 7        | 423                                                                        |                    |              | 202 962,87 | 202 962,87 |              |              |  |  |  |  |
| <b>F</b> | 42316                                                                      |                    |              | 200 000,00 | 200 000,00 |              |              |  |  |  |  |
| P        | Основное подразделение                                                     |                    |              | 200 000,00 | 200 000,00 |              |              |  |  |  |  |
|          | Дмитриев Сергей Васильевич                                                 |                    |              | 200 000,00 | 200 000,00 |              |              |  |  |  |  |
| Ę        | 42317                                                                      |                    |              | 923,29     | 923,29     |              |              |  |  |  |  |
| Ð        | Основное подразделение                                                     |                    |              | 923,29     | 923,29     |              |              |  |  |  |  |
|          | Дмитриев Сергей Васильевич                                                 |                    |              | 923,29     | 923,29     |              |              |  |  |  |  |
| Ę        | 42321                                                                      |                    |              | 2 039,58   | 2 039,58   |              |              |  |  |  |  |
| Ē        | Основное подразделение                                                     |                    |              | 2 039,58   | 2 039,58   |              |              |  |  |  |  |
|          | Дмитриев Сергей Васильевич                                                 |                    |              | 2 039,58   | 2 039,58   |              |              |  |  |  |  |
|          | Итого                                                                      |                    |              | 202 962,87 | 202 962,87 |              |              |  |  |  |  |

Рисунок 36. ОСВ по договору № 2 от 01.05.2021

Сумма процентов (счет 42317) соответствует сумме из нового графика платежей (рисунок 31). На рисунке 36 видны изменения по амортизированной стоимости

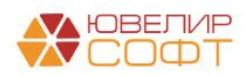

| иод: 01.01  | 1.2021 📋 –                       | 31.12.2021                | Счет: 42                         | 321          | * LP     |         |        |       |           |
|-------------|----------------------------------|---------------------------|----------------------------------|--------------|----------|---------|--------|-------|-----------|
| ормирова    | ть Показать н                    | астройки Пе               | чать 🔟 Ре                        | гистр уч     | ета 🗸    |         |        |       |           |
| 000 "Ло     | ібард Выбор''                    |                           |                                  |              |          |         |        |       |           |
| Карточка    | а счета 42321 за                 | а 2021 г.                 |                                  |              |          |         |        |       |           |
| Выводимые д | данные: БУ (данные бух           | галтерского учета)        |                                  |              |          |         |        |       |           |
| Отбор:      | Договоры Равно                   | D "NE 2 OT 01.05.2021"    |                                  | -            |          |         |        |       |           |
| Сортировка: | Период По возр                   | растанию, Регистратор П   | о возрастанию, номер стр         | OKA I IO BOS | растанию |         | Veee   | T     |           |
| период      | документ                         | Аналитика дт              | Аналитика кт                     | Счет         | деоет    | Счет    | кредит | текущ | ее сальдо |
| Сальдо на   | а начало                         |                           |                                  |              |          |         |        |       | 0,0       |
| 01.05.2021  | Получение займов                 | Основное                  | Основное                         | 42321        | 2 039,58 | 71507   |        | д     | 2 039,5   |
|             | 01.05.2021.12·10·00              | подразделение             | подразделение                    |              |          |         |        |       |           |
|             | Отражение суммы                  | Васильевич                | операций с                       |              |          |         |        |       |           |
|             | корректировки АС                 | № 2 от 01.05.2021         | привлеченными                    |              |          |         |        |       |           |
|             |                                  |                           | средствами                       |              |          |         |        |       |           |
|             |                                  |                           | физических лиц                   |              |          |         |        |       |           |
| 31 05 2021  | Нациоление % по                  | Основное                  | (30301)<br>Основное              | 71103        |          | 42321   | 881.84 | л     | 1 377 9   |
| 01.00.2021  | привлеченным                     | подразделение             | подразделение                    |              |          | ALCOL 1 | 001,04 | -     | 1 011,0   |
|             | займам                           | Корректировки,            | Дмитриев Сергей                  |              |          |         |        |       |           |
|             | ЛВЕС-000004 от                   | увеличивающие             | Васильевич                       |              |          |         |        |       |           |
|             | 31.05.2021 23:59:59<br>Cracesure | процентные                | Nº 2 ot 01.05.2021               |              |          |         |        |       |           |
|             | корректировки по                 | разницу между             |                                  |              |          |         |        |       |           |
|             | AC                               | процентными               |                                  |              |          |         |        |       |           |
|             |                                  | расходами (44418)         |                                  |              |          |         |        |       |           |
| 30.06.2021  | Начисление % по                  | Основное                  | Основное                         | 71103        |          | 42321   | 664,95 | д     | 712,9     |
|             | привлеченным                     | Корректировки             | подразделение<br>Лмитриев Сергей |              |          |         |        |       |           |
|             | ЛВЕС-000005 от                   | увеличивающие             | Васильевич                       |              |          |         |        |       |           |
|             | 30.06.2021 23:59:59              | процентные                | № 2 от 01.05.2021                |              |          |         |        |       |           |
|             | Списание                         | расходы, на               |                                  |              |          |         |        |       |           |
|             | корректировки по                 | разницу между             |                                  |              |          |         |        |       |           |
|             |                                  | расходами (44418)         |                                  |              |          |         |        |       |           |
| 01.07.2021  | Выплаты по займам                | Основное                  | Основное                         | 71103        |          | 42321   | 169,92 | Д     | 543,0     |
|             | ЛВЕС-000030 от                   | подразделение             | подразделение                    |              |          |         |        |       |           |
|             | 01.07.2021 12:20:00              | корректировки,            | Дмитриев Сергеи                  |              |          |         |        |       |           |
|             | корректировки АС                 | процентные                | Nº 2 or 01.05.2021               |              |          |         |        |       |           |
|             |                                  | расходы, на               |                                  |              |          |         |        |       |           |
|             |                                  | разницу между             |                                  |              |          |         |        |       |           |
|             |                                  | процентными               |                                  |              |          |         |        |       |           |
| 31.07.2021  | Начисление % по                  | Основное                  | Основное                         | 71103        |          | 42321   | 526,31 | д     | 16.7      |
|             | привлеченным                     | подразделение             | подразделение                    |              |          |         |        |       |           |
|             | займам                           | Корректировки,            | Дмитриев Сергей                  |              |          |         |        |       |           |
|             | 31 07 2021 23-59-59              | увеличивающие             | Васильевич<br>Nº 2 от 01 05 2021 |              |          |         |        |       |           |
|             | Списание                         | расходы, на               | 2 01 01.00.2021                  |              |          |         |        |       |           |
|             | корректировки по                 | разницу между             |                                  |              |          |         |        |       |           |
|             | AC                               | процентными               |                                  |              |          |         |        |       |           |
| 01.08.2024  | Выплаты по займан                | расходами (44418)         | Основнос                         | 71102        |          | 42221   | 18.78  |       |           |
| 01.00.2021  | ЛВЕС-000031 от                   | подразделение             | подразделение                    | 1103         |          | 42021   | 10,70  |       |           |
|             | 01.08.2021 0:00:00               | Корректировки,            | Дмитриев Сергей                  |              |          |         |        |       |           |
|             | Списание                         | увеличивающие             | Васильевич                       |              |          |         |        |       |           |
|             | корректировки по                 | процентные                | № 2 от 01.05.2021                |              |          |         |        |       |           |
|             | ~~                               | расходы, на разницу межлу |                                  |              |          |         |        |       |           |
|             |                                  | процентными               |                                  |              |          |         |        |       |           |
|             |                                  | DBCX003344 (44418)        |                                  |              |          |         |        |       |           |

Рисунок 37. Карточка счета 42321 по договору № 2 от 01.05.2021

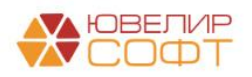

#### Пример 8. Займ от юр. лица, метод ЭСП, изменение % ставки

Данный пример покажет ситуацию, при которой по займу от юридического лица произойдет изменение процентной ставки, что потребует составления нового графика платежей, а так же пересчета амортизированной стоимости

Первым был оформлен документ «Привлеченный займ» (рисунок 38). Обратите внимание на особенность, которая появляется при отражение займа от юр. лица – требуется указать его вид:

- Негосударственные коммерческие организации
- Негосударственные финансовые организации

От вида юридического лица зависит набор используемых по договору счетов учета, а так же используемые статьи доходов и расходов

| 🗲 🔿 🏠 Привлеченный займ: Проведен 🖉 🗄                                                                               |
|----------------------------------------------------------------------------------------------------|
| Провести и запрыть Записать Провести 🗞 🔩 Создать на основании - 🌣 Лицевые счета - 🍋 Печать - Еще -                  |
| 🖳 Hower, JRLL5-00006 Dara: 01.01.2021 12:00.03                                                                      |
| Организация: Помбард Выбор ООО + (2) Подразделение: Основное подразделение + 2                                      |
| Контрагент: Московский банк ПАО СВЕРБАНК • Ø Вид кридического пица. (Негосударственные коммерческие организации • ? |
| Наименование договора: [№ 1/1 от 01.01.2021                                                                         |
| Параметры займа График платехей Расчет АС по ЭСП Дополнительно                                                      |
| Сумма займа                                                                                                    |
| Сумма займа: 100 000,00 🗄 руб. Сумма финансового обязательства. 100 000,00 руб.                                     |
| Сроки займа                                                                                                    |
| Дата привлечения: 01.01.2021 🔲 Дата окончания: 01.01.2022 🖻                                                         |
| Срок привлечения: От 181 дня до 1 года                                                                              |
| Параметры оппаты по договору                                                                                        |
| Процентная ставка: 8,000000 🗒 годовых 🗌 Расчет % ставки от фактического количества дней в году ? Анализ             |
| Периодичность оплаты по графику платехкий. Месяц - ЭСП по договору: 8,266 Средневзвешенная ставка: 4,400            |
| Оставлять график платежей на последний день периода ?<br>Диапазон рыночных значений                                 |
| Сумма порцентов: 7 999.97 Менилум: 4.000 Максилум: 6.000                                                            |
| Решение по договору                                                                                                 |
| Unico upaniterreman. Commaniterreman. Merca parciera: Merca SCI ·                                                   |
| писловыень фило.проевиную выпаку основною долга. 🗋 Выбранное значение ЭСП: 4.400 🖪                                  |
| Параметры по умолчанию                                                                                              |
| Калитализация процентов: 🔄 Удерхивать НДФЛ? 🗌                                                                       |

Рисунок 38. Привлеченный займ № ЛВЦБ-000006 от 01.01.2021

Дополнительной особенность отражения данного займа будет то, что график платежей будет составлен на последний день месяца (рисунок 39)

| Сумма платежа | Расшифровка, руб                                                                                                    |                                                                                                    | Остаток основного долга, руб                                                                    | % ставка, годовых                                                                                                    |
|---------------|----------------------------------------------------------------------------------------------------|----------------------------------------------------------------------------------------------------|-------------------------------------------------------------------------------------------------|----------------------------------------------------------------------------------------------------|
|               | Основной долг                                                                                                    | Проценты                                                                                                    |                                                                                                 |                                                                                                    |
| 100 000,00    |                                                                                                    |                                                                                                    | 100 000,00                                                                                      | 8,00000                                                                                                    |
| -657,53       |                                                                                                    | -657,53                                                                                                    | 100 000,00                                                                                      | 8,00000                                                                                                    |
| -613,70       |                                                                                                    | -613,70                                                                                                    | 100 000,00                                                                                      | 8,00000                                                                                                    |
| -679,45       |                                                                                                    | -679,45                                                                                                    | 100 000,00                                                                                      | 8,000000                                                                                                    |
| -657,53       |                                                                                                    | -657,53                                                                                                    | 100 000,00                                                                                      | 8,000000                                                                                                    |
| -679,45       |                                                                                                    | -679,45                                                                                                    | 100 000,00                                                                                      | 8,00000                                                                                                    |
| -657,53       |                                                                                                    | -657,53                                                                                                    | 100 000,00                                                                                      | 8,000000                                                                                                    |
| -679,45       |                                                                                                    | -679,45                                                                                                    | 100 000,00                                                                                      | 8,00000                                                                                                    |
| -679,45       |                                                                                                    | -679,45                                                                                                    | 100 000,00                                                                                      | 8,000000                                                                                                    |
| -657,53       |                                                                                                    | -657,53                                                                                                    | 100 000,00                                                                                      | 8,000000                                                                                                    |
| -679,45       |                                                                                                    | -679,45                                                                                                    | 100 000,00                                                                                      | 8,00000                                                                                                    |
| -657,53       |                                                                                                    | -657,53                                                                                                    | 100 000,00                                                                                      | 8,000000                                                                                                    |
| -679,45       |                                                                                                    | -679,45                                                                                                    | 100 000,00                                                                                      | 8,000000                                                                                                    |
| -100 021,92   | -100 000,00                                                                                                    | -21,92                                                                                                    |                                                                                                 | 8,000000                                                                                                    |
|               |                                                                                                    |                                                                                                    |                                                                                                 |                                                                                                    |
|               |                                                                                                    |                                                                                                    |                                                                                                 |                                                                                                    |
|               |                                                                                                    |                                                                                                    |                                                                                                 |                                                                                                    |
|               |                                                                                                    |                                                                                                    |                                                                                                 |                                                                                                    |
| -7 999,97     |                                                                                                    | -7 999,97                                                                                                    |                                                                                                 |                                                                                                    |
|               | Сумма платежа<br>100 000,00<br>-657,53<br>-613,70<br>-679,45<br>-679,45<br>-679,45<br>-679,45<br>-679,45<br>-679,45<br>-679,45<br>-679,45<br>-679,45<br>-679,45<br>-679,45<br>-700 021,92 | Расшифровка, руб           Основной долг           100 000.00         0           -6675.33         -           -679.45         -           -679.45         -           -679.45         -           -679.45         -           -679.45         -           -679.45         -           -679.45         -           -679.45         -           -679.45         -           -679.45         -           -679.45         -           -679.45         -           -679.45         -           -679.45         -           -679.45         -           -679.45         -           -679.45         -           -679.45         -           -7999.97         - | Расшифровка. руб         Проценты           Основной долг         Проценты           100 000.00 | Расшифровка, руб         Остаток основного долга, руб           Основной долг         Проценты           100 000,00         100 000,00           -657,53         -657,53           -657,53         -657,53           -657,53         -657,53           -657,53         -657,53           -657,53         -657,53           -657,53         -657,53           -657,53         -657,53           -657,53         -657,53           -657,53         -657,53           -657,53         -657,53           -657,53         -657,53           -657,53         -657,53           -657,53         -657,53           -657,53         -657,53           -657,53         -657,53           -657,53         -657,53           -657,53         -657,53           -657,53         -657,53           -657,53         -657,53           -657,53         -657,53           -657,53         -657,53           -657,53         -657,53           -657,53         -657,53           -657,53         -657,53           -657,53         -657,53           -657,53         -657,53 |

Рисунок 39. Привлеченный займ № ЛВЦБ-000006 от 01.01.2021, график платежей

В связи с тем, что ставка по займу не соответствует рыночным условиям на момент оформления займа, потребуется отразить расчет амортизированной стоимости (рисунок 40)

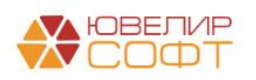

| При отклон | При отлонении рассчитанных сумм корректировок от общей суммы при первоначальном признании происходит изменение рассчитанной суммы для последней строки, в которой отражается закрытие займа |              |             |                    |                |                   |                     |                        |               |                |   |         |
|------------|----------------------------------------------------------------------------------------------------|--------------|-------------|--------------------|----------------|-------------------|---------------------|------------------------|---------------|----------------|---|---------|
| Расчет /   | АС по ЭСП                                                                                                    |              |             |                    |                |                   |                     |                        |               | Поиск (Ctrl+F) | × | Еще •   |
| Ν          | Дата расчета                                                                                                    | Разность дат | Ден. поток  |                    |                |                   | Расчет АС по        | эсп                    |               |                |   |         |
|            |                                                                                                    |              |             | АС после денежного | % доход по ЭСП | Начисление по ЭСП | % доход по договору | Начисление по договору | Корректировка |                |   |         |
| 1          | 01.01.2021                                                                                                    |              | 100 000,00  | -103 601,64        |                |                   |                     |                        |               |                | 3 | 601,64  |
| 2          | 31.01.2021                                                                                                    | 30           | -657,53     | -103 311,42        | -367,31        | -367,31           | -657,53             | -657,53                |               |                |   | -290,22 |
| 3          | 28.02.2021                                                                                                    | 28           | -613,70     | -103 039,55        | -341,82        | -341,82           | -613,70             | -613,70                |               |                |   | -271,88 |
| 4          | 31.03.2021                                                                                                    | 31           | -679,45     | -102 737,61        | -377,52        | -377,52           | -679,45             | -679,45                |               |                |   | -301,93 |
| 5          | 30.04.2021                                                                                                    | 30           | -657,53     | -102 444,33        | -364,25        | -364,25           | -657,53             | -657,53                |               |                |   | -293,28 |
| 6          | 31.05.2021                                                                                                    | 31           | -679,45     | -102 140,22        | -375,34        | -375,34           | -679,45             | -679,45                |               |                |   | -304,11 |
| 7          | 30.06.2021                                                                                                    | 30           | -657,53     | -101 844,81        | -362,13        | -362,13           | -657,53             | -657,53                |               |                |   | -295,40 |
| 8          | 31.07.2021                                                                                                    | 31           | -679,45     | -101 538,50        | -373,14        | -373,14           | -679,45             | -679,45                |               |                |   | -306,31 |
| 9          | 31.08.2021                                                                                                    | 31           | -679,45     | -101 231,07        | -372,02        | -372,02           | -679,45             | -679,45                |               |                |   | -307,43 |
| 10         | 30.09.2021                                                                                                    | 30           | -657,53     | -100 932,45        | -358,91        | -358,91           | -657,53             | -657,53                |               |                |   | -298,62 |
| 11         | 31.10.2021                                                                                                    | 31           | -679,45     | -100 622,79        | -369,80        | -369,80           | -679,45             | -679,45                |               |                |   | -309,65 |
| 12         | 30.11.2021                                                                                                    | 30           | -657,53     | -100 322,01        | -356,75        | -356,75           | -657,53             | -657,53                |               |                |   | -300,78 |
| 13         | 31.12.2021                                                                                                    | 31           | -679,45     | -100 010,12        | -367,56        | -367,56           | -679,45             | -679,45                |               |                |   | -311,89 |
| 14         | 01.01.2022                                                                                                    | 1            | -100 021,92 |                    | -11,80         | -11,80            | -21,92              | -21,92                 |               |                |   | -10,14  |
|            |                                                                                                    |              |             |                    |                |                   |                     |                        |               |                |   |         |
|            |                                                                                                    |              |             |                    |                |                   |                     |                        |               |                |   |         |
|            |                                                                                                    |              |             |                    |                |                   |                     |                        |               |                |   |         |
|            |                                                                                                    |              |             |                    |                |                   |                     |                        |               |                |   |         |
|            |                                                                                                    |              |             |                    |                |                   |                     |                        |               |                |   |         |

Рисунок 40. Привлеченный займ № ЛВЦБ-000006 от 01.01.2021, расчет АС по ЭСП

В таблице 12 приведен список оформленных документов до 31.03.2021, в этот день по займу будет отражено изменение % ставки по договору

| Таблица 12. Привлеченный займ.      | логовор с Московский банк ПА    | О СБЕРБАНК № 1/1 от 01.01.2021 |
|-------------------------------------|---------------------------------|--------------------------------|
| ruomidu 12. ripiibne termbin sunni, | der obep e meenebendin ounin mi |                                |

| Дата       | Операция     | Проводка                             | Расшифровка                     |
|------------|--------------|--------------------------------------|---------------------------------|
| 01.01.2021 | Привлеченный |                                      | Зафиксированы условия по        |
|            | займ         |                                      | привлечению займа, составлен    |
|            |              |                                      | график платежей и корректировок |
|            |              |                                      | по АС                           |
| 01.01.2021 | Получение    | 1. Дт 71508 (45211) Кт 43820 3601,64 | Отражено получение займа и      |
|            | займов       |                                      | корректировка по АС             |
| 01.01.2021 | Поступление  | 1. Дт 20501 Кт 43808 100000          | Отражение основного долга по    |
|            | на расчетный |                                      | привлеченному займу             |
|            | счет         |                                      |                                 |
| 31.01.2021 | Выплаты по   | 1. Дт 71101 (44113) Кт 43809 657,53  | Начисление % по привлеченному   |
|            | займам       |                                      | займу                           |
|            |              |                                      | Создан платежный документ       |
| 31.01.2021 | Списание с   | 1. Дт 43809 Кт 20501 657,53          | Отражена выплата процентов по   |
|            | расчетного   |                                      | привлеченному займу             |
|            | счета        |                                      |                                 |
| 31.01.2021 | Начисление % | 1. Дт 43820 Кт 71104 (44513) 290,22  | Отражение корректировки по АС   |
| 28.02.2021 | Выплаты по   | 1. Дт 71101 (44113) Кт 43809 613,70  | Начисление % по привлеченному   |
|            | займам       |                                      | займу                           |
|            |              |                                      | Создан платежный документ       |
| 28.02.2021 | Списание с   | 1. Дт 43809 Кт 20501 613,70          | Отражена выплата процентов по   |
|            | расчетного   |                                      | привлеченному займу             |
|            | счета        |                                      |                                 |
| 28.02.2021 | Начисление % | 1. Дт 43820 Кт 71104 (44513) 271,88  | Отражение корректировки по АС   |

В день оформления плановой выплаты по займу требуется изменить % ставку с 8 на 9,1 процента годовых. Остановимся более подробно на механизме изменения % ставки и рассмотрим виды операций документа «Выплаты по займам», для которых допустимо данной действие:

• Плановая выплата по займам. Во время оформления плановой выплаты по займу установка флага «Отразить изменение % ставки по договору» (рисунок 41) выводит обязательное поле для заполнения «Доп. соглашение». Потребуется создание нового графика платежей, а так же составление нового расчета АС по ЭСП

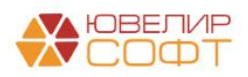

**ВНИМАНИЕ**!!! Новый график расчета АС по ЭСП составляется от дня изменения % ставки, первоначальным денежным поток служит остаток суммы по основному долгу

- **Частичное гашение основного долга**. При частичном гашении основного долга всегда составляется доп. соглашение, но теперь в нем дополнительно можно предусмотреть операцию по изменения % ставки
- Внеплановая выплата по займу. При внеплановой выплате по займу доп. соглашение создается, если оплачивается тело основного долга или происходит расчет процентов с последнего дня по графику платежей до даты оформления документа. В этих двух случаях так же возможно в доп. соглашении отразить изменение % ставки

| Выплаты по займам: Плановая выплата по займу. Новый *                                                  |                                         |                               |     |
|----------------------------------------------------------------------------------------------------|-----------------------------------------|-------------------------------|-----|
| Провести и закрыть Записать Провести 🚯 🗛 🔃                                                             |                                         |                               |     |
| Номер: от: 31.03.2021 12:00:00                                                                         | Вид операции:                           | Плановая выплата по займу     |     |
| Организация: Ломбард Выбор ООО 🛛 🚽                                                                     | Подразделение:                          | Основное подразделение        | * C |
|                                                                                                    | Регистрация обособл. подразделения:     | ФНС 1234 КПП 123456789        | - C |
| Контрагент: Московский банк ПАО СБЕРБАНК + ⊌ Договор займа: № 1/1 от 01.01                             | 2021                                    | - L9                          |     |
| Основные данные Дополнительно                                                                          |                                         |                               |     |
| Параметры займа                                                                                        |                                         |                               |     |
| Общая сумма привлеченного займа: 100 000,00 Способ привлечения: Наличная                               |                                         |                               |     |
| Расчетные данные на дату документа                                                                     |                                         |                               |     |
| Сумма фин. ооязательств: 100 000,00                                                                    |                                         |                               |     |
| Всего получено по займу: 100 000,00 Возвращено: 0,00                                                   |                                         |                               |     |
| Начислено %: 1 271,23 Оплачено %: 1 271,23                                                             |                                         |                               |     |
| Выплаты по графику платежей                                                                            |                                         |                               |     |
| Основной долг: 0,00 Проценты: 679,45                                                                   |                                         |                               |     |
| Сумма к выплате: 679,45 🗊 НДФЛ: 0,00 🧪                                                                 |                                         |                               |     |
| Отразить изменение % ставки по договору<br>активно для изменения поле "Процентная ставка"              |                                         |                               |     |
| Доп. соглашение:                                                                                       |                                         |                               |     |
| Платеж                                                                                                 |                                         |                               |     |
| При установленном флаге в проводках по документу не                                                    |                                         |                               |     |
| Вид денежных средств: Наличные 🔹                                                                       |                                         |                               |     |
| Все созданные платежные документы ("Расходный кассовый ордер", "Списание с расчетного счета") можно ув | идеть, открыв форму отчета "Связанные д | окументы" в шапке документа 🖫 |     |
| Создание платежных документов                                                                          |                                         |                               |     |
| По общей сумме С разбивкой суммы                                                                       |                                         |                               |     |
| Создать платежный документ Создать платежные документы с разбивкой суммы                               |                                         |                               |     |

Рисунок 41. Плановая выплата по займу, изменение % ставки

В создаваемом доп. соглашении (рисунок 42) будет доступно для редактирования поле «Процентная ставка», а так же становится активным блок по анализу данных для выбора метода расчета по договору

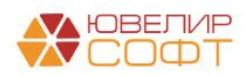

| ←→ Привлеченный займ: Новый *                                                    |                                                                                                    | I ×    |
|----------------------------------------------------------------------------------|----------------------------------------------------------------------------------------------------|--------|
| провести и закрыть записать Провести (с) Ткт (с) Создать на основании -          | Construction of the second second sec | це т 🭸 |
| дана. 31.05.2021 12.00.00                                                        |                                                                                                    |        |
| Организация: Ломбард Выбор ООО • 49 Подразделение: Основное г                    | подразделение • (2                                                                                                    |        |
| Контрагент: Московский банк ПАО СБЕРБАНК - Вид юридическо                        | го лица: Негосударственные коммерческие организации ?                                                                                                    |        |
| Основание: № 1/1 от 01.01.2021 &                                                 |                                                                                                    |        |
| Наименование договора: Дол. соглашение к № 1/1 от 01.01.2021 от 31 марта 2021 г. |                                                                                                    |        |
| Параметры займа График платежей Расчет АС по ЭСП Дополнительно                   |                                                                                                    |        |
| Сумма займа                                                                      |                                                                                                    |        |
| Сумма займа: 100 000,00 🗉 руб. Сумма финансового обязательства: 100 000          | .00 py6.                                                                                                    |        |
| Сроки займа                                                                      |                                                                                                    |        |
| Дата привлечения: 01.01.2021 Дата окончания: 01.01.2022                          |                                                                                                    |        |
| Срок привлечения: От 181 дня до 1 года                                           |                                                                                                    |        |
| Параметры оппаты по договору                                                     |                                                                                                    |        |
| Процентная ставка: 9,100000 🗊 годовых 🗌 Расчет % ставки от фак                   | пического количества дней в году ? Анализ                                                                                                    |        |
| Периодичность оплаты по графику платежей: Месяц                                  | ЭСП по договору: 9,156 Средневзвешенная ставка: 4,400                                                                                                    |        |
| ✓ Составлять гозфик платежей на последний день периода ?                         | Диапазон рыночных значений                                                                                                    |        |
|                                                                                  | Минимум: 4,000 Максимум: 6,000                                                                                                    |        |
| Cymma npogenios.                                                                 | Решение по договору                                                                                                    |        |
| Способ привлечения:                                                              | Метод расчета: Метод ЭСП -                                                                                                    |        |
| Использовать фиксированную выплату основного долга:                              | Выбранное значение ЭСП: 4,400 🖽                                                                                                    |        |
| Параметры по умолчанию<br>Капитализация процентов: Удерживать НДФЛ:              |                                                                                                    |        |

Рисунок 42. Создание доп. соглашения по изменению % ставки

В результате будет составлен новый график платежей (рисунок 43), а так же выполнен пересчет АС по ЭСП с 31.03.2022 (рисунок 44) – дня изменения % ставки по договору

| Лата платежа |               | Расшифровка руб   |           | Остаток основного долга, руб     |                     |
|--------------|---------------|-------------------|-----------|----------------------------------|---------------------|
| дата платежа | Cymma nharona | r ucumopound, pyo |           | Certarox Certobiloro gonita, pyo | 70 GTAURA, TOLOUDIX |
|              |               | Основной долг     | проценты  |                                  |                     |
| 01.01.2021   | 100 000,00    |                   |           | 100 000,00                       | 8,000000            |
| 31.01.2021   | -657,53       |                   | -657,53   | 100 000,00                       | 8,000000            |
| 28.02.2021   | -613,70       |                   | -613,70   | 100 000,00                       | 8,00000             |
| 31.03.2021   | -679,45       |                   | -679,45   | 100 000,00                       | 8,000000            |
| 31.03.2021   |               |                   |           | 100 000,00                       | 9,100000            |
| 30.04.2021   | -747,95       |                   | -747,95   | 100 000,00                       | 9,100000            |
| 31.05.2021   | -772,88       |                   | -772,88   | 100 000,00                       | 9,100000            |
| 30.06.2021   | -747,95       |                   | -747,95   | 100 000,00                       | 9,100000            |
| 31.07.2021   | -772,88       |                   | -772,88   | 100 000,00                       | 9,100000            |
| 31.08.2021   | -772,88       |                   | -772,88   | 100 000,00                       | 9,100000            |
| 30.09.2021   | -747,95       |                   | -747,95   | 100 000,00                       | 9,100000            |
| 31.10.2021   | -772,88       |                   | -772,88   | 100 000,00                       | 9,100000            |
| 30.11.2021   | -747,95       |                   | -747,95   | 100 000,00                       | 9,100000            |
| 31.12.2021   | -772,88       |                   | -772,88   | 100 000,00                       | 9,100000            |
| 01.01.2022   | -100 024,93   | -100 000,00       | -24,93    |                                  | 9,100000            |
|              |               |                   |           |                                  |                     |
|              |               |                   |           |                                  |                     |
|              |               |                   |           |                                  |                     |
|              | -8 831,81     |                   | -8 831,81 |                                  |                     |
|              |               |                   |           |                                  |                     |

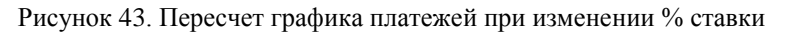

| При отклон | ении рассчитан | ных сумм корре | ктировок от общ | ей суммы при первоначальног | и признании происходит изи | иенение рассчитанной сумм | ны для последней строки, в | которой отражается закрыт | ие займа      |                |    |          |
|------------|----------------|----------------|-----------------|-----------------------------|----------------------------|---------------------------|----------------------------|---------------------------|---------------|----------------|----|----------|
| Расчет А   | КС по ЭСП      |                |                 |                             |                            |                           |                            |                           |               | Поиск (Ctrl+F) | ×  | Еще +    |
| Ν          | Дата расчета   | Разность дат   | Ден. поток      |                             |                            |                           | Расчет АС по               | эсп                       |               |                |    |          |
|            |                |                |                 | АС после денежного          | % доход по ЭСП             | Начисление по ЭСП         | % доход по договору        | Начисление по договору    | Корректировка |                |    |          |
| 1          | 31.03.2021     |                | 100 000,00      | -103 554,59                 |                            |                           |                            |                           |               |                | ţ. | 3 554,59 |
| 2          | 31.03.2021     |                |                 | -103 554,59                 |                            |                           |                            |                           |               |                |    |          |
| 3          | 30.04.2021     | 30             | -747,95         | -103 173,78                 | -367,14                    | -367,14                   | -747,95                    | -747,95                   |               |                |    | -380,81  |
| 4          | 31.05.2021     | 31             | -772,88         | -102 778,91                 | -378,01                    | -378,01                   | -772,88                    | -772,88                   |               |                |    | -394,87  |
| 5          | 30.06.2021     | 30             | -747,95         | -102 395,35                 | -364,39                    | -364,39                   | -747,95                    | -747,95                   |               |                |    | -383,56  |
| 6          | 31.07.2021     | 31             | -772,88         | -101 997,63                 | -375,16                    | -375,16                   | -772,88                    | -772,88                   |               |                |    | -397,72  |
| 7          | 31.08.2021     | 31             | -772,88         | -101 598,45                 | -373,70                    | -373,70                   | -772,88                    | -772,88                   |               |                |    | -399,18  |
| 8          | 30.09.2021     | 30             | -747,95         | -101 210,70                 | -360,21                    | -360,21                   | -747,95                    | -747,95                   |               |                |    | -387,74  |
| 9          | 31.10.2021     | 31             | -772,88         | -100 808,64                 | -370,82                    | -370,82                   | -772,88                    | -772,88                   |               |                |    | -402,06  |
| 10         | 30.11.2021     | 30             | -747,95         | -100 418,10                 | -357,41                    | -357,41                   | -747,95                    | -747,95                   |               |                |    | -390,54  |
| 11         | 31.12.2021     | 31             | -772,88         | -100 013,13                 | -367,91                    | -367,91                   | -772,88                    | -772,88                   |               |                |    | -404,97  |
| 12         | 01.01.2022     | 1              | -100 024,93     |                             | -11,80                     | -11,80                    | -24,93                     | -24,93                    |               |                |    | -13,14   |

Рисунок 44. Пересчет расчета АС по ЭСП при изменении % ставки

После оформления доп. соглашения на изменение % ставки по договору потребуется отражение изменения суммы корректировки по AC на счетах БУ и в управленческом учете. Это произойдет при проведении документа «Выплаты по займам» (рисунок 45)

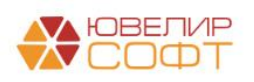

| аписать и з             | акрыт                  | с Обновить                                            |                                                       |                                                        |                     |                   |                        |                      |                   |          | Eu       |
|-------------------------|------------------------|-------------------------------------------------------|-------------------------------------------------------|--------------------------------------------------------|---------------------|-------------------|------------------------|----------------------|-------------------|----------|----------|
| учная корр<br>ЕПС: Бухг | ектиро<br>алтерсі      | вка (разрешает редактиров<br>кий и налоговый учет (2) | ание движений документа)<br>Начисленные проценты по п | ривлеченным займам (1) 🛛 🗷 (                           | Оплата по привл     | еченным займам (1 | Сумма амортизации по п | ривлеченным займам ( | 1)                |          |          |
|                         | ÷.                     |                                                       |                                                       |                                                        |                     |                   |                        |                      |                   |          |          |
| lата                    |                        | Дебет                                                 |                                                       | Кредит                                                 |                     |                   |                        |                      | Сумма             | Сумма Дт | Сумма Кт |
|                         |                        | Аналитика Дт                                          |                                                       | Аналитика Кт                                           |                     |                   |                        |                      | ПР                | ПР       |          |
|                         |                        |                                                       |                                                       |                                                        |                     |                   |                        |                      |                   | BP       | BP       |
| 1.03.2021               |                        | 71101                                                 |                                                       | 43809                                                  |                     |                   |                        |                      | 679,45            | 679,45   |          |
|                         | 1                      | 71101810004411300001                                  |                                                       | 4380981000000000006                                    |                     |                   |                        | Начисление процентов |                   |          |          |
|                         |                        | Основное подразделени                                 | 3                                                     | Основное подразделение<br>Московский банк ПАО СБЕРБАНК |                     |                   |                        |                      | по ооговору заима |          |          |
|                         |                        | Процентные расходы по                                 | привлеченным займам НКО                               |                                                        |                     |                   |                        |                      |                   |          |          |
|                         |                        | (44113)                                               |                                                       | № 1/1 от 01.01.2021                                    |                     |                   |                        |                      |                   |          |          |
| 1.03.2021               |                        | 71508                                                 |                                                       | 43820                                                  |                     |                   |                        |                      | 515,05            |          |          |
|                         | 2 71508810004521100001 |                                                       |                                                       | 4382081000000000005                                    | 4382081000000000005 |                   |                        |                      | Отражение суммы   | 515,05   |          |
|                         |                        | Основное подразделени                                 | 9                                                     | Основное подразделение                                 |                     |                   |                        |                      | корректировки АС  |          |          |
|                         |                        | Статья для отражения ра                               | сходов по привлеченным                                | Московский банк ПАО СБЕР                               | РБАНК               |                   |                        |                      |                   |          |          |
|                         |                        | средствам (НКО, 45211)                                |                                                       | № 1/1 от 01.01.2021                                    |                     |                   |                        |                      |                   |          |          |

Рисунок 45. Выплата по займу, корректировка АС при изменении % ставки

При подобной операции возможны различные варианты корректировок, которые подробно расписаны в таблице 13

| Метод расчета до изменения %     | Метод расчета после изменения | Действие по амортизированной    |
|----------------------------------|-------------------------------|---------------------------------|
| ставки                           | %ставки                       | стоимости                       |
| Линейный метод                   | Метод ЭСП                     | Создание новой корректировки    |
| Метод ЭСП                        | Линейный метод                | Списание остатка по             |
|                                  |                               | корректировке                   |
| Метод ЭСП                        | Метод ЭСП                     |                                 |
| Если меняется вид отклонения ста | авки по договору от рыночных  | 1. Списание остатка по          |
| значений (меняется счет учета по | корректировке)                | корректировке                   |
|                                  |                               | 2. Создание новой корректировки |
| Если новое значение корректировк | и превышает текущий остаток   | Доформирование суммы            |
|                                  |                               | корректировки                   |
| Если новое значение корректировк | и меньше текущего остатка     | Уменьшение суммы                |
|                                  |                               | корректировки до требуемой      |

Таблица 13. Варианты изменения корректировки по АС при изменении % ставки

По нашему примеру после оформления выплаты по займу были оформлены операции «Списание с расчетного счета» и «Начисление %» (таблица 14)

Таблица 14. Привлеченный займ, договор с Московский банк ПАО СБЕРБАНК № 1/1 от 01.01.2021

| Дата       | Операция     | Проводка                    | Расшифровка                    |
|------------|--------------|-----------------------------|--------------------------------|
| 31.03.2021 | Списание с   | 1. Дт 43809 Кт 20501 679,45 | Отражена выплата процентов по  |
|            | расчетного   |                             | привлеченному займу            |
|            | счета        |                             |                                |
| 31.03.2021 | Начисление % |                             | Необходимая корректировка была |
|            |              |                             | отражена в документе «Выплаты  |
|            |              |                             | по займам»                     |

В апреле 2021 года при оформлении документа «Выплаты по займам» (рисунок 46) принимается решение о том, что факт оплаты процентов не будет зафиксирован (установлен реквизит «Не отражать факт оплаты»)

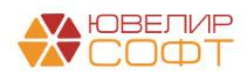

| 🖈 Выплаты по займам: Плановая выплата по займу. Проведен 🖉                                                                                                    | : 🗆 ×   |  |  |  |  |  |  |
|----------------------------------------------------------------------------------------------------|---------|--|--|--|--|--|--|
| Провести и закрыть. Записать Провести 🚯 🕅                                                                                                    | Еще - ? |  |  |  |  |  |  |
| 🖶 Номер: ЛВЦБ-000004 от: [30.04.2021 12:00:00 💼 Вид операции: Плановая выллата по займу                                                                                                    |         |  |  |  |  |  |  |
| Организация: Ломбард Выбор ООО 🔹 🖉 Подразделение: Основное подразделение 🔹                                                                                                    | e.      |  |  |  |  |  |  |
| Регистрация обособл. подразделения: ФНС 1234 КПП 123456789 🔹                                                                                                    | L.      |  |  |  |  |  |  |
| Контрагент: Московский банк ПАО СБЕРБАНК 🔹 🥴 Договор займа: № 1/1 от 01.01.2021 🔹 🖉                                                                                                    |         |  |  |  |  |  |  |
| Основные данные Дополнительно                                                                                                    |         |  |  |  |  |  |  |
| Параметры займа                                                                                                    |         |  |  |  |  |  |  |
| Общая сумма привлеченного займа: 100 000,00 Способ привлечения: Безналичная -                                                                                                    |         |  |  |  |  |  |  |
| Расчетные на дату документа                                                                                                    |         |  |  |  |  |  |  |
| Сумма фин. обязательств: 100 000,00                                                                                                    |         |  |  |  |  |  |  |
| Всего получено по займу: 100 000,00 Возвращено: 0,00                                                                                                    |         |  |  |  |  |  |  |
| Начислено %: 1 950,68 Оплачено %: 1 950,68                                                                                                    |         |  |  |  |  |  |  |
| Выплаты по графику платежей                                                                                                    |         |  |  |  |  |  |  |
| Основной долг: 0,00 Проценты: 747,95                                                                                                    |         |  |  |  |  |  |  |
| Сумма к выплате: 747,95 🗉 НДФЛ: 0,00 🖌                                                                                                    |         |  |  |  |  |  |  |
| При установленном флаге в создаваемом дл. соглашении                                                                                                    |         |  |  |  |  |  |  |
| Платеж                                                                                                    |         |  |  |  |  |  |  |
| При установленном флаге в проводках по документу не<br>будет удержан НДФЛ, а так в движения регистру. "Оплата по<br>процентов привлеченным займам" будет отражена только оплата по<br>основному долгу. |         |  |  |  |  |  |  |
| Вид денежных средств: Наличные •                                                                                                    |         |  |  |  |  |  |  |
| Все созданные платежные документы ("Расходный кассовый ордер", "Списание с расчетного счета") можно увидеть, открые форму отчета "Связанные документы" в шапке документа 陆                             |         |  |  |  |  |  |  |
| Создание платежных документов                                                                                                    |         |  |  |  |  |  |  |
| По общей сумме С разбивкой суммы                                                                                                    |         |  |  |  |  |  |  |
| Создать платежный документ Создать платежные документы с разбивкой суммы                                                                                                    |         |  |  |  |  |  |  |
|                                                                                                    |         |  |  |  |  |  |  |
|                                                                                                    |         |  |  |  |  |  |  |
| Комментарий:                                                                                                    |         |  |  |  |  |  |  |

Рисунок 46. Плановая выплата по займу, "Не отражать факт оплаты процентов"

Алгоритм работы данного флага состоит в следующем: в проводках по документу не будет удержан НДФЛ (если его учет предусмотрен условиями договора), а так в движениях регистру "Оплата по привлеченным займам" будет отражена только оплата по основному долгу. Неоплаченная сумма переносится на следующую выплату. Установить флаг не допускается только в документе с видом операции «Частичное гашение основного долга», т.к. фиксировать изменения тела долга обязательное условие дальнейших корректных расчетов сумм процентов

**ВНИМАНИЕ!!!** Если флаг устанавливается в момент отражения закрытия займа, то в управленческом учете неоплаченная сумма никогда не отразится. При этом платежный документ потребуется создавать вручную, т.к. на суммы процентов с установленным флагом «Не отражать факт оплаты процентов» не попадают в создаваемые платежные документы

Дальнейшие операции по договору, оформленные в апреле, можно увидеть в таблице 14

Таблица 15. Привлеченный займ, договор с Московский банк ПАО СБЕРБАНК № 1/1 от 01.01.2021

| Дата       | Операция     | Проводка                            | Расшифровка                   |
|------------|--------------|-------------------------------------|-------------------------------|
| 30.04.2021 | Платежный    |                                     | Не создается                  |
|            | документ     |                                     |                               |
| 30.04.2021 | Начисление % | 1. Дт 43820 Кт 71104 (44513) 380,81 | Отражение корректировки по АС |

10.05.2021 по займу оформляется операция «Досрочное закрытие займа» (рисунок 47). Сумма к выплате складывается следующим образом: 100 000 (основной долг) + 747,95 + (проценты, которые не были оплачены в апреле) + 249,32 (проценты, рассчитанные за период с 01.05.2021 по 10.05.2021) = 100 997,27

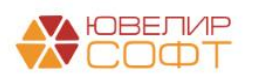

| 🕁 Выллаты по займам. Лоспоциое заклытие займа. Проведен                                                                                                    | 2 : n x   |  |  |  |  |  |  |
|----------------------------------------------------------------------------------------------------|-----------|--|--|--|--|--|--|
|                                                                                                    | Fille - 2 |  |  |  |  |  |  |
| Номер ПВШ5-000005     от 10.05.2021.12:00:00     Вид операции:     Лосроинов законтие займа                                                                                               |           |  |  |  |  |  |  |
|                                                                                                    |           |  |  |  |  |  |  |
| Opanisation Jonosti Baobio CO                                                                                                    |           |  |  |  |  |  |  |
| Регистрация обособл. подразделения: ФНС 1234 КПП 123456789 •                                                                                                    | . 6       |  |  |  |  |  |  |
| Контрагент: Московский банк ПАО СБЕРБАНК • & Ø Договор займа: № 1/1 от 01.01.2021 • Ø                                                                                                    |           |  |  |  |  |  |  |
| Основные данные Дополнительно                                                                                                    |           |  |  |  |  |  |  |
| Параметры займа                                                                                                    |           |  |  |  |  |  |  |
| Общая сумма привлеченного займа: 100 000,00 Способ привлечения: Безналичная -                                                                                                    |           |  |  |  |  |  |  |
| Расчетные данные на дату документа                                                                                                    |           |  |  |  |  |  |  |
| Сумма фин. обязательств: 100 000,00                                                                                                    |           |  |  |  |  |  |  |
| Всего получено по займу: 100 000,00 Возвращено: 0,00                                                                                                    |           |  |  |  |  |  |  |
| Начислено %: 2 698,63 Оплачено %: 1 950,68                                                                                                    |           |  |  |  |  |  |  |
| Выллаты по графику платежей                                                                                                    |           |  |  |  |  |  |  |
| Основной долг: 0,00 Проценты: 0,00                                                                                                    |           |  |  |  |  |  |  |
| Сумма к выплате: 100 997.27 🗐 НДФЛ: 0.00 🥒                                                                                                    |           |  |  |  |  |  |  |
| Платеж                                                                                                    |           |  |  |  |  |  |  |
| При установленной члаге в проводках по документу не<br>будет удержан НДОП у так в движения регистру "Оплата по<br>привлеченным займам" будет отражена только оплата по<br>основному допту |           |  |  |  |  |  |  |
| Вид денежных средств: Наличные •                                                                                                    |           |  |  |  |  |  |  |
| Все созданные платежные документы ("Расходный кассовый ордер", "Списание с расчетного счета") можно увидеть, открыв форму отчета "Связанные документы" в шапке документы 陆                |           |  |  |  |  |  |  |
| Создание платежных документов                                                                                                    |           |  |  |  |  |  |  |
| По общей сумме С разбивкой суммы                                                                                                    |           |  |  |  |  |  |  |
| Создать платежный документ Создать платежные документы с разбивкой суммы                                                                                                    |           |  |  |  |  |  |  |
|                                                                                                    |           |  |  |  |  |  |  |
|                                                                                                    |           |  |  |  |  |  |  |
|                                                                                                    |           |  |  |  |  |  |  |
| Комментарий:                                                                                                    |           |  |  |  |  |  |  |

Рисунок 47. Досрочное закрытие займа

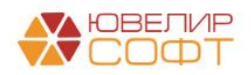